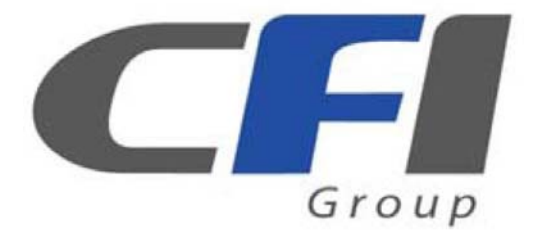

# TERA STOR SATA RAID IV Storage Appliance

# CFI-B8253JD User's Manual

September 10, 2010

### Table of Contents

| <u>1</u> <u>WELCOME</u>                                              | 4         |
|----------------------------------------------------------------------|-----------|
|                                                                      |           |
| 1.1 INTRODUCTION                                                     | 4         |
| 1.2 PRECAUTION                                                       | 5         |
| 1.3 FEATURES                                                         | 5         |
| 1.3.1 OVERALL FEATURES                                               | 5         |
| 1.3.2 SATA FEATURES                                                  | 6         |
| 1.3.3 USB FEATURES                                                   | 6         |
| 1.4 SPECIFICATIONS                                                   | 6         |
| 1.5 SYSTEM REQUIREMENTS                                              | 7         |
| 1.5.1 PC SYSTEMS                                                     | 7         |
| 1.5.2 MACINTOSH SYSTEMS                                              | 7         |
| 1.6 PRODUCT CONTENTS                                                 | 8         |
| 2 STORAGE POLICIES                                                   | 9         |
|                                                                      |           |
| 2.1.1 CLEAN MODE                                                     | 9         |
| 2.1.2 LARGE MODE                                                     | 9         |
| 2.1.3 CLONE MODE                                                     |           |
| 2.1.4 R0 MODE                                                        |           |
| 2.1.5 R1 MODE                                                        |           |
| 2.1.6 R10 MODE                                                       |           |
| 2.1.7 R3 MODE                                                        |           |
| 2.1.8 R5 MODE                                                        |           |
|                                                                      |           |
| 3 INSTALLATION                                                       |           |
|                                                                      |           |
| 3.1 INSTALLING HARD DISK DRIVE                                       |           |
| 3.2 POWER ON / OFF                                                   |           |
| 3.3 INSTALLING SATA TO ESATA BRACKET CABLE                           |           |
| 3.4 INSTALLING EH HOST BUS ADAPTER (OPTIONAL)                        |           |
| 3.4.1 WINDOWS XP (32/64-BIT)                                         |           |
| 3.4.2 WINDOWS VISTA (32/64-BIT)                                      |           |
| 3.4.3 WINDOWS 7 (32-BIT)                                             |           |
| 3.4.4 WINDOWS 7 (64-BIT)                                             |           |
| 3.4.5 MACINTOSH OS TIGER 10.4.X / LEOPARD 10.5.X / SNOW LEOPARD 10.6 | X25       |
| 3.5 INSTALLING MR HOST BUS ADAPTER (OPTIONAL)                        |           |
| 3.5.1 WINDOWS XP (32/64-BIT)                                         |           |
| 3.5.2 WINDOWS VISTA (32/64-BIT)                                      |           |
| 3.5.3 WINDOWS 7 (32-BIT)                                             |           |
| 3.5.4 WINDOWS 7 (64-BIT)                                             | 40        |
| 3.6 INSTALLING NH HOST BUS ADAPTER (OPTIONAL)                        |           |
| 3.6.1 WINDOWS XP (32/64-BIT)                                         |           |
| 3.6.2 WINDOWS VISTA (32/64-BIT)                                      | 47        |
| 3.6.3 WINDOWS 7 (32/64-BIT)                                          | 51        |
|                                                                      |           |
| 4 CONFIGURATION                                                      | <u>55</u> |

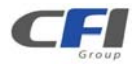

| 4.1               | CONFIGURATION PREREQUISITES                |    |
|-------------------|--------------------------------------------|----|
| 4.1.1             | SATA HOST CONNECTIONS                      |    |
| 4.1.2             | USB HOST CONNECTIONS                       |    |
| 4.2               | CHANGING HOST CONNECTIONS                  |    |
| 4.3               | DISCONNECTING A USB DEVICE                 |    |
| 4.3.1             | WINDOWS SYSTEMS                            |    |
| 4.3.2             | MACINTOSH SYSTEMS                          |    |
| 4.4               | HARD DISK DRIVE HOT-PLUG & HOT-UNPLUG      |    |
| 4.5               | LED INDICATIVE STATUS                      |    |
| 4.5.1             | POWER LED                                  |    |
| 4.5.2             | PC LINK LED.                               |    |
| 4.5.3             | HRAD DISK DRIVE LED                        |    |
| 4.6               | MODE SETTING                               |    |
| 4.6.1             | CLEAN MODE                                 |    |
| 4.6.2             | LARGE MODE                                 |    |
| 4.6.3             | CLONE MODE                                 |    |
| 4.6.4             | CLONE MODE WITH HOT SPARE                  |    |
| 4.6.5             | 5 R0 MODE                                  |    |
| 4.6.6             | 5 R1 MODE                                  |    |
| 4.6.7             | R1 MODE WITH HOT SPARE                     |    |
| 4.6.8             | 8 R10 MODE                                 |    |
| 4.6.9             | R10 MODE WITH HOT SPARE                    |    |
| 4.6.1             | 0 R3 MODE                                  |    |
| 4.6.1             | 1 R3 MODE WITH HOT SPARE                   |    |
| 4.6.1             | 2 R5 MODE                                  | 71 |
| 4.6.1             | 3 R5 MODE WITH HOT SPARE                   |    |
| 4.7               | REBUILDING A REDUNDANCY OR HOT SPARE DRIVE | 74 |
| 4.7.1             | REBUILDING A REDUNDANCY DRIVE              | 75 |
| 4.7.2             | 2 REBUILDING A HOT SPARE DRIVE             |    |
|                   |                                            |    |
| <u>5</u> <u>P</u> | PARTITIONING VOLUMES                       | 77 |
|                   |                                            |    |
| 5.1               | PARTITION A VOLUME                         |    |
| 5.1.1             | WINDOWS SYSTEMS                            |    |
| 5.1.2             | 2 MACINTOSH SYSTEMS                        |    |
| 6 4               | APPENDIX                                   | 85 |
| <u>.</u>          |                                            |    |
| 6.1               | FAQ                                        |    |
| 6.2               | HARD DISK DRIVE COMPATIBILITY LIST         |    |
| 6.3               | MOTHERBOARD COMPATIBILITY LIST             |    |

CFI

## 1 WELCOME

### **1.1 INTRODUCTION**

Thank you for choosing *TEAR STOR SATA RAID IV* storage appliance. It is a low-cost solution for digital home and small office storage appliances. Features of the *TEAR STOR SATA RAID IV* include advanced RAID modes. It's available from leading storage partners in pre-configured set-ups with USB or eSATA host connections. Simply connect the appliance with an appropriate USB or eSATA cable to the USB host or eSATA bracket cable (must be connected to your mainboard SATA port) or HBA (eSATA host bus adapter can be purchased separately and must be installed in your host computer); it's that simple.

The *TEAR STOR SATA RAID IV* storage appliance are available in eight different configurations (Clean, Large, Clone, R0, R1, R10, R3 and R5), each offering a different application of features and capabilities.

The *TEAR STOR SATA RAID IV* Storage Processors are powered by JMicron JMB394 chip, 6-port Serial ATA II Port Multiplier with RAID function support. It is designed to provide SATA port expansion, data protection and performance aggregation at various applications. It is a self-contained storage processor chip which completely frees up the main CPU loading and the SATA ports comply with eSATA specification, the USB ports comply with Super Speed USB specification, making it suitable for use in external storage applications.

*The TEAR STOR SATA RAID IV* storage appliance uses JMicron's production-proven Multi-port Serial ATA PHY technology and JMicron-proprietary storage processor to provide very high efficient SATA RAID operation. With an easy configuration scheme, the device can be a pure port-multiplier which provides SATA port expansion just like a SATA Hub, or hard-drive performance booster which provides a high performance device seen by host controller or hard-drive data protector which automatically backup data to prevent data loss from hard-drive damage. *TEAR STOR SATA RAID IV* storage appliance also has advance mode to provide both benefit of performance boost and data protection.

The TEAR STOR SATA RAID IV storage appliance architecture which provides:

- Fully hardware-accelerated RAID Engine.
- No driver, BIOS or software required for RAID operation.
- Independent of device SATA port connection sequence.
- Rebuild proceeds continuously between power cycling.
- Supports on-line read data integrity check.
- Supports on-line command based bad sector recovery.
- Supports disk modes: Clean, Large, Clone.
- Supports RAID levels: 0, 1, 3, 5, and 10 modes.
- RAID 3 / 5 write-back cache to enhance performance.
- Supports Auto-Rebuild on Clone, R1, R3, R5, and R10 modes.
- Supports Hot-Spare on Clone, R1, R3, R5, and R10 modes.
- Rebuild speed: 200GB/hour.
- Supports various RAID configuration methods.

Ver. 100910

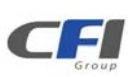

### **1.2 PRECAUTION**

Please read the safe precautions carefully before you using TEAR STOR SATA RAID IV storage appliance.

Ensure that you use the product correctly according to the procedure described in this guide.

The following safety precautions are intended to remind you to operate the product safely and correctly. Please read and ensure that you understand them before you proceed to the other sections of this guide.

- Do not attempt to disassemble or alter any part of the product that is not describe in this guide.
- Do not allow the product to come into contact with water or other liquids. In the event that water or other liquids enter the interior, immediately unplug the product from the computer. Continued use of the product may result in fire or electrical shock. Please consult your product distributor or the closest support center.
- Do not handle the product near a heat source or expose them to direct flame or heat.
- Never place the product in close to equipment generating storage electromagnetic fields. Exposure to strong magnetic fields may cause malfunctions or corrupt data.
- Can't operate properly under Windows 3.x/ 95 / 98SE/ ME/ NT.
- Hard disk drive is not including.
- Please be noted the following product may run irregularly which are not under warranty.
  - ✓ Toshiba DynaBook, Satellite series (All K6 CPU models).
  - ✓ IBM Aptiva E series (All K6 CPU models).
  - ✓ Sotec E-note M260 series.
  - ✓ All AMD K6 system.
  - ✓ PC with sis7000/ 7001/ 7002 PCI to USB host controller.

### **1.3 FEATURES**

#### 1.3.1 OVERALL FEATURES

- Provides Clean, Large, Clone, R0, R1, R3, R5, and R10 modes for effective storage management.
- Easy configuration of RAID modes, no IT expertise required.
- Easy monitoring of system status via LED indicators.
- Ensures data integrity with redundant backup capability.
- Achieves fastest performance via R0 mode.
- Supports automatic rebuild in Clone, R1, R3, R5, and R10 mode.
- Supports hot spare drive in Clone, R1, R3, R5, and R10 mode.
- Supports HDD roaming.
- Supports current SATA II compliant HDDs, backward compatible with most SATA I compliant HDDs.
- Simplifies HDD installation; user friendly design enables effortless HDD swapping.
- Flexible connection via eSATA or USB host port.
- Eliminates potential downtime, repair costs, and lost sales due to disk failure.
- Dissipates heat efficiently with metal housing.
- Maximizes airflow with silent, high quality fan.
- 1 host port (eSATA or USB) to 5 Serial ATA hard disk drives.

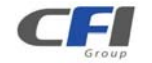

- Compatible with SATA Gen1 and Gen2 host controllers.
- Compatible USB 2.0 and 3.0 specifications.
- Embedded fast Storage Processor.
- Ultra-fast 3Gbps host and device port capability.
- Greater than 200MBps sustained reads in R0 mode (limited by drives and host controller).

#### 1.3.2 SATA FEATURES

The TERA STOR SATA RAID IV provides the following Serial Advanced Technology Attachment (SATA) features:

- 1 eSATA host port to 5 SATA devices (Port Multiplier Functionality).
- Auto-negotiation between SATA I (1.5Gpbs) and SATA II (3Gpbs).
- Supports SATA II Gen2i and Gen2m (External SATA Connection, eSATA).
- Supports Hot-Plug on CLEAN MODE.
- Supports Native Command Queue (NCQ).
- Supports PM aware and non-PM aware host on RAID mode.
- Supports asynchronous signal recovery.
- Supports spread spectrum clocking.
- Supports BIST and loopback mode.
- Supports 48-bit LBA addressing.
- Supports ATAPI drives.
- Supports host control of hard disk drive staggered spin-up.
- Supports Asynchronous Notification.
- Output swing control and automatic impedance calibration for SATA II PHY.

#### 1.3.3 USB FEATURES

The TERA STOR SATA RAID IV provides the following Universal Serial Bus (USB) features:

- 1 USB 3.0 host port to 5 SATA devices.
- Operates at USB low speed to super speed rates (1.5Mb/s ~ 5Gb/s).
- OS independent, Driverless, Auto Configuration.
- Support USB Super Speed, High Speed and Full Speed Operations.
- Supports and compatible with OHCI/UHCI/EHCI hosts.
- Support Mass Storage Class.
- Support on line USB firmware update.
- Compliance with USB 3.0 electrical specification.
- Compliance with USB Mass Storage Class, Bulk-Only Transport Specification.

### 1.4 SPECIFICATIONS

- Five 3.5-inch SATA HDDs to a standard B type USB or eSATA interface with HDD trays and door cover.
- Power, PC Link, and five HDD LEDs.
- Design based on the JMicron JMB394, JMB320 and JMS539 controllers.
- Support Clean, Large, Clone, R0, R1, R3, R5, R10 modes.
- Metal chassis (SECC) and plastic panel frame (ABS) design.
- 282 (L) x 150 (W) x 215 (H) mm, NW: 4.1 Kgs, GW: 5.3Kgs.

Ver. 100910

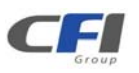

- 250 watts power supply, 100 to 132Vac or 200 to 264Vac select switch / 47~63Hz with CE/ FCC/ UL/ CB/ BSMI requirement. Physical Dimensions: 154 mm (L) x 82 mm (W) x 42.5 mm (H).
- Single packing (color box) and 4 in 1 outer carton.

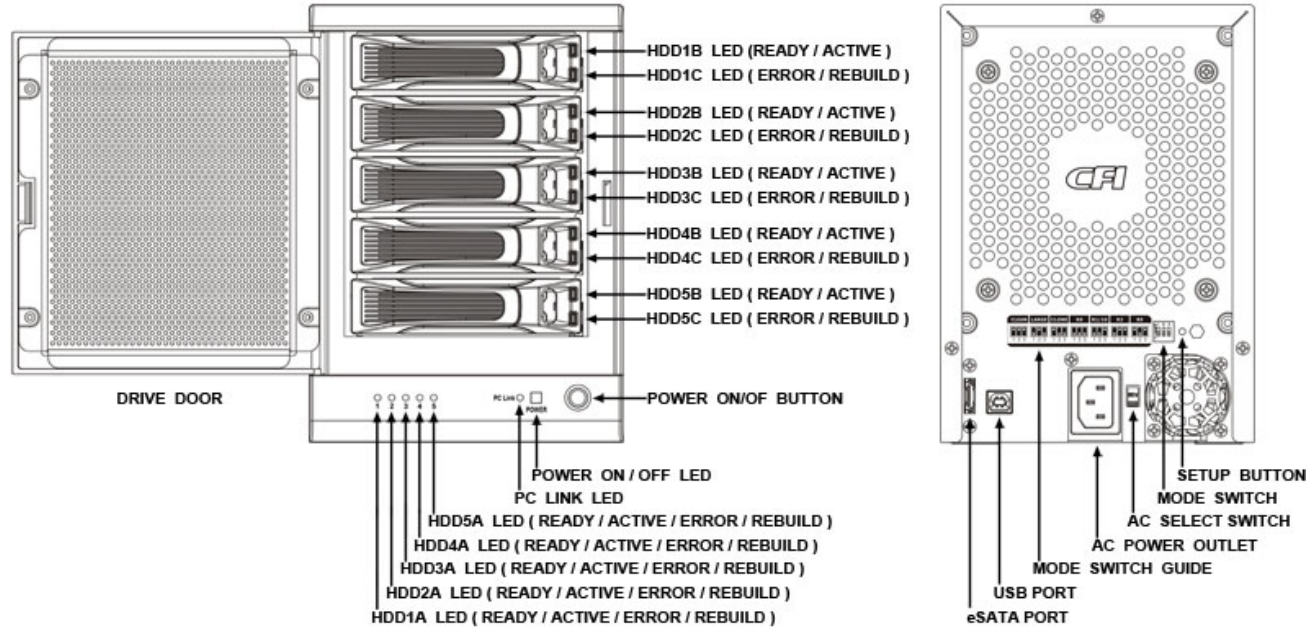

### **1.5 SYSTEM REQUIREMENTS**

#### 1.5.1 PC SYSTEMS

- Intel Pentium-III 500MHz equivalent or faster
- Windows XP, Windows Vista, Windows 7 with the latest Service Packs
- CD-ROM drive
- 64 MB of RAM (minimum)
- 250 MB of free disk space
- Super VGA (800 x 600) or higher resolution display with at least 256 colors
- Mouse or compatible pointing device
- USB connection: USB 2.0 or 3.0 direct host connection
- SATA connection: Intel ICH (Refer to the Mother Board Compatibility List Charpter) or optional Host Bus Adapter card (controller number Sii3132) and associated software drivers with Port Multiplier support *Note: There is a 2TB limitation, when system is connecting to ICH in the Windows XP 32/64bit.*

#### 1.5.2 MACINTOSH SYSTEMS

- Mac Pro
- Mac OS Tiger 10.4.x
- Mac OS Leopard 10.5.x
- Mac OS Snow Leopard 10.6.x
- CD-ROM drive
- Mouse or compatible pointing device
- SATA connection: Optional Host Bus Adapter card (controller number Sii3132) and associated software drivers with Port Multiplier support

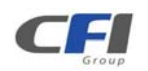

• USB connection: USB 2.0 or 3.0 direct host connection

### **1.6 PRODUCT CONTENTS**

The following parts are content.

- TERA STOR SATA RAID IV x 1.
- HDD Tray x 5.
- USB Cable x 1.
- eSATA Cable x 1.
- Power Cable x 1.

- HDD Screw x 20.
- Setup and Installation Driver Repository CD x 1.
- SATA to eSATA Bracket Cable x 1.
- PCI-Express HBA x 1 (Optional).

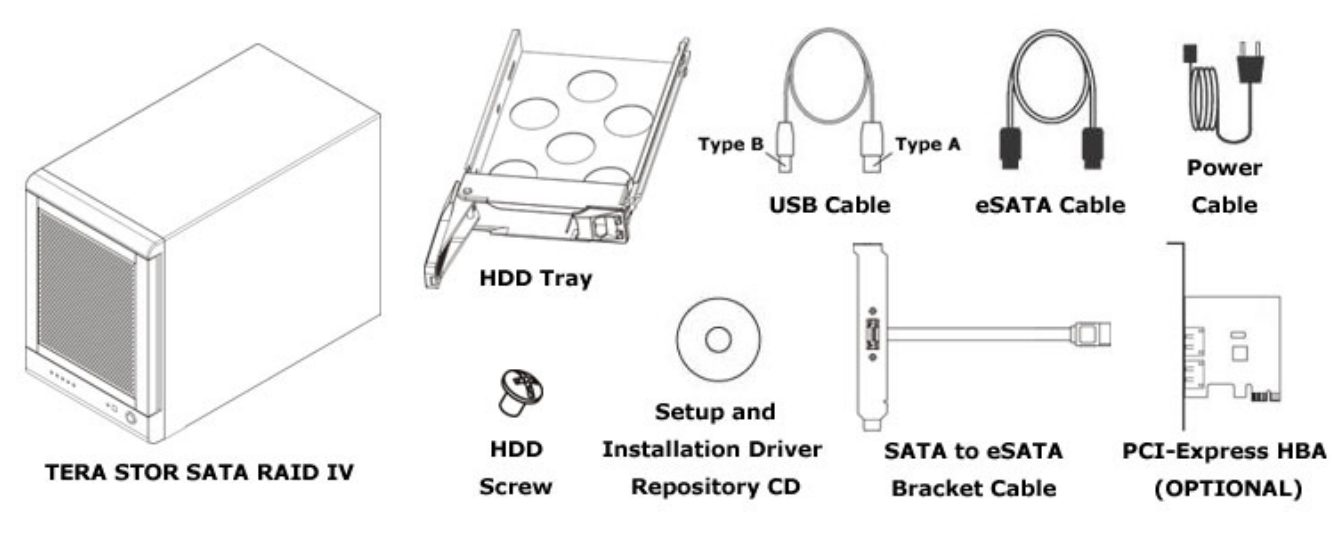

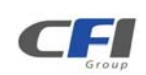

### 2 STORAGE POLICIES

You can configure the *TERA STOR SATA RAID IV* storage appliance to use any of the following storage policies to map the appliance's physical hard drives to virtual drives that are visible to the host computer. The virtual drives are called **volumes**. The host operating system treats each volume as if it were a single physical drive. This virtualization allows you to overcome restrictions that are imposed by physical hard drives, such as speed, storage capacity or data storage reliability.

#### 2.1.1 CLEAN MODE

The CLEAN MODE storage policy enables each hard drive to be seen separately as one drive. When using a SATA host controller, CLEAN MODE should only be used if the SATA host controller provides Port Multiplier (PM) support. If a host is not PM-aware, only a single drive is presented (drive 1). No such limitation if using a USB host connection.

The CLEAN MODE storage policy is available for a standalone (non-cascaded) storage or the top-level node of a cascaded configuration, but not for subordinate nodes. Even though you can use the MODE SWITCH to select CLEAN MODE for any node in a cascaded configuration, only the first CLEAN MODE volume of any subordinate node is detected by your host. Therefore, selecting CLEAN MODE for any subordinate node is not recommended. In a CLEAN MODE configuration, the *TERA STOR SATA RAID IV* storage appliance directly exposes each physical drive.

The CLEAN MODE will not clean up the drives partition if the drives were use as single drive before.

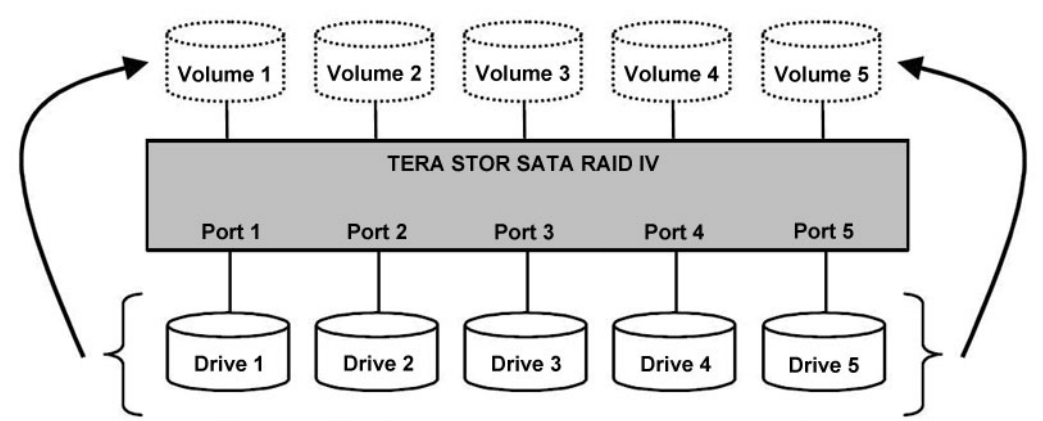

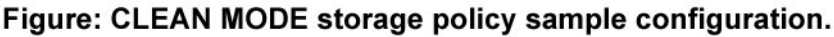

#### 2.1.2 LARGE MODE

The LARGE MODE storage policy concatenates a series of physical hard drives as a single large volume; resulting in a seamless expansion of virtual volumes beyond the physical limitations of singularly connected hard drives. *TERA STOR SATA RAID IV* storage policy delivers maximum storage space without a single large capacity and costly hard drive.

Any node within a cascaded configuration can be set to LARGE MODE.

Hard drives 1 to 5 are concatenated into a single virtual volume in the Figure below with a storage capacity that is equal to the sum of each of the physical hard drives 1 to 5.

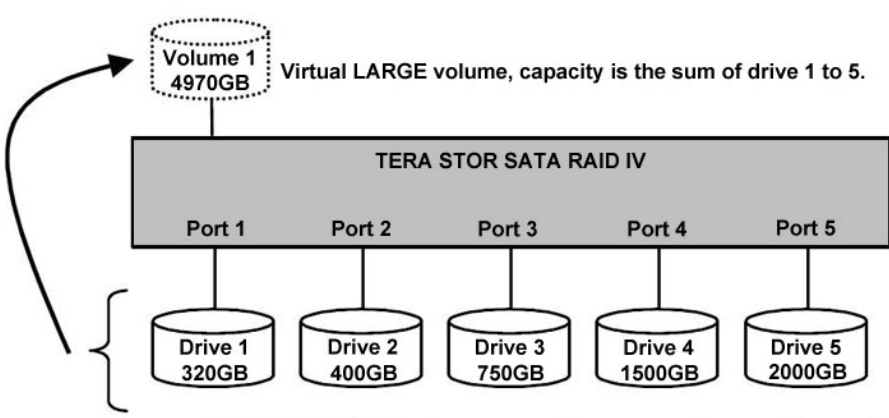

Figure: LARGE MODE storage policy sample configuration.

It is also possible to create a LARGE volume using only a single hard disk drive connected to Port 1. However, it is not possible to expand an existing LARGE volume by adding another hard disk drive and still preserve any existing data on that volume.

#### 2.1.3 CLONE MODE

The CLONE MODE storage policy stores all data in duplicate on separate drives to protect against data loss due to drive failure. One drive *clones* the others at all times. Every write operation goes to all drives. CLONE MODE provides the highest level of data protection for critical data that you cannot afford to lose if a hard drive fails, but waste the amount of storage capacity because all data must be stored to all drives. The resulting storage capacity of the virtual CLONE volume will be equivalent to the size of one hard drive (if all drives are the same) or the smallest of the all drives (if they are different).

If drive fails (Maximum four drives), the CLONE volume is still usable, but it is in a vulnerable state because its cloned hard drive is inaccessible. When the offline drive comes back online, the appliance begins a rebuild process immediately one by one (if they are more than one fails) to restore data redundancy. A message appears in the LED indicator to notify you that a rebuild is in progress.

Although the volume remains available during the rebuild process, the volume is susceptible to data loss through damage to the remaining drive until redundancy is restored at the end of the rebuild and verification process. Host access takes precedence over the rebuild process. If you continue to use the CLONE volume during the rebuild, the rebuild process will take a longer time to complete, and the host data transfer performance will also be affected.

It is also possible to create a CLONE volume using one hard disk drive connected to Port 1 of the *TEAR STOR SATA RAID IV*, although no clone will occur until a second hard disk drive is connected to Port 1. With only one hard disk drive connected, the CLONE volume will be available, although no data protection will be provided until a second hard disk drive is connected.

Ver. 100910

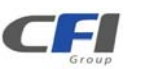

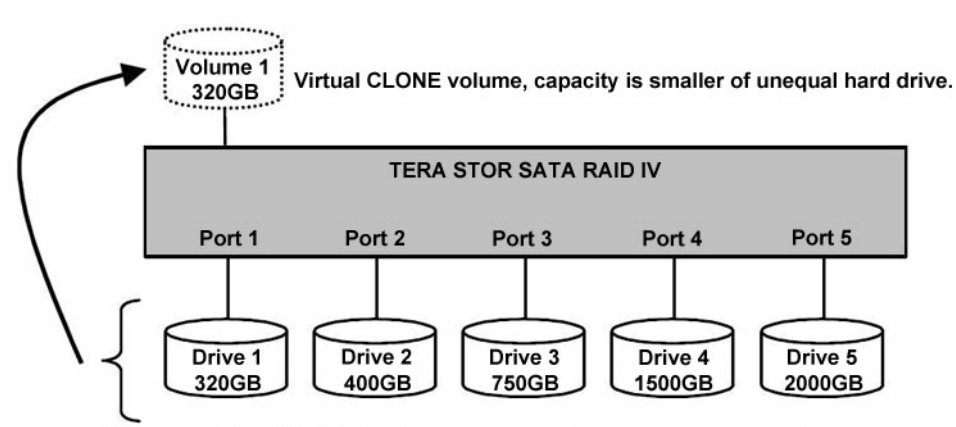

Figure: CLONE MODE storage policy sample configuration.

#### 2.1.4 R0 MODE

The R0 MODE storage policy distributes access across all hard disks. R0 MODE presents the best data speed but no data redundancy. R0 MODE storage policy accelerates hard disk drive operating speed by using many disks in parallel. Hard disk drive data segments are written to different disks simultaneously which increases performance while sacrificing data redundancy.

To implement the R0 MODE storage policy, the *TERA STOR SATA RAID IV* Storage creates a single virtual volume that is *striped* across both hard drives, with a storage capacity that is five times of the smallest drive.

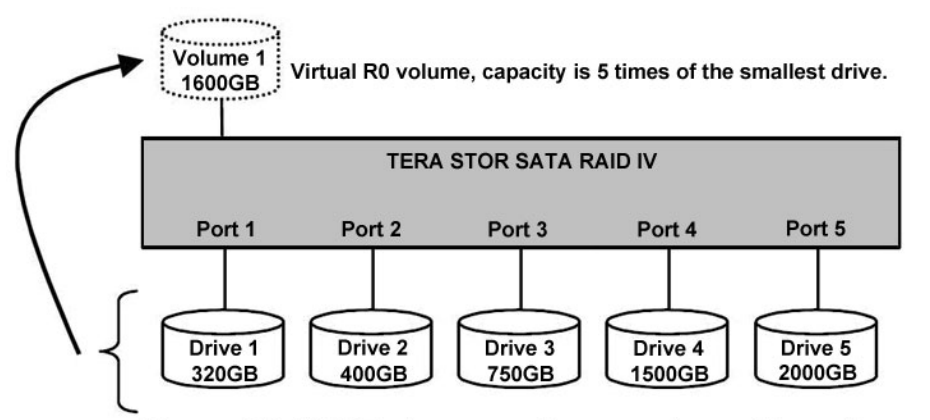

Figure: R0 MODE storage policy sample configuration.

#### 2.1.5 R1 MODE

The R1 MODE storage policy stores all data in duplicate on separate drives to protect against data loss due to drive failure. One drive *mirrors* the other at all times. Every write operation goes to both drives. R1 MODE provides the highest level of data protection for critical data that you cannot afford to lose if a hard drive fails, but halves the amount of storage capacity because all data must be stored twice. The resulting storage capacity of the virtual R1 volume will be equivalent to the size of one hard drive (if both drives are the same) or the smaller of the two drives (if they are different).

If one drive fails, the R1 volume is still usable, but it is in a vulnerable state because its mirrored hard drive is inaccessible. When the offline drive comes back online, the appliance begins a rebuild process immediately to restore data redundancy. A message appears in the LED indicator to notify you that a rebuild is in progress. Although the volume remains available during the rebuild process, the volume is susceptible to data loss through damage to the remaining drive until redundancy is restored at the end of the rebuild and verification process. Host

TERA STOR SATA RAID IV User's Manual

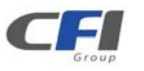

access takes precedence over the rebuild process. If you continue to use the R1 volume during the rebuild, the rebuild process will take a longer time to complete, and the host data transfer performance will also be affected.

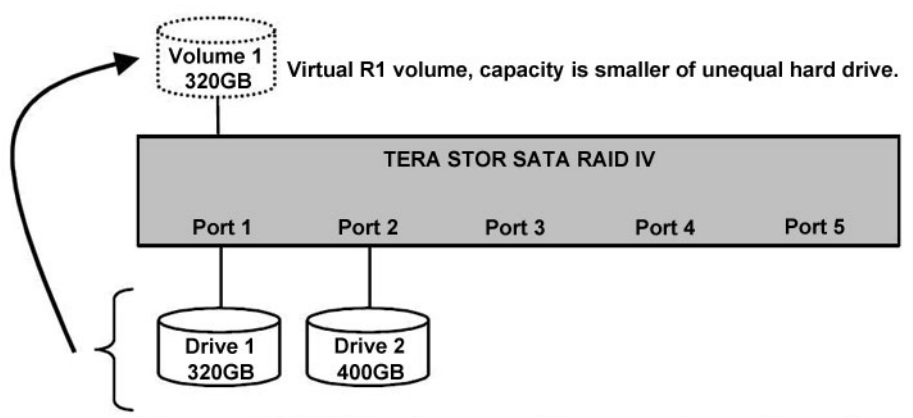

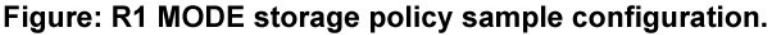

#### 2.1.6 R10 MODE

The R10 MODE storage policy combines the features of both R0 and R1. Performance is provided through the use of R0 MODE, while adding the fault tolerance of R1. The implementation of R10 requires four drives. The drives are assigned as two sets of striped pairs. The data is written to R1 set and provides data redundancy. Alternating blocks of data are then striped (R0) across another R1 set. This provides improved speed. The resulting storage capacity of the virtual R10 volume will be two times of the smallest drive.

If one drive fails, the R10 volume is still usable, but it is in a vulnerable state because its mirrored hard drive is inaccessible. When the offline drive comes back online, the appliance begins a rebuild process immediately to restore data redundancy. A message appears in the LED indicator to notify you that a rebuild is in progress. Although the volume remains available during the rebuild process, the volume is susceptible to data loss through damage to the remaining drive until redundancy is restored at the end of the rebuild and verification process. Host access takes precedence over the rebuild process. If you continue to use the R10 volume during the rebuild, the rebuild process will take a longer time to complete, and the host data transfer performance will also be affected.

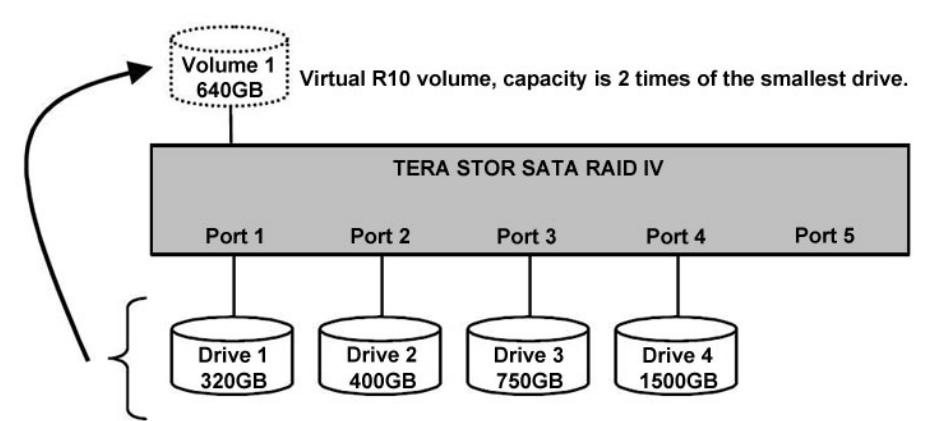

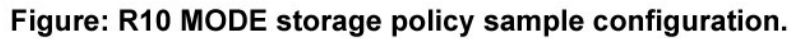

#### 2.1.7 R3 MODE

The R3 MODE storage policy requires a minimum of 3 drives to implement. The R3 MODE adds fault tolerance to drive striping by including parity information with the data. R3 MODE dedicates the equivalent of one drive for storing parity stripes. The data and parity information is arranged on the drive array so that parity is written to one

Ver. 100910

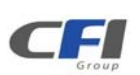

drive. There are at least 3 members to a virtual R3 volume. The following example illustrates how the parity is rotated from drive to drive.

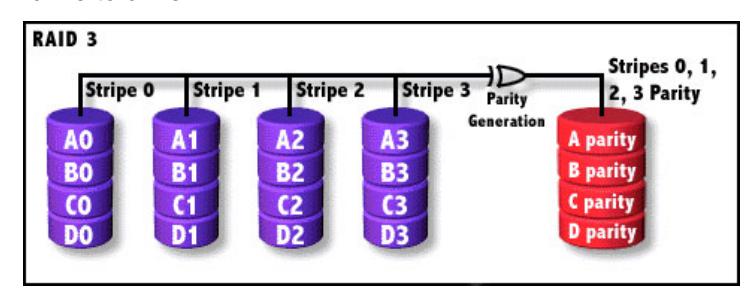

The R3 MODE uses less capacity for protection and is the preferred method to reduce the cost per megabyte for larger installations.

In exchange for low overhead necessary to implement protection, the R3 MODE degrades performance for all write operations. The parity calculations for R3 MODE may result in write performance that is somewhat slower than the write performance to a single drive.

The resulting storage capacity of the virtual R3 volume will be four times of the smallest drive.

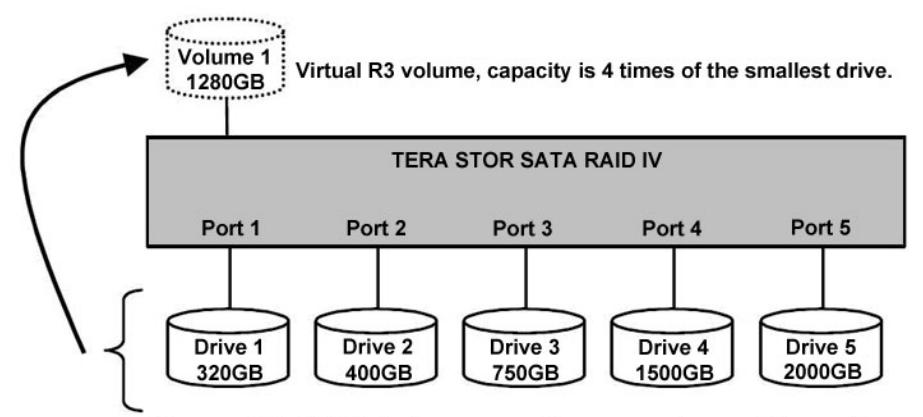

#### Figure: R3 MODE storage policy sample configuration.

If one drive fails, the virtual R3 volume is still usable, but it is in a vulnerable state because its mirrored hard drive is inaccessible. When the offline drive comes back online, the appliance begins a rebuild process immediately to restore data redundancy. A message appears in the LED indicator to notify you that a rebuild is in progress. Although the volume remains available during the rebuild process, the volume is susceptible to data loss through damage to the remaining drive until redundancy is restored at the end of the rebuild and verification process. Host access takes precedence over the rebuild process. If you continue to use the virtual R3 volume during the rebuild, the rebuild process will take a longer time to complete, and the host data transfer performance will also be affected.

#### 2.1.8 R5 MODE

The R5 MODE storage policy requires a minimum of 3 drives to implement. The R5 MODE adds fault tolerance to drive striping by including parity information with the data. R5 MODE dedicates the equivalent of one drive for storing parity stripes. The data and parity information is arranged on the drive array so that parity is written to all drives. There are at least 3 members to a virtual R5 volume. The following example illustrates how the parity is rotated from drive to drive.

|                      | A Blocks | B Blocks | C Blocks  | D Blocks | E Blocks |
|----------------------|----------|----------|-----------|----------|----------|
|                      | AO       | BO       | CO        | DO       | 0 parity |
| Parity<br>Generation | A1       | B1       | <b>C1</b> | 1 parity | E1       |
|                      | AZ       | B2       | 2 parity  | D2       | E2       |
|                      | A3       | 3 parity | <b>C3</b> | D3       | E3       |

The R5 MODE uses less capacity for protection and is the preferred method to reduce the cost per megabyte for larger installations.

In exchange for low overhead necessary to implement protection, the R5 MODE degrades performance for all write operations. The parity calculations for R5 MODE may result in write performance that is somewhat slower than the write performance to a single drive.

The resulting storage capacity of the virtual R5 volume will be four times of the smallest drive.

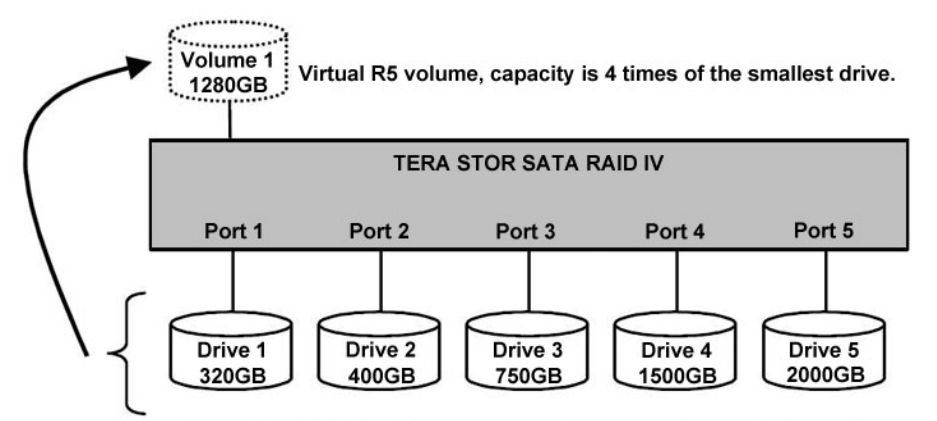

#### Figure: R5 MODE storage policy sample configuration.

If one drive fails, the virtual R5 volume is still usable, but it is in a vulnerable state because its mirrored hard drive is inaccessible. When the offline drive comes back online, the appliance begins a rebuild process immediately to restore data redundancy. A message appears in the LED indicator to notify you that a rebuild is in progress. Although the volume remains available during the rebuild process, the volume is susceptible to data loss through damage to the remaining drive until redundancy is restored at the end of the rebuild and verification process. Host access takes precedence over the rebuild process. If you continue to use the virtual R5 volume during the rebuild, the rebuild process will take a longer time to complete, and the host data transfer performance will also be affected.

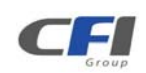

## **3 INSTALLATION**

### 3.1 INSTALLING HARD DISK DRIVE

Please refer below procedure to complete the HDD installation.

• Open the drive door than unlock the HDD tray lock to remove the HDD trays from TERA STOR SATA RAID IV.

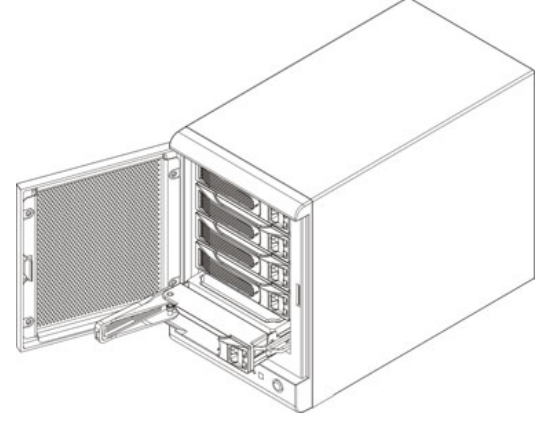

• Install the HDD into the HDD tray.

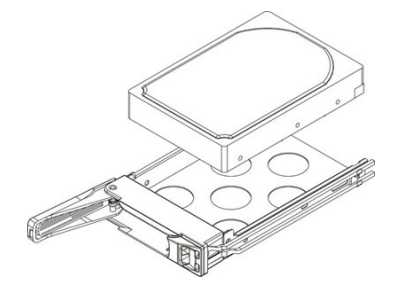

• Twist the HDD screws shut to seat the drive securely.

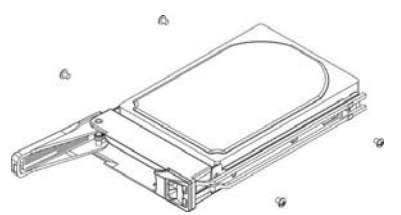

• Insert the HDD tray back to the TERA STOR SATA RAID IV.

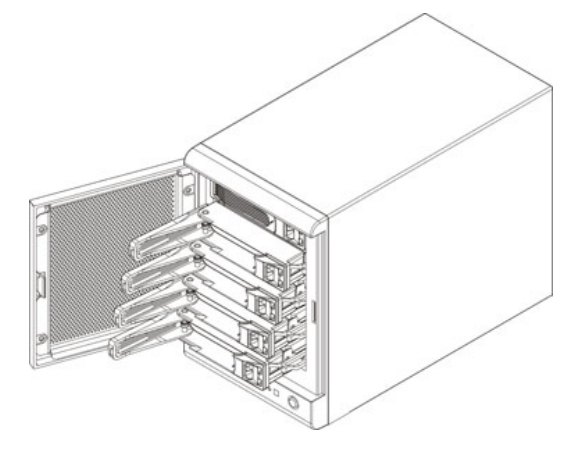

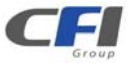

• Close the drive door to complete hard drive disk installation.

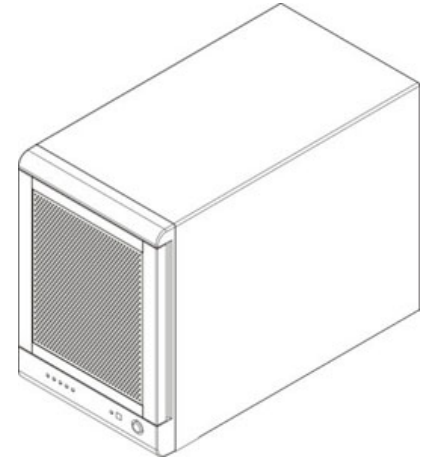

### 3.2 POWER ON / OFF

• Push the power button to power on, and push again to power off.

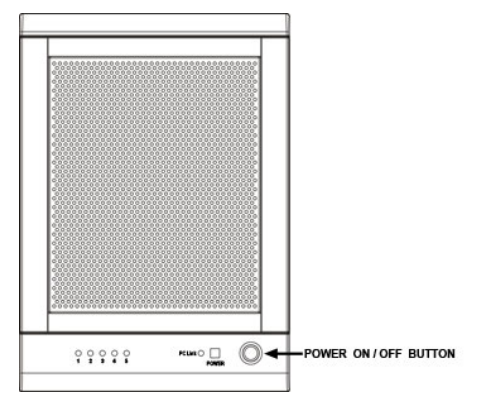

### 3.3 INSTALLING SATA TO eSATA BRACKET CABLE

• Remove a free I/O bracket from your computer.

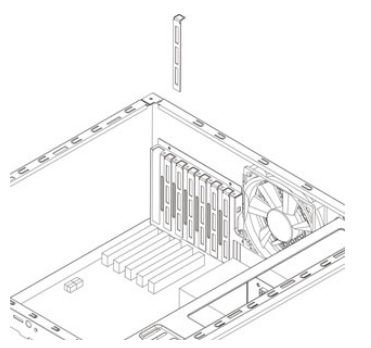

• Install the SATA TO eSATA BRACKET CABLE to the free I/O bracket, and connect the SATA cable to a free SATA port from your computer.

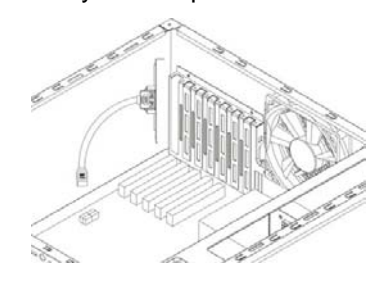

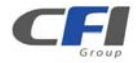

### 3.4 INSTALLING EH HOST BUS ADAPTER (OPTIONAL)

The *EH* Host Bus Adapter (HBA) is powered by Silicon Image® Sii3132 host controller. The Silicon Image® Sil3132 is a two-port PCI Express to Serial ATA controller, it supports maximum 15 devices. The Sil3132 is designed to provide multiple port serial ATA connectivity with minimal host overhead and host to device latency. The Sil3132 supports a 1-lane 2.5 Gb/s

PCI Express bus and the Serial ATA Generation 2 transfer rate of 3.0 Gb/s (300 MB/s).

#### 3.4.1 WINDOWS XP (32/64-bit)

1. Select No, not this time, than click Next.

| Found New Hardware Wizard |                                                                                                    |  |
|---------------------------|----------------------------------------------------------------------------------------------------|--|
|                           | Welcome to the Found New<br>Hardware Wizard<br>Windows will search for current and updated software by<br>looking on your computer, on the hardware installation CD, or on<br>the Windows Update Web site (with your permission).<br>Read our privacy policy<br>Can Windows connect to Windows Update to search for<br>software?<br>Yes, this time only<br>Yes, now and every time I connect a device |  |
|                           | Click Next to continue.                                                                                                    |  |
| < Back Next > Cancel      |                                                                                                    |  |

2. Select Install the software automatically (Recommended), than click Next.

| Found New Hardware Wizard                                                                                                    |
|----------------------------------------------------------------------------------------------------|
| Image: Storage Controller         Image: Storage Controller         Image: Storage Controller |
| 1 ( Install the software automatically (Recommended)<br>Install from a list or specific location (Advanced)<br>Click Next to continue.                                                                                                    |
| < Back Next > Cancel                                                                                                    |

3. Click Finish to complete installation.

| Found New Hardware Wiz | ard                                                                                                    |
|------------------------|----------------------------------------------------------------------------------------------------|
|                        | Completing the Found New Hardware Wizard         The wizard has finished installing the software for:         Image Sil 3132 SATALink Controller |
|                        | Click Finish to close the wizard.                                                                                                    |
|                        | K Back Finish Cancel                                                                                                    |

#### 3.4.2 WINDOWS VISTA (32/64-bit)

1. Click Locate and install driver software (recommended).

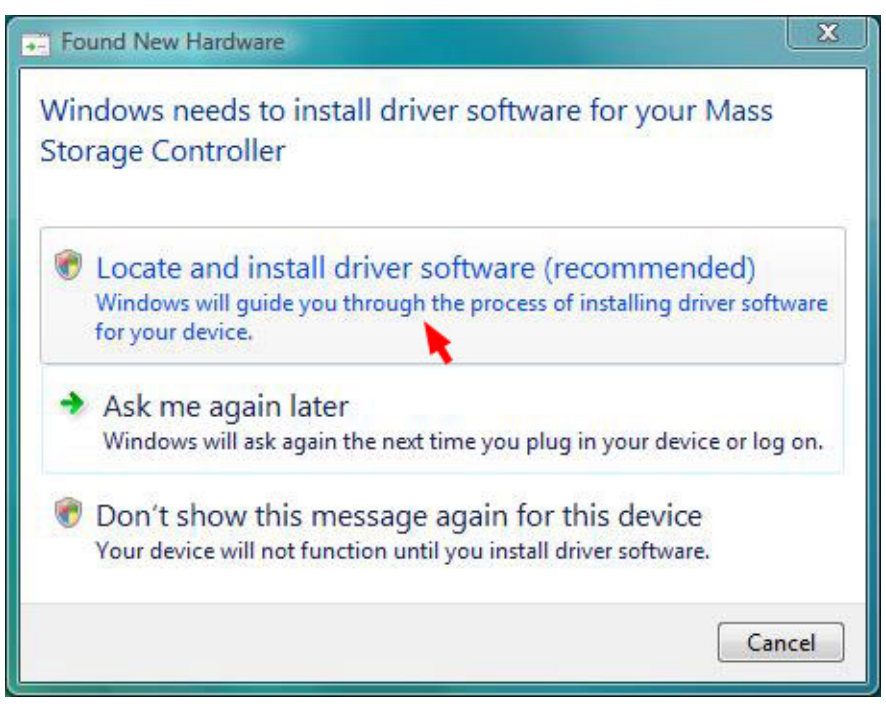

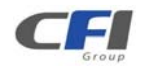

2. Click Next for next step.

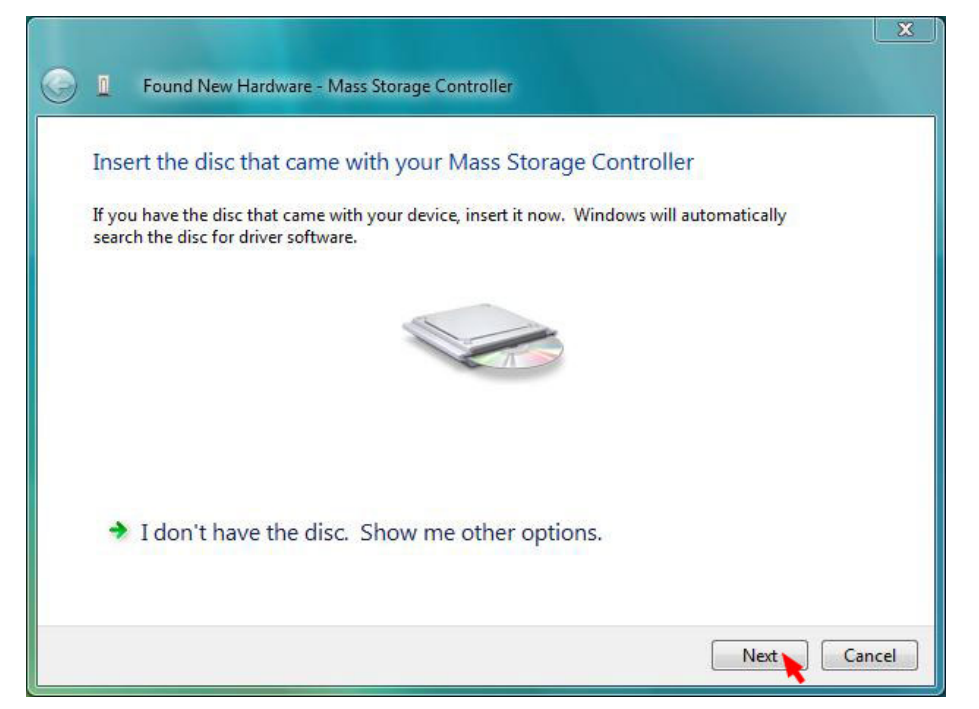

3. Click **Close** to complete installation.

| 0 | Π    | Found New Hardware - Silicon Image Sil 3132 SATALink Controller   |     |
|---|------|-------------------------------------------------------------------|-----|
|   | The  | e software for this device has been successfully installed        |     |
|   | Wind | dows has finished installing the driver software for this device: |     |
|   | Ĝ    | Silicon Image Sil 3132 SATALink Controller                        |     |
|   |      |                                                                   |     |
|   |      |                                                                   |     |
|   |      |                                                                   |     |
|   |      |                                                                   |     |
|   |      | a                                                                 | ose |

#### 3.4.3 WINDOWS 7 (32-bit)

1. Go to the **Device Manager**.

| 🛃 Device Manager                       |  |
|----------------------------------------|--|
| File Action View Help                  |  |
|                                        |  |
| ▲ A CFI-TS                             |  |
| ⊳ 1ª Computer                          |  |
| 👂 🧫 Disk drives                        |  |
| Display adapters                       |  |
| DVD/CD-ROM drives                      |  |
| Human Interface Devices                |  |
| IDE ATA/ATAPI controllers              |  |
| IEEE 1394 Bus host controllers         |  |
| Keyboards                              |  |
| Mice and other pointing devices        |  |
| Monitors                               |  |
| Network adapters                       |  |
| ▲ ① Other devices                      |  |
| Mass Storage Controller                |  |
| Ports (COM & LPT)                      |  |
| Processors                             |  |
| Sound, video and game controllers      |  |
| System devices                         |  |
| 🔈 – 💗 Universal Serial Bus controllers |  |
|                                        |  |
|                                        |  |
|                                        |  |

2. Right click on the Mass Storage Controller, than Select Update Driver Software.

| 🚔 Device Manager                         |                             |   |  |
|------------------------------------------|-----------------------------|---|--|
| File Action View Help                    |                             |   |  |
|                                          | 1 × 10                      |   |  |
| CFI-TS                                   |                             |   |  |
| D I Computer                             |                             |   |  |
| Disk drives                              |                             |   |  |
| 👂 🌉 Display adapters                     |                             |   |  |
| DVD/CD-ROM drives                        |                             |   |  |
| 👂 🦓 Human Interface Devices              |                             |   |  |
| IDE ATA/ATAPI controllers                |                             |   |  |
| IEEE 1394 Bus host controllers           |                             |   |  |
| Keyboards                                |                             |   |  |
| Mice and other pointing device           | es                          |   |  |
| Monitors                                 |                             |   |  |
| Network adapters                         |                             |   |  |
| <ul> <li>Other devices</li> </ul>        |                             |   |  |
| Mass Storage Controller                  |                             |   |  |
| Ports (COM & LPT)                        | Update Driver Software      | 6 |  |
| Processors                               | Disable                     |   |  |
| Sound, video and game cc System devices  | Uninstall                   |   |  |
| 👂 🕌 Universal Serial Bus contro          | Scan for hardware changes   |   |  |
|                                          | Properties                  |   |  |
| Launches the Update Driver Software Wiza | rd for the selected device. |   |  |

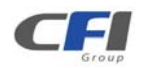

3. Click Browse my computer for driver software.

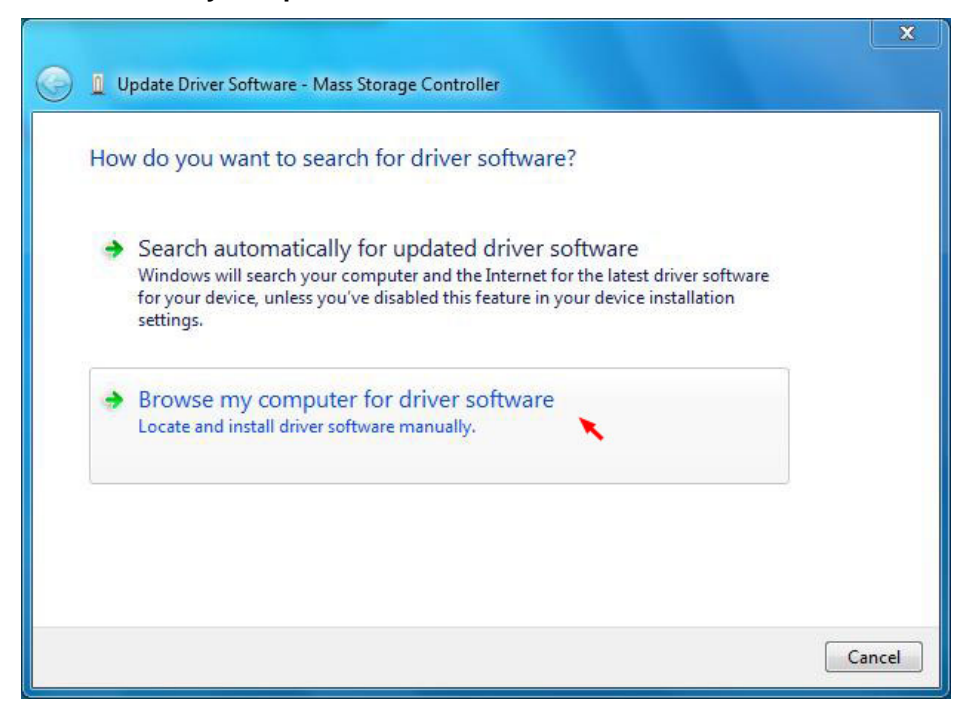

 Browse to select the 32bits folder from the Repository CD to begin the installation (Located at: E:\Driver\Sil3132\Windows\32bits PS: "E:" = CD-ROM drive letter).

| 0 | Update Driver Software - Mass Storage Controller                                                                                      |
|---|----------------------------------------------------------------------------------------------------|
|   | Browse for driver software on your computer                                                                                           |
|   | Search for driver software in this location:                                                                                          |
|   | E:\Driver\Sil3132\Windows\32bits                                                                                                    |
|   | <ul> <li>Include subfolders</li> <li>Let me pick from a list of device drivers on my computer</li> </ul>                              |
|   | This list will show installed driver software compatible with the device, and all driver software in the same category as the device. |
|   | Next 🔪 Cancel                                                                                                    |

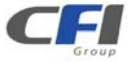

5. Click Finish to complete installation.

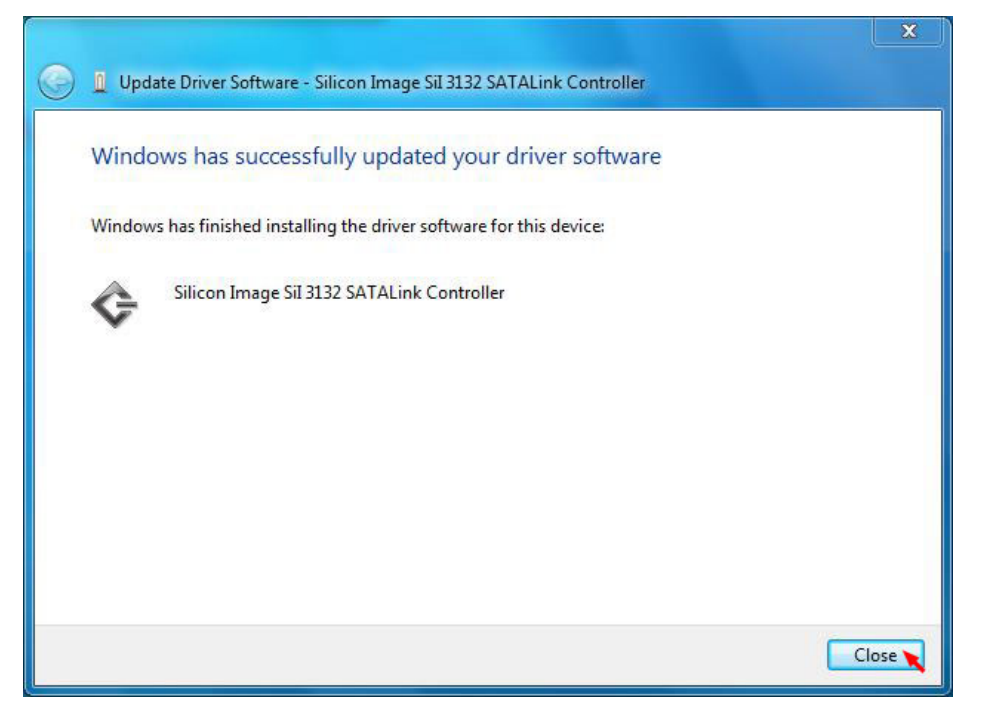

#### 3.4.4 WINDOWS 7 (64-bit)

1. Go to the **Device Manager**.

| 🛃 Device Manager                     |  |
|--------------------------------------|--|
| File Action View Help                |  |
|                                      |  |
| ⊿ - 🟯 CFI-TS                         |  |
| ▶ 📲 Computer                         |  |
| Disk drives                          |  |
| 🔈 📲 Display adapters                 |  |
| DVD/CD-ROM drives                    |  |
| Image: Human Interface Devices       |  |
| IDE ATA/ATAPI controllers            |  |
| 🔋 📲 IEEE 1394 Bus host controllers   |  |
| ⊳ - 🥮 Keyboards                      |  |
| Mice and other pointing devices      |  |
| Monitors                             |  |
| 👂 👰 Network adapters                 |  |
| Other devices                        |  |
| Mass Storage Controller              |  |
| Ports (COM & LPT)                    |  |
| Processors                           |  |
| ▷                                    |  |
| ⊳ 📲 System devices                   |  |
| 🖕 📲 Universal Serial Bus controllers |  |
| A REAL RECEIPTION PROVIDENT          |  |
|                                      |  |
|                                      |  |
|                                      |  |

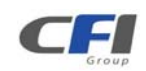

2. Right click on the Mass Storage Controller, than Select Update Driver Software.

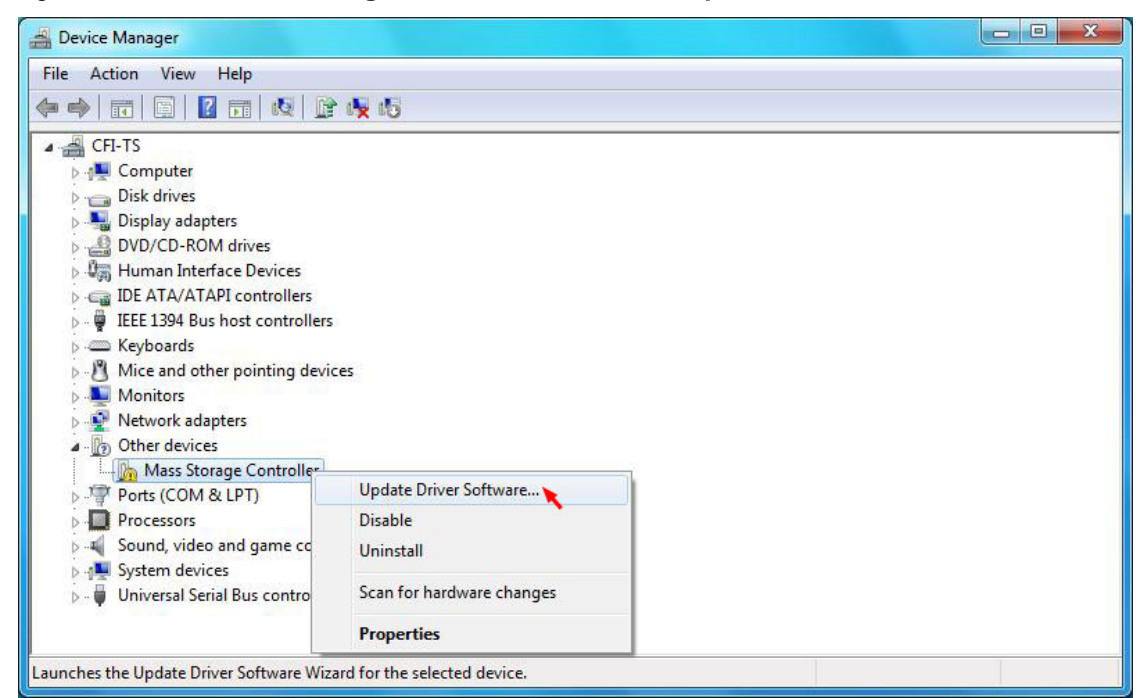

3. Click Browse my computer for driver software.

| -       |                                                                                                    | ×      |
|---------|----------------------------------------------------------------------------------------------------|--------|
| $\odot$ | Update Driver Software - Mass Storage Controller                                                                                                    | 1      |
|         | How do you want to search for driver software?                                                                                                    |        |
|         | Search automatically for updated driver software<br>Windows will search your computer and the Internet for the latest driver software<br>for your device, unless you've disabled this feature in your device installation<br>settings. |        |
|         | Browse my computer for driver software<br>Locate and install driver software manually.                                                                                                    |        |
|         |                                                                                                    |        |
|         |                                                                                                    | Cancel |

4. Browse to select the 64bits folder from the Repository CD to begin the installation (Located at: E:\Driver\Sil3132\Windows\64bits PS: "E:" = CD-ROM drive letter).

|                                                                                                    | <b>X</b> |
|----------------------------------------------------------------------------------------------------|----------|
| 🚱 🧕 Update Driver Software - Mass Storage Controller                                                                                                    |          |
| Browse for driver software on your computer                                                                                                    |          |
| Search for driver software in this location:                                                                                                    |          |
| E:\Driver\Sil3132\Windows\64bits                                                                                                    |          |
| ☑ Include subfolders                                                                                                    |          |
| → Let me pick from a list of device drivers on my computer<br>This list will show installed driver software compatible with the device, and all driver<br>software in the same category as the device. |          |
| Next 🔪 🔤                                                                                                    | ancel    |

5. Click Finish to complete installation.

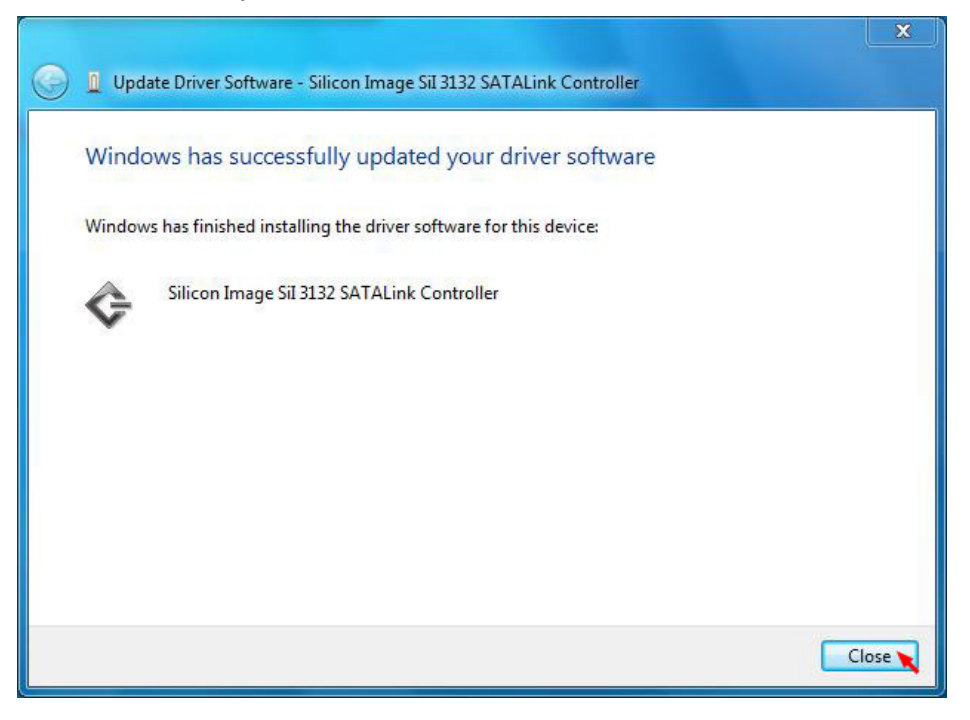

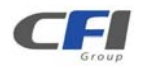

#### 3.4.5 MACINTOSH OS TIGER 10.4.X / LEOPARD 10.5.X / SNOW LEOPARD 10.6.X

- 1. Insert the Setup and Installation Repository Driver CD in the CD-ROM drive.
- 2. Double-click on the Setup and Installation Repository Driver CD icon.

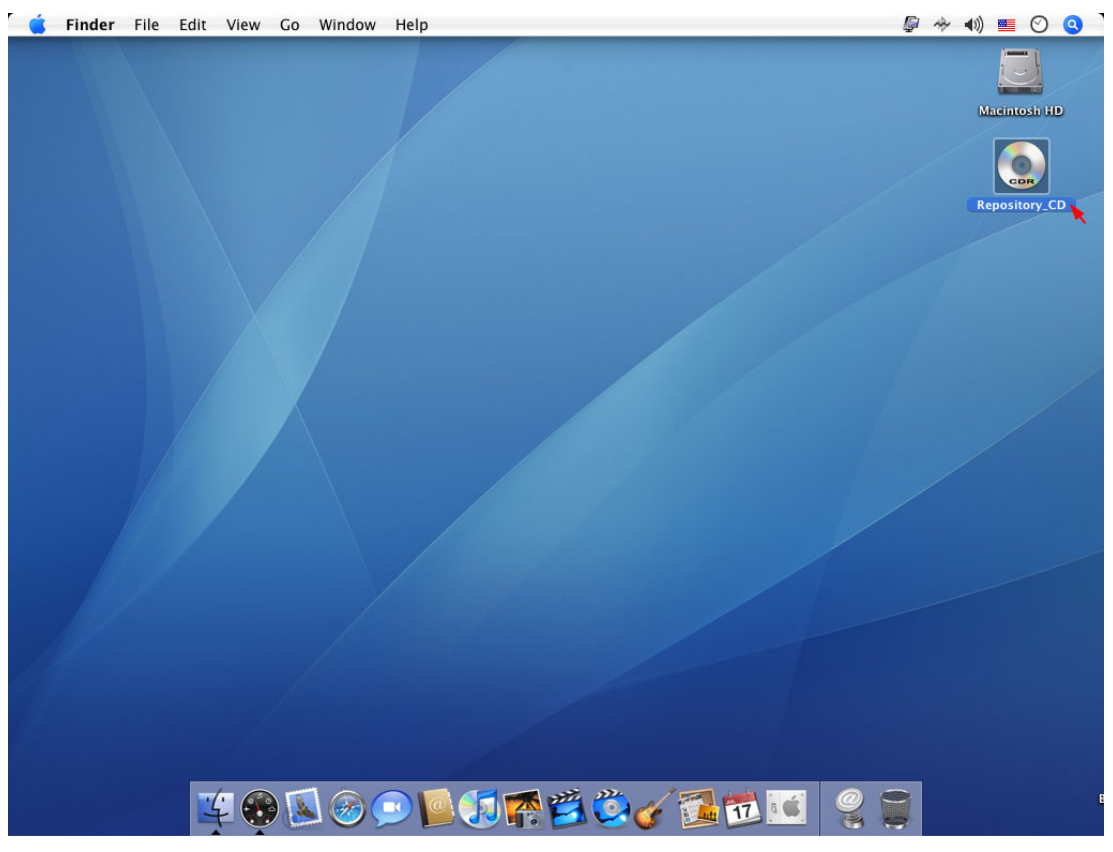

3. Double-click the 3132-Mac.pkg file to begin the installation (Located at:

E:\Driver\Sil3132\Macintosh\3132-Mac.pkg PS: "E:" = CD-ROM drive letter).

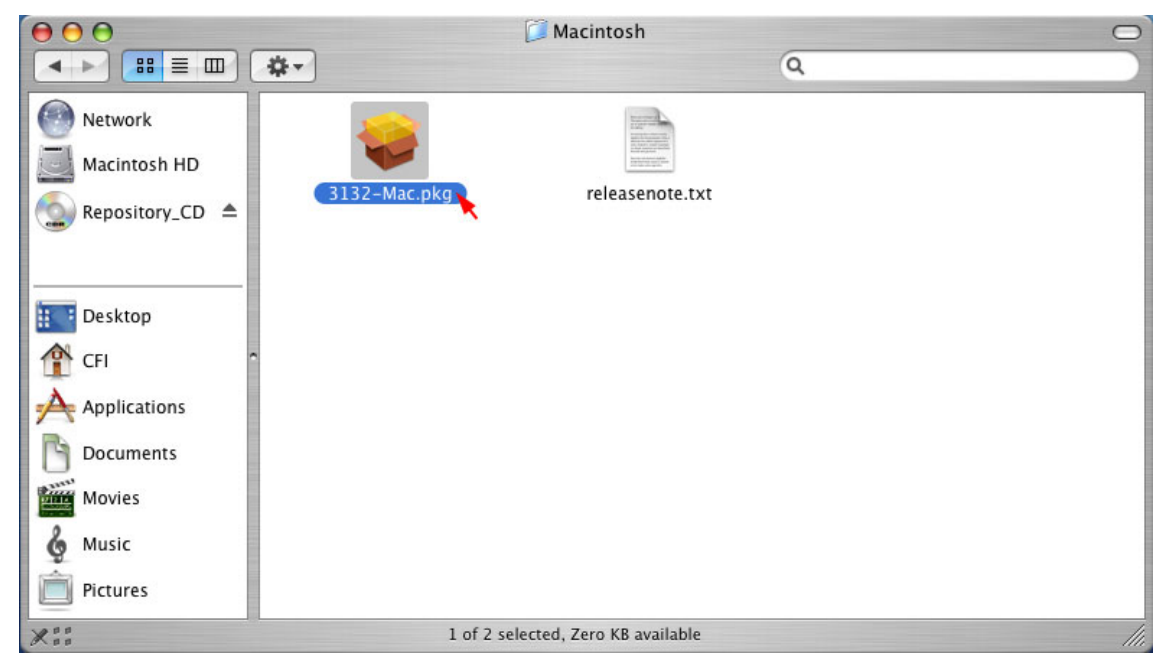

4. Once started, the following dialog screens will appear, Click **Continue**.

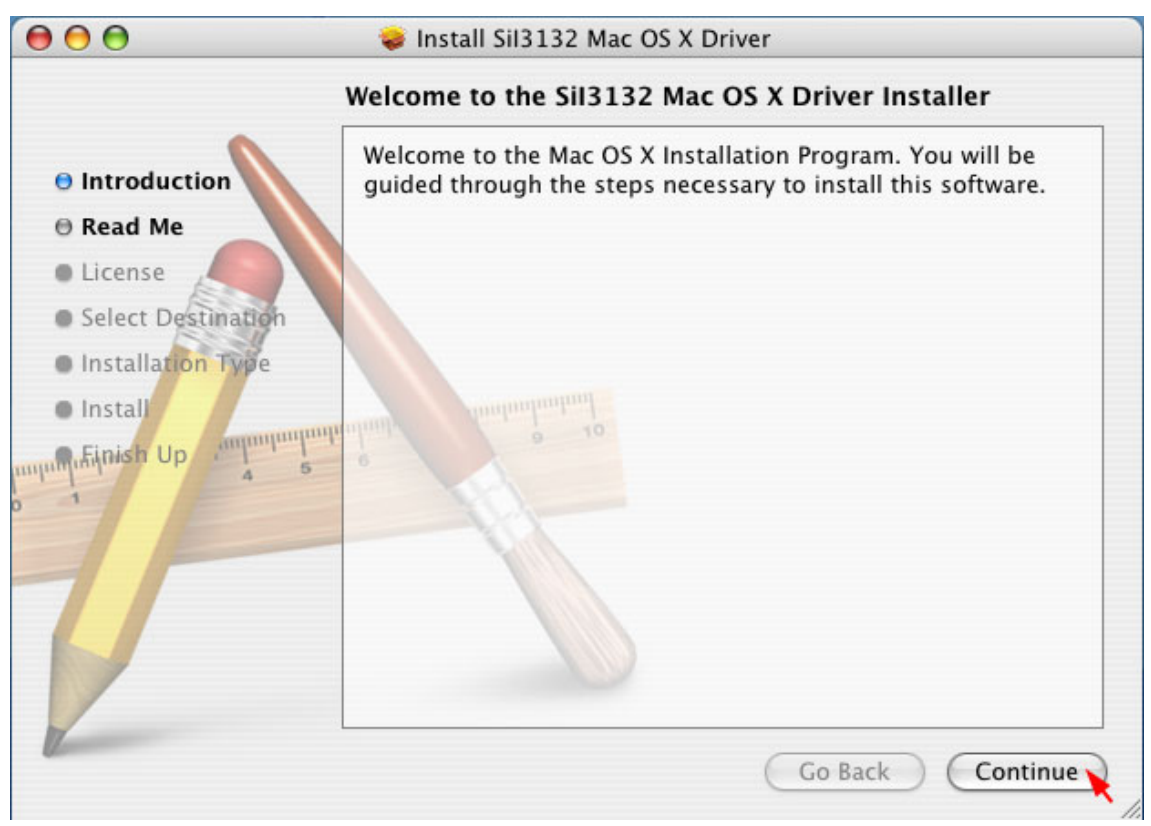

5. Read the **Read Me** file, than click **Continue**.

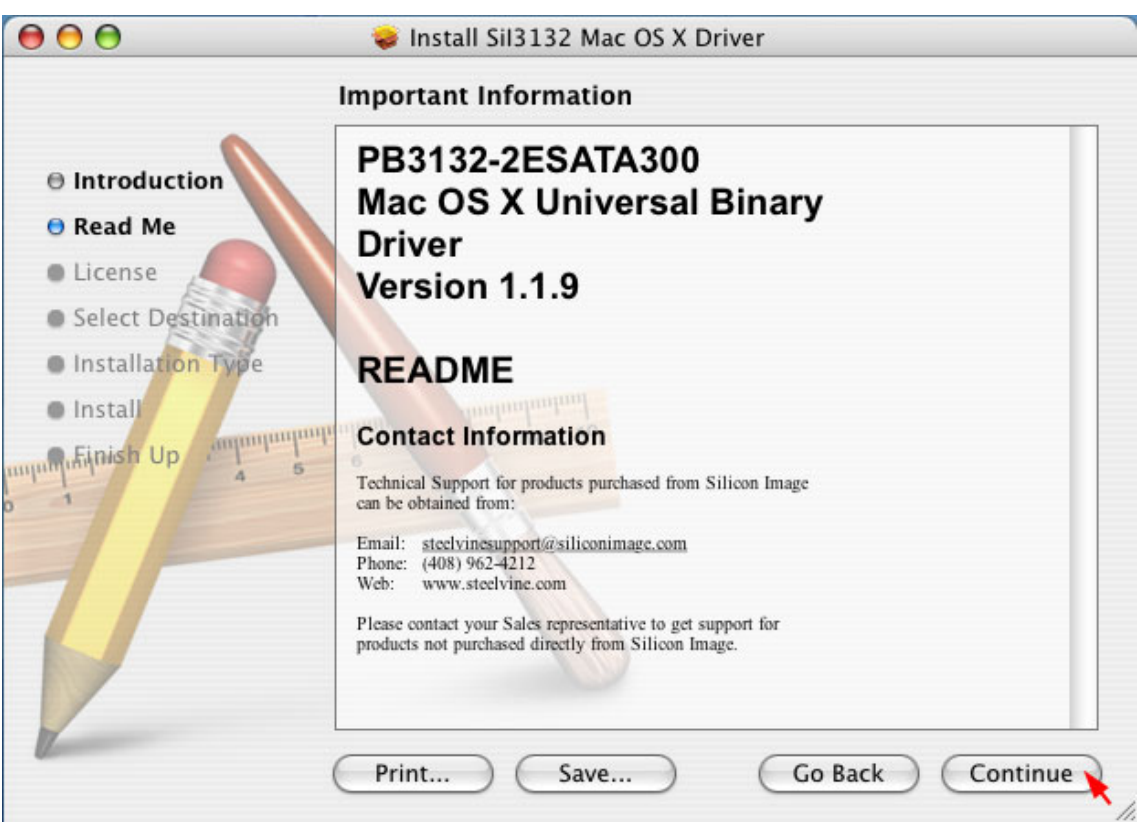

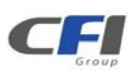

6. Read the **Software License Agreement**, than click **Continue**.

|                                                                                                    | Software License Agreement                                                                                                    |
|----------------------------------------------------------------------------------------------------|----------------------------------------------------------------------------------------------------|
| Introduction                                                                                        | English                                                                                                    |
| 🖲 Read Me                                                                                           | Silicon Image, Inc.<br>SOFTWARE LICENSE AGREEMENT                                                                                                    |
| <ul> <li>License</li> <li>Select Destination</li> <li>Installation Type</li> <li>Install</li> </ul> | PLEASE READ THE FOLLOWING TERMS AND CONDITIONS<br>CAREFULLY BEFORE DOWNLOADING, INSTALLING OR<br>USING THE SOFTWARE OR ANY ACCOMPANYING<br>DOCUMENTATION (COLLECTIVELY, THE "SOFTWARE").                                                                                                    |
| Mufiquish Up                                                                                        | THE TERMS AND CONDITIONS OF THIS SOFTWARE LICENSE<br>AGREEMENT ("AGREEMENT") GOVERN USE OF THE<br>SOFTWARE UNLESS YOU AND SILICON IMAGE, INC.<br>("COMPANY") HAVE EXECUTED A SEPARATE AGREEMENT.                                                                                                    |
| V                                                                                                   | Company is willing to license the Software to you only upon the condition<br>that you accept all the terms contained in this Agreement. By clicking on the<br>"Yes" button below or by downloading, installing or using the Software, you<br>have indicated that you understand this Agreement and accept all of its terms.<br>If you do not accept all the terms of this Agreement, then Company is<br>unwilling to license the Software to you. |

7. Click **Agree** to continue the installation.

| To contin                                                                                                    | ue installing the software, you must agree to the terms of                                 |    |
|----------------------------------------------------------------------------------------------------|--------------------------------------------------------------------------------------------|----|
| the softw                                                                                                    | are license agreement.                                                                     |    |
| O Inti oddiction                                                                                                    | Linglish ÷                                                                                 |    |
| Rea Click Agree                                                                                                    | ee to continue or click Disagree to cancel the installation.                               | 1  |
| • License                                                                                                    |                                                                                            | ſ  |
| • Sel                                                                                                    | Disagree Agree                                                                             | 1  |
| Installation type                                                                                                    | DOCUMENTATION (COLLECTIVELY, THE "SOFTWARE").                                              | 1  |
| • Install                                                                                                    | - Contraduction -                                                                          | 1  |
| Einish Up                                                                                                    | THE TERMS AND CONDITIONS OF THIS SOFTWARE LICENSE                                          | 1  |
| umunduide of 4                                                                                                    | 5 AGREEMENT ("AGREEMENT") GOVERN USE OF THE<br>SOFTWARE UNLESS YOU AND SILICON IMAGE. INC. | 1  |
|                                                                                                    | ("COMPANY") HAVE EXECUTED A SEPARATE AGREEMENT.                                            | 1  |
|                                                                                                    | Company is willing to license the Software to you only upon the condition                  | 1  |
|                                                                                                    | that you accept all the terms contained in this Agreement. By clicking on the              |    |
|                                                                                                    | "Yes" button below or by downloading, installing or using the Software, you                |    |
|                                                                                                    | have indicated that you understand this Agreement and accept all of its terms.             |    |
|                                                                                                    | unwilling to license the Software to you.                                                  | -  |
| The second second secon | and ming to needed the contract to you.                                                    | 11 |

8. Select a destination volume to install the software, than click **Continue**.

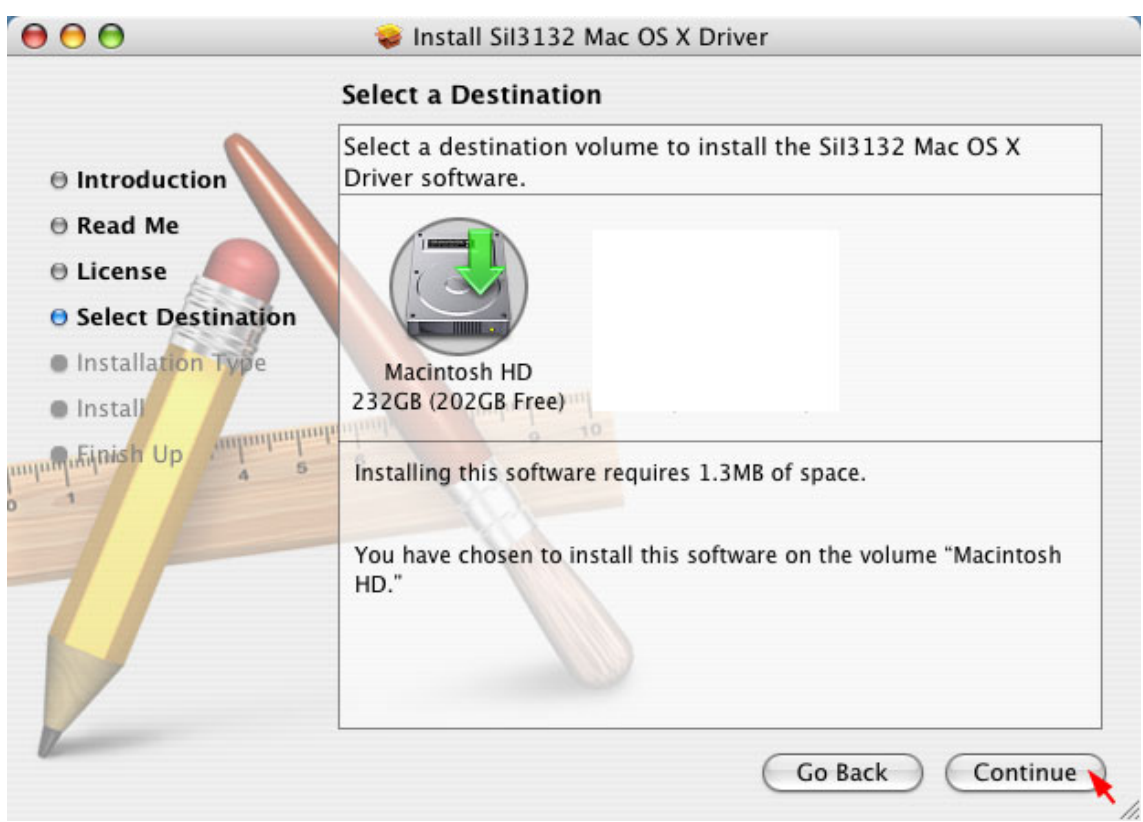

9. Click Install to begin the installation.

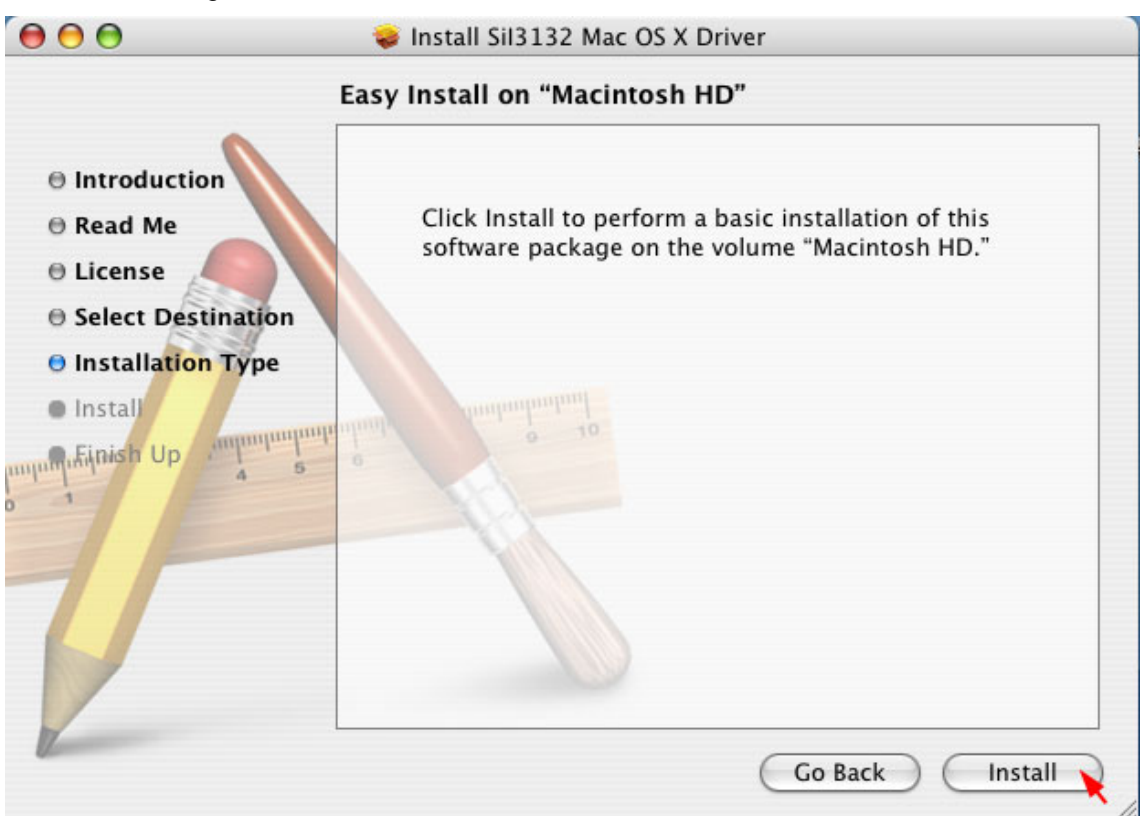

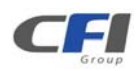

10. Enter the Administrative Password for your system, than click **OK**.

|           |              | Authenticate                         |
|-----------|--------------|--------------------------------------|
|           | Installer re | equires that you type your password. |
|           | Name:        | Username                             |
|           | Password:    |                                      |
| ▶ Details |              |                                      |
| ?         |              | Cancel OK                            |

11. Click **Close** to complete the installation.

| 000                                                                                                    | 😺 Install SiI3132 Mac OS X Driver       |
|----------------------------------------------------------------------------------------------------|-----------------------------------------|
| <ul> <li>Introduction</li> <li>Read Me</li> <li>License</li> <li>Select Destination</li> <li>Installation Type</li> <li>Install</li> <li>Finish Up</li> </ul> | The software was successfully installed |
| Q.                                                                                                    | Go Back Close                           |

### 3.5 INSTALLING MR HOST BUS ADAPTER (OPTIONAL)

The *MR* Host Bus Adapter (HBA) is powered by Marvell® 88SE9128 host controller. The Marvell® 88SE9128 offer cost-effective solutions for connecting Serial ATA (SATA) peripherals to a PCI Express (PCIe) 2.0 host. Each host controller supports one or more 6 Gb/s SATA peripheral interface ports and a one-lane PCIe 2.0 host interface, it supports maximum 7 devices (include the system SATA devices). In addition, it features advanced hardware encryption to protect user data on the fly and hardware RAID to offload the host CPU. A complete suite of RAID 0/1 is provided, including the OS device driver, and BIOS/FW.

#### 3.5.1 WINDOWS XP (32/64-bit)

1. Select No, not this time, than click Next.

| Found New Hardware Wiz | ard                                                                                                    |
|------------------------|----------------------------------------------------------------------------------------------------|
|                        | Welcome to the Found New<br>Hardware Wizard<br>Windows will search for current and updated software by<br>looking on your computer, on the hardware installation CD, or on<br>the Windows Update Web site (with your permission).<br>Online privacy information |
|                        | Can Windows connect to Windows Update to search for<br>software?<br>Yes, this time only<br>Yes, now and every time I connect a device<br>No, not this time                                                                                                    |
|                        | Click Next to continue.                                                                                                    |
|                        | < Back Next > Cancel                                                                                                    |

2. Select Install the software automatically (Recommended), than click Next.

| Found New Hardware Wiz | ard                                                                                                    |
|------------------------|----------------------------------------------------------------------------------------------------|
|                        | This wizard helps you install software for:<br>PCI Device<br>If your hardware came with an installation CD<br>or floppy disk, insert it now.                                                          |
|                        | What do you want the wizard to do? <ul> <li>Install the software automatically (Recommended)</li> <li>Install from a list or specific location (Advanced)</li> <li>Click Next to continue.</li> </ul> |
|                        | K Back Next > Cancel                                                                                                    |

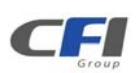

3. Click **Finish** to complete installation.

| Found New Hardware Wiz                                                                                                    | zar d                                                                                                    |
|----------------------------------------------------------------------------------------------------|----------------------------------------------------------------------------------------------------|
|                                                                                                    | Completing the Found New<br>Hardware Wizard<br>The wizard has finished installing the software for:<br>Marvell 91xx SATA 6G Controller |
| Contraction of the local division of the local division of the loc | Click Finish to close the wizard.                                                                                                    |
|                                                                                                    | K Back Finish Cancel                                                                                                    |

4. Select No, not this time, than click Next.

| Found New Hardware Wiz | ard                                                                                                    |
|------------------------|----------------------------------------------------------------------------------------------------|
|                        | Welcome to the Found New Hardware Wizard         Windows will search for current and updated software by looking on your computer, on the hardware installation CD, or on the Windows Update Web site (with your permission).         Online privacy information         Can Windows connect to Windows Update to search for software?         Yes, this time only         Yes, now and every time I connect a device         No, not this time |
|                        | Click Next to continue.                                                                                                    |

5. Select Install the software automatically (Recommended), than click Next.

| Found New Hardware Wiz | ard                                                                                                    |
|------------------------|----------------------------------------------------------------------------------------------------|
|                        | This wizard helps you install software for:<br>Marvell 91xx Config SCSI Processor Device<br>If your hardware came with an installation CD<br>or floppy disk, insert it now.<br>What do you want the wizard to do?<br>Install the software automatically (Recommended) |
|                        | <ul> <li>Install from a list or specific location (Advanced)</li> </ul>                                                                                                    |
|                        | Llick Next to continue.                                                                                                    |
|                        | K Back Next > Cancel                                                                                                    |

6. Click **Finish** to complete installation Wizard.

| Found New Hardware Wiz | ard                                                                                                    |
|------------------------|----------------------------------------------------------------------------------------------------|
|                        | Completing the Found New<br>Hardware Wizard<br>The wizard has finished installing the software for:<br>Marvell 91xx Config Device |
|                        | K Back                                                                                                    |
|                        |                                                                                                    |

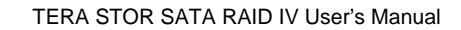

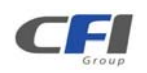

7. Go to the Properties of Marvell 91xx SATA 6G Contorller, under Device Manager.

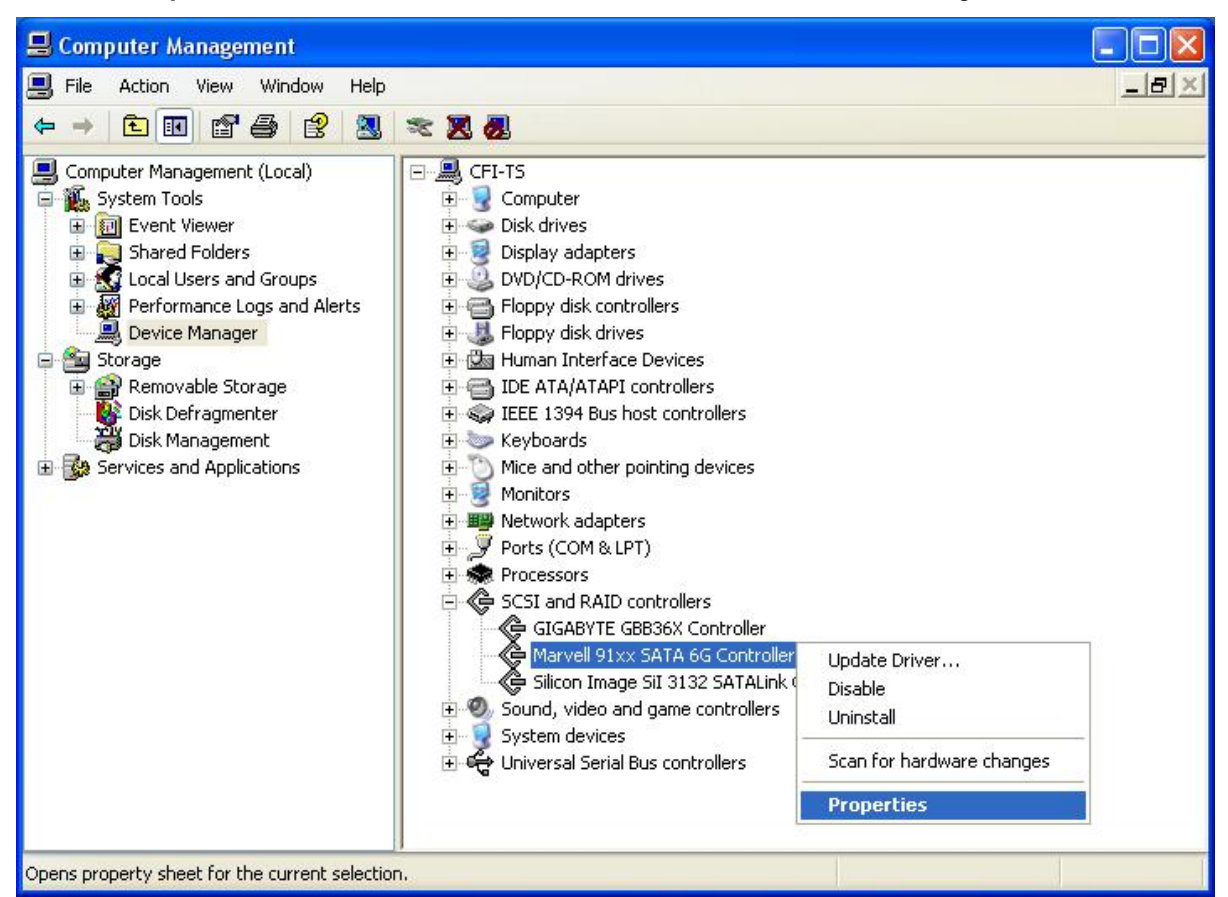

8. Disable driver cache mode, than Click OK to complete installation.

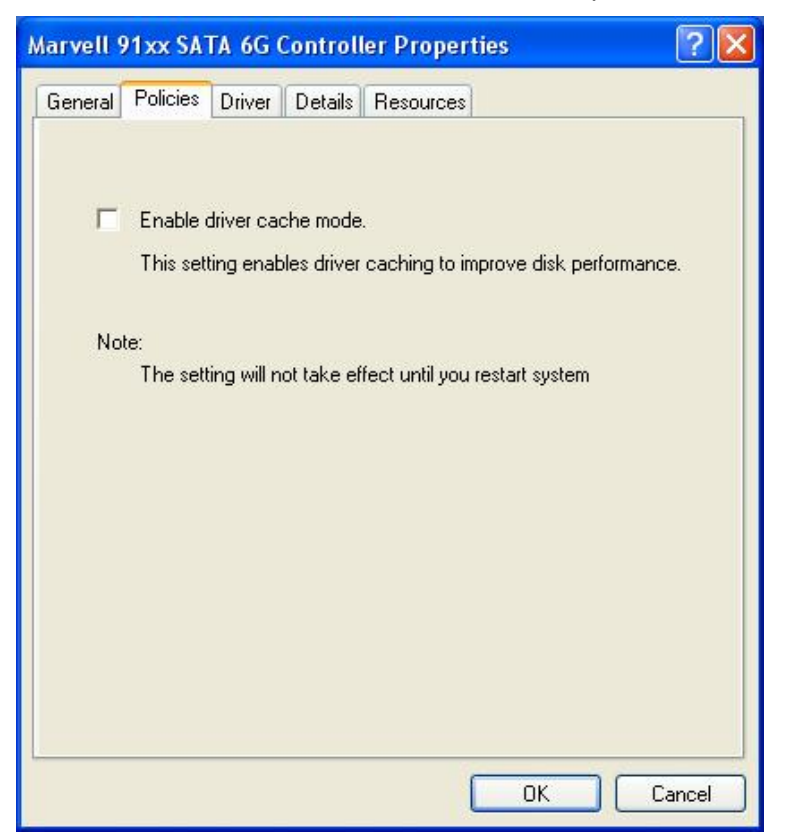

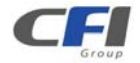

#### 3.5.2 WINDOWS VISTA (32/64-bit)

1. Click Locate and install driver software (recommended).

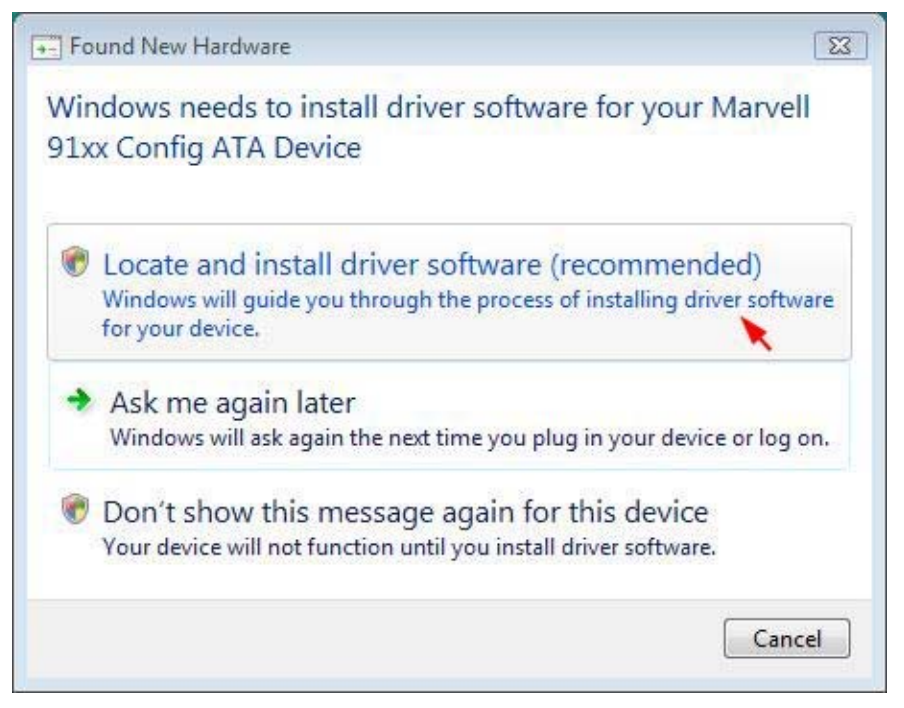

2. Click **Continue** to permit the device driver software installation.

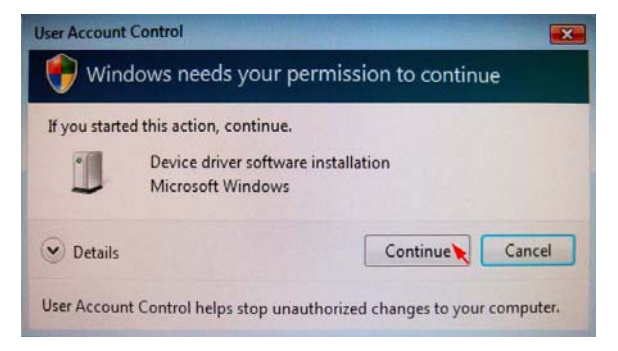

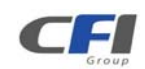

3. Click Don't search online for driver software.

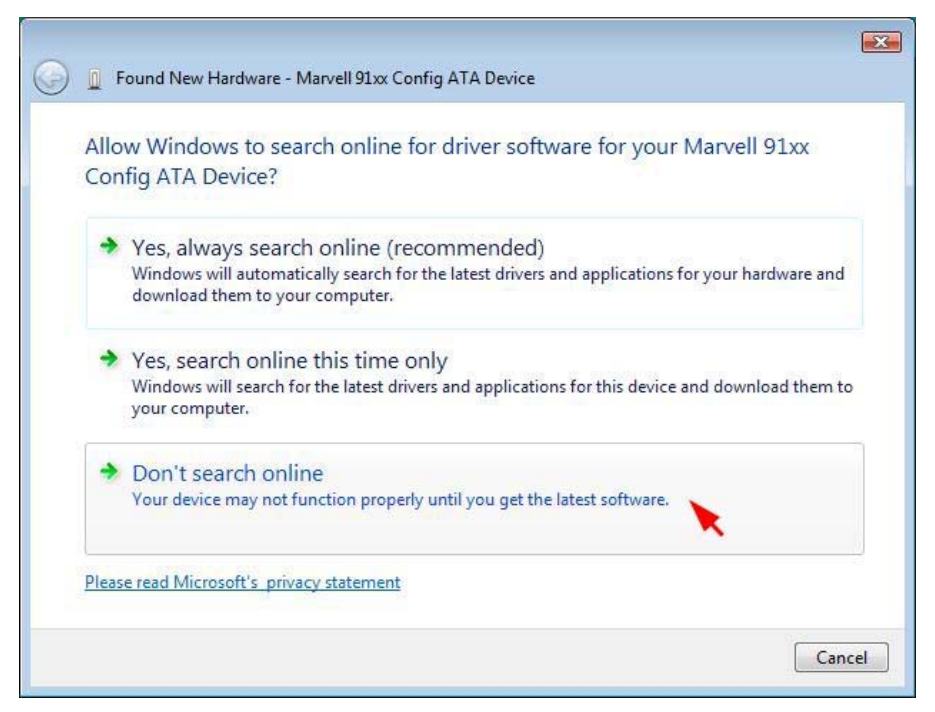

4. Insert the Repository CD, than click Next.

|   | ×.                                                                                                    |
|---|----------------------------------------------------------------------------------------------------|
| Θ | Found New Hardware - Marvell 91xx Config ATA Device                                                                             |
|   | Insert the disc that came with your Marvell 91xx Config ATA Device                                                              |
|   | If you have the disc that came with your device, insert it now. Windows will automatically search the disc for driver software. |
|   |                                                                                                    |
|   |                                                                                                    |
|   |                                                                                                    |
|   | I don't have the disc. Show me other options.                                                                                   |
|   |                                                                                                    |
|   | Next Cancel                                                                                                    |
| _ |                                                                                                    |

5. Click **Close** to complete installation.

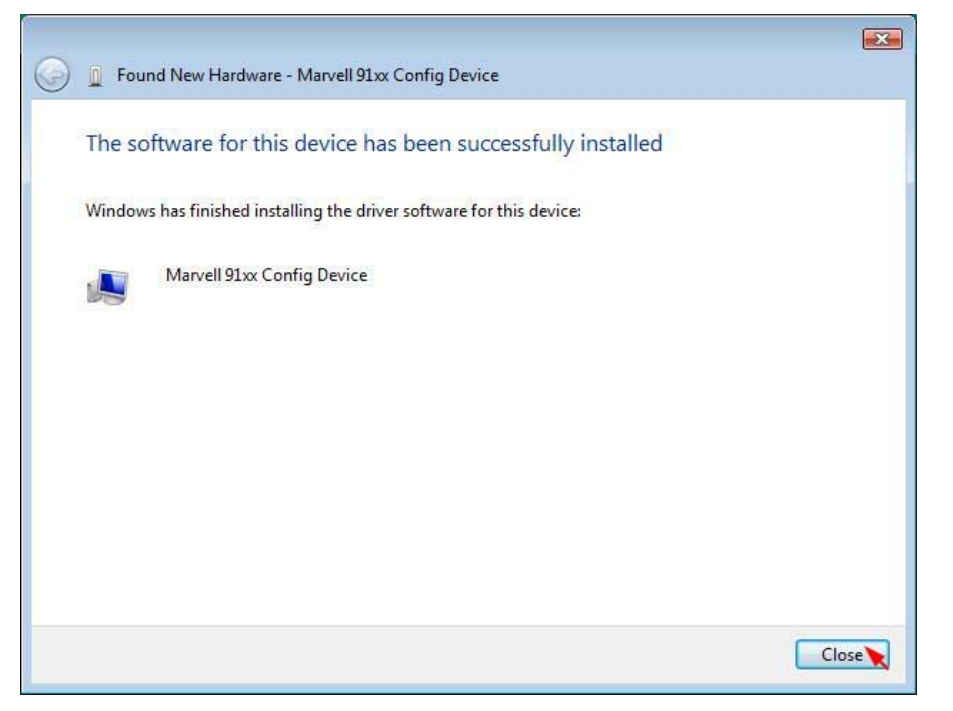

#### 3.5.3 WINDOWS 7 (32-bit)

1. Right click the mouse on **Computer**, than Select **Manage**.

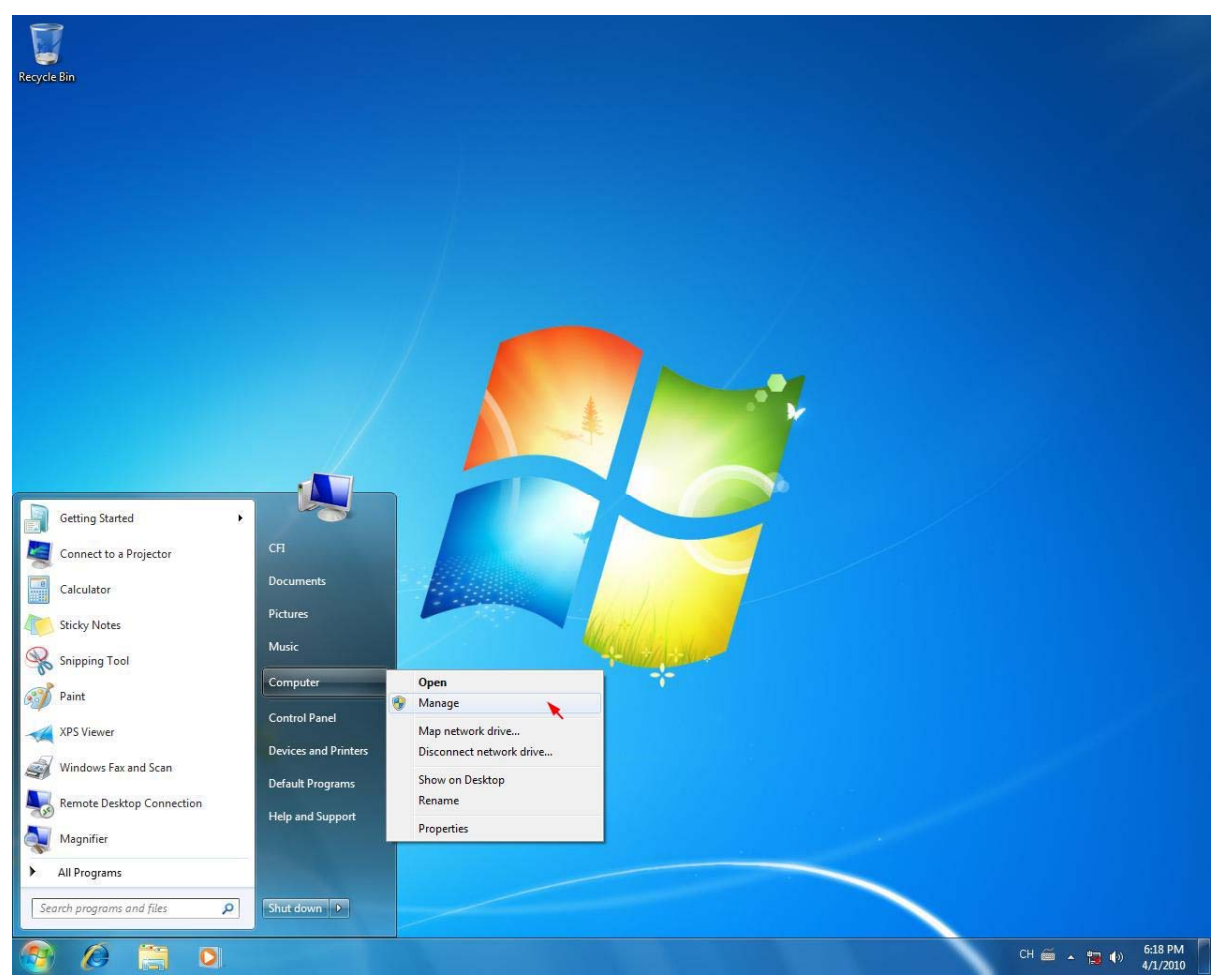

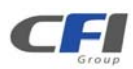

TERA STOR SATA RAID IV User's Manual
2. Right click on the Mavell 91xx Config ATA Device, than Select Update Driver Software.

| Computer Management                                                                                                    |                                                                                                    |                                                                                           |                                          |
|----------------------------------------------------------------------------------------------------|----------------------------------------------------------------------------------------------------|-------------------------------------------------------------------------------------------|------------------------------------------|
| File Action View Help                                                                                                    |                                                                                                    |                                                                                           |                                          |
| 🗢 🏟 🖄 📅 🖨 🛛 🖬                                                                                                    | R 🕞 🙀 🚯                                                                                                    |                                                                                           |                                          |
| Computer Management (Local<br>Computer Management (Local<br>Computer Management (Local<br>Computer Management (Local<br>Computer Management<br>Computer Management<br>Co | In the second second seco | Update Driver Software<br>Disable<br>Uninstall<br>Scan for hardware changes<br>Properties | ctions<br>Jewice Manager<br>More Actions |
| < +                                                                                                    |                                                                                                    |                                                                                           |                                          |
| Launches the Update Driver Software                                                                                                    | Wizard for the selected device.                                                                                                    |                                                                                           |                                          |

3. Click Browse my computer for driver software.

| • | Search automatically for updated driver software<br>Windows will search your computer and the Internet for the latest driver software<br>for your device, unless you've disabled this feature in your device installation<br>settings. |
|---|----------------------------------------------------------------------------------------------------|
| • | Browse my computer for driver software<br>Locate and install driver software manually.                                                                                                    |

4. Click **Browse** to select the device driver software.

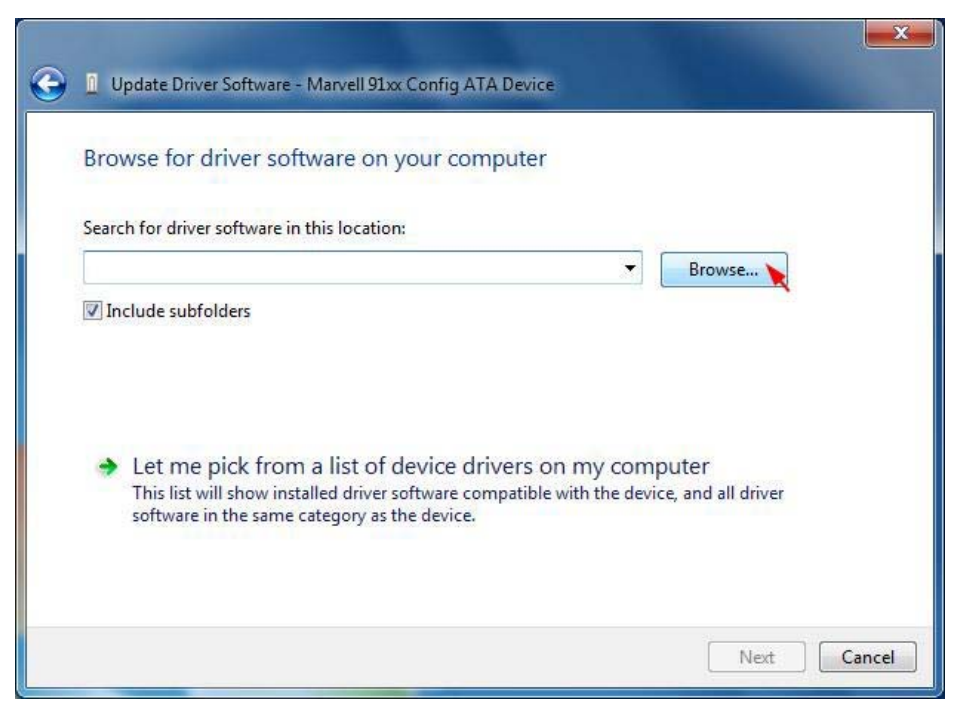

5. Select the 32bits folder from the Repository CD, than click OK.

(32bits driver located at: E:\Driver\88SE9128\Windows\32bits PS: "E:" = CD-ROM drive letter)

| A 💽 DVD RW Drive (E:) REPOSITORY_CD | - |
|-------------------------------------|---|
| Adobe Reader                        |   |
| BIOS                                | 1 |
|                                     | Ξ |
| A BASE01 28                         |   |
| Windows                             |   |
| 32bits                              |   |
| 64bits                              | - |

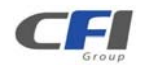

6. Click Next to install the device driver.

| Update Driver Software - Marvell 91xx Config ATA Device<br>Browse for driver software on your computer                                                     |                                                  |
|----------------------------------------------------------------------------------------------------|--------------------------------------------------|
| Search for driver software in this location:                                                                                                    |                                                  |
| E:\Driver\88SE9128\Windows\32bits                                                                                                    | Browse                                           |
| Let me pick from a list of device drivers on<br>This list will show installed driver software compatible w<br>software in the same category as the device. | n my computer<br>with the device, and all driver |
|                                                                                                    | Next 🔪 Cancel                                    |

7. Click **Close** to complete installation.

| 0 | Update Driver Software - Marvell 91xx Config Device                  | ×       |
|---|----------------------------------------------------------------------|---------|
|   | Windows has successfully updated your driver software                |         |
|   | Windows has finished installing the driver software for this device: |         |
|   | Marvell 91xx Config Device                                           |         |
|   |                                                                      |         |
|   |                                                                      |         |
|   |                                                                      |         |
|   |                                                                      |         |
|   |                                                                      | Close 🔪 |

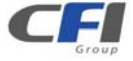

#### 3.5.4 WINDOWS 7 (64-bit)

1. Right click the mouse on **Computer**, than Select Manage.

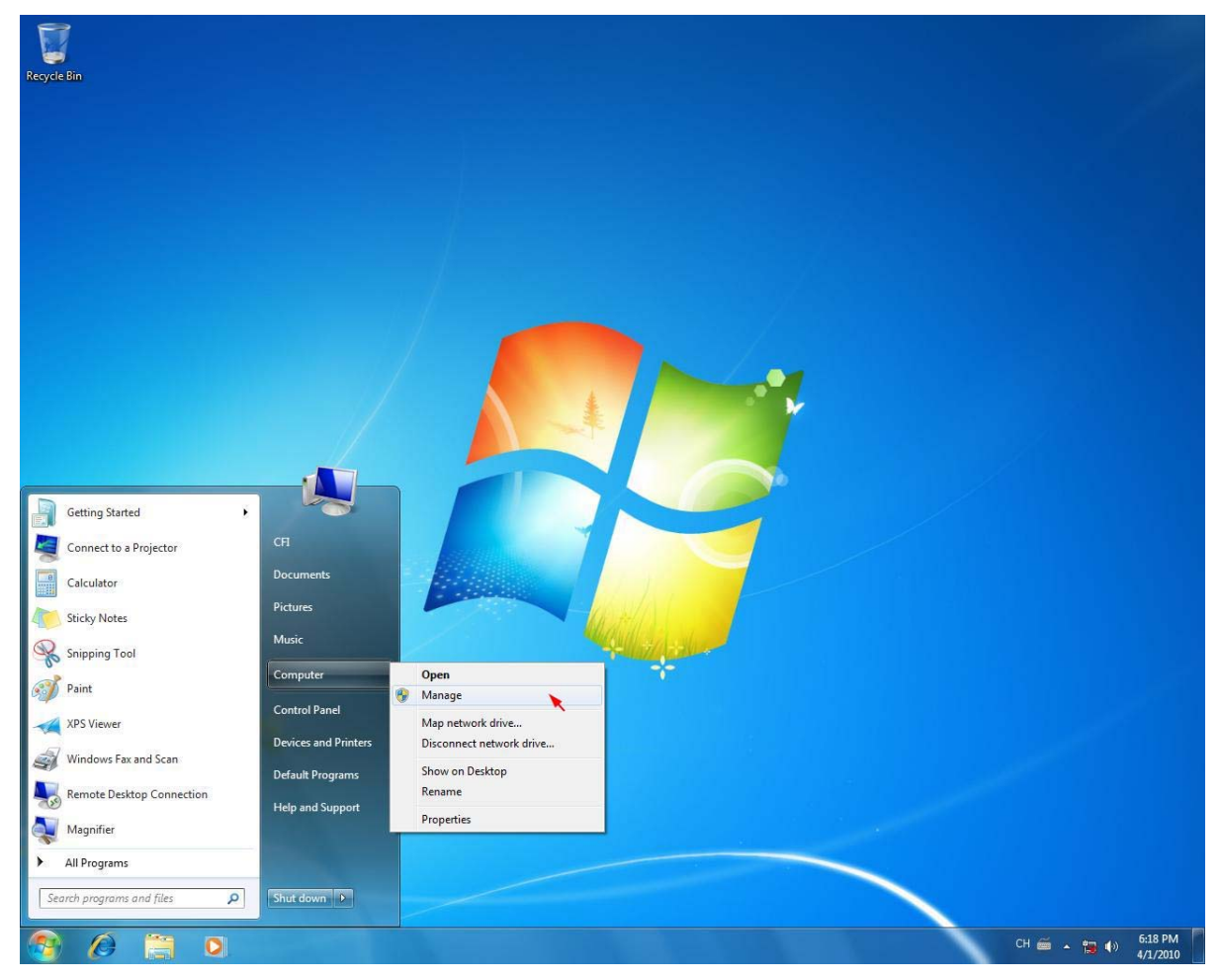

2. Right click on the Mavell 91xx Config ATA Device, than Select Update Driver Software.

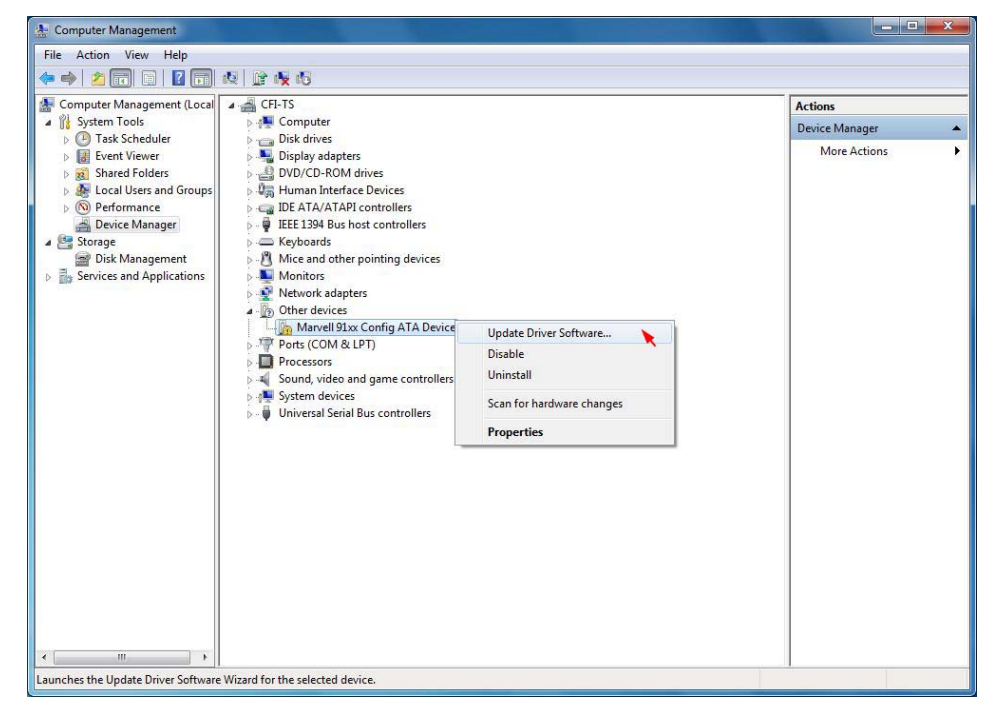

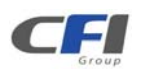

3. Click Browse my computer for driver software.

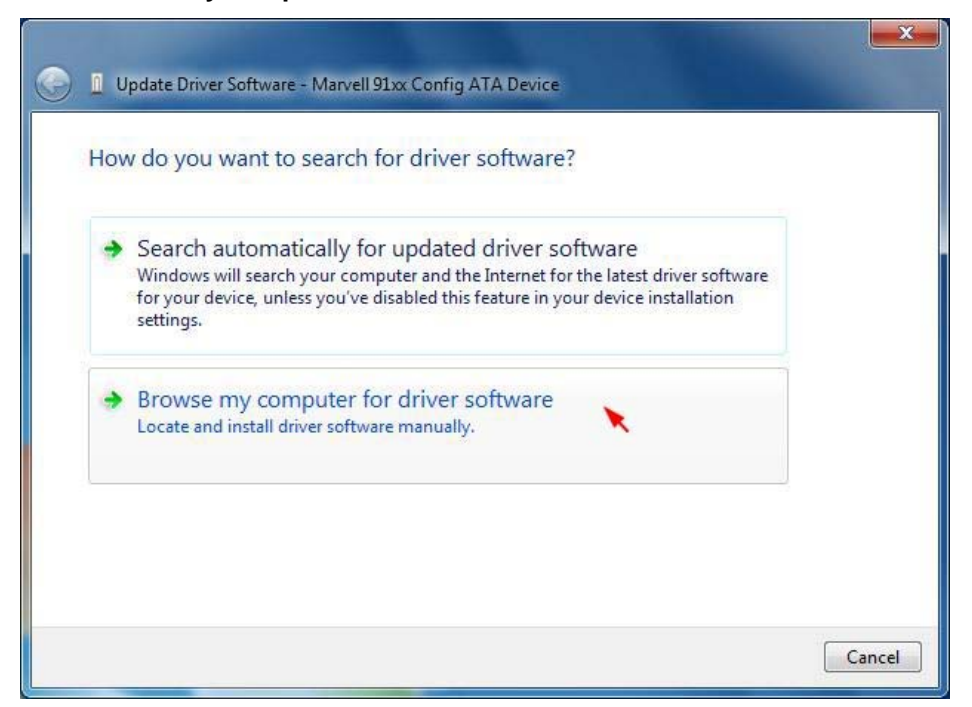

4. Click Browse to select the device driver software.

| Ð | Update Driver Software - Marvell 91xx Config ATA Device                                                                                                    | ×    |
|---|----------------------------------------------------------------------------------------------------|------|
|   | Browse for driver software on your computer                                                                                                    |      |
|   | Search for driver software in this location:                                                                                                    |      |
|   | Include subfolders                                                                                                    |      |
|   | Let me pick from a list of device drivers on my computer<br>This list will show installed driver software compatible with the device, and all driver<br>software in the same category as the device. |      |
|   | Next                                                                                                    | ncel |

5. Select the 64bits folder from the Repository CD, than click **OK**.

(64bits driver located at: E:\Driver\88SE9128\Windows\64bits PS: "E:" = CD-ROM drive letter)

| 4 💽 DVD RW Drive (E:) REPOSITORY_CD |   |
|-------------------------------------|---|
| 📕 Adobe Reader                      |   |
| D BIOS                              |   |
| 🍌 Compatibility                     |   |
| 🔺 🍌 Driver                          | = |
| 4 🍌 88SE9128                        | _ |
| 4 🍌 Windows                         |   |
| 32bits                              |   |
| 🍑 64bits                            | 3 |

6. Click Next to install the device driver.

| 🕒 🛽 Update Driver Software - Marvell 91xx Config ATA D                                                                                                    | Jevice                                  |                            |
|----------------------------------------------------------------------------------------------------|-----------------------------------------|----------------------------|
| Browse for driver software on your compu                                                                                                    | uter                                    |                            |
| Search for driver software in this location:                                                                                                    |                                         |                            |
| E:\Driver\88SE9128\Windows\64bits                                                                                                    | -                                       | Browse                     |
| <ul> <li>Let me pick from a list of device drive<br/>This list will show installed driver software compa<br/>software in the same category as the device.</li> </ul> | ers on my comp<br>atible with the devic | outer<br>e, and all driver |
|                                                                                                    |                                         | Next 🔪 Cancel              |

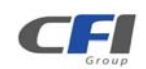

7. Click **Close** to complete installation.

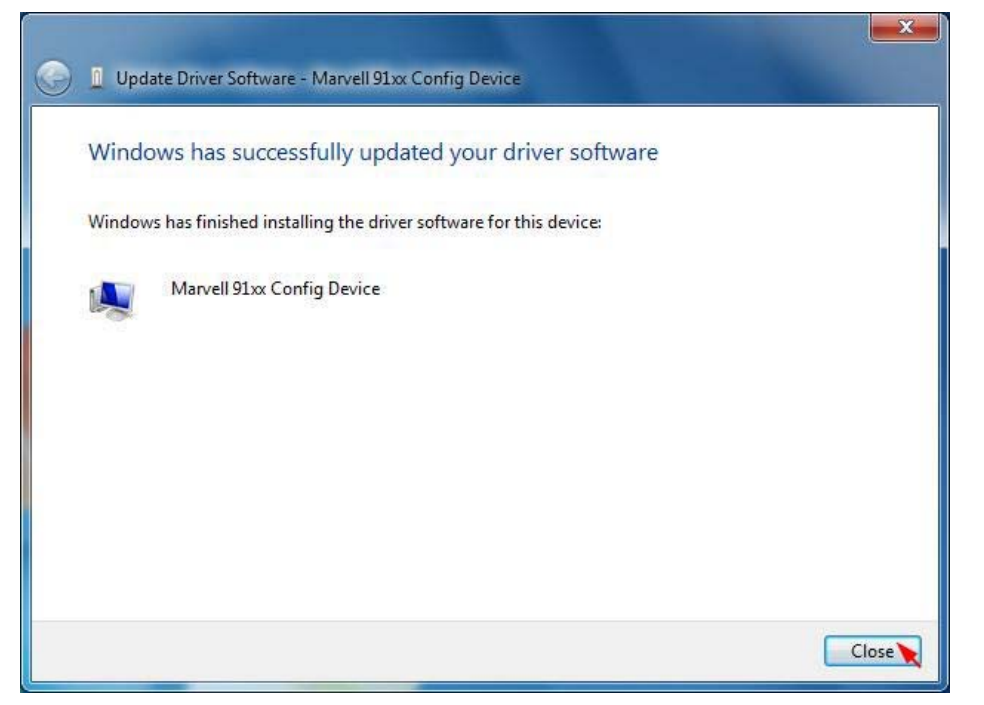

# 3.6 INSTALLING NH HOST BUS ADAPTER (OPTIONAL)

The *NH* Host Bus Adapter (HBA) is powered by NEC® uPD720200 host controller. It's a Universal Serial Bus (USB) 3.0 host controller which complies with Universal Serial Bus (USB) 3.0 specification, and Intel's eXtensible Host Controller Interface (xHCI). The uPD720200 has PCI Express® bus interface, and it is applicable for PCI Express® solution for host PC system. It works up to 5Gbps for data transfer when connecting to USB3.0 compliant peripherals, while maintaining compatibility with existing USB peripheral devices.

### 3.6.1 WINDOWS XP (32/64-bit)

1. Click Cancel.

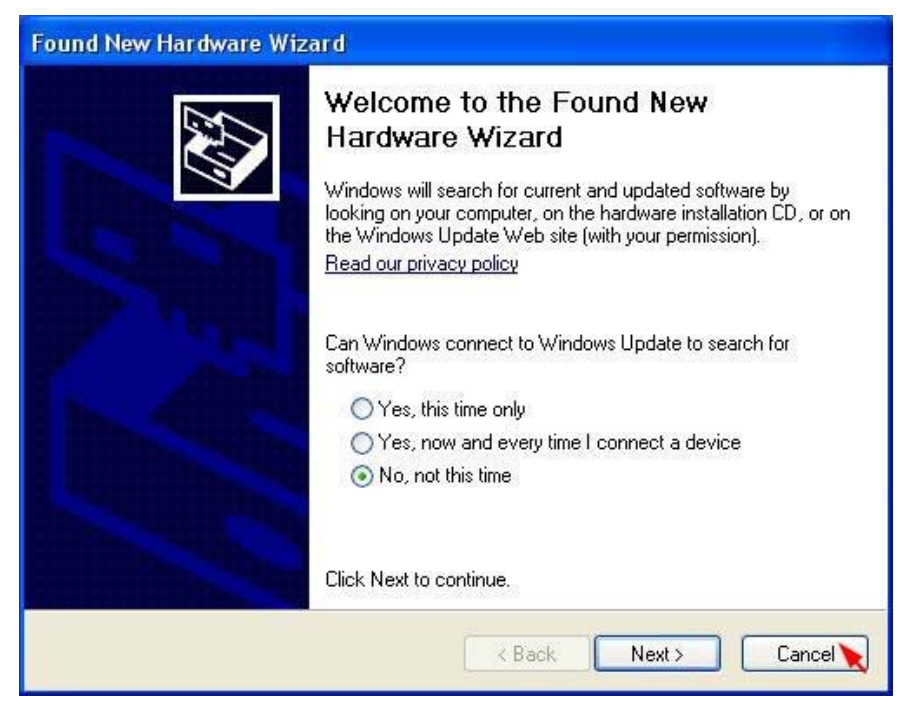

TERA STOR SATA RAID IV User's Manual

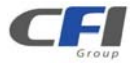

2. Double-click the mouse on the **NECEL-USB3-Host-Driver-10190-Setup** from the Repository CD.

(Located at: E:\Driver\uPD720200\Windows PS: "E:" = CD-ROM drive letter)

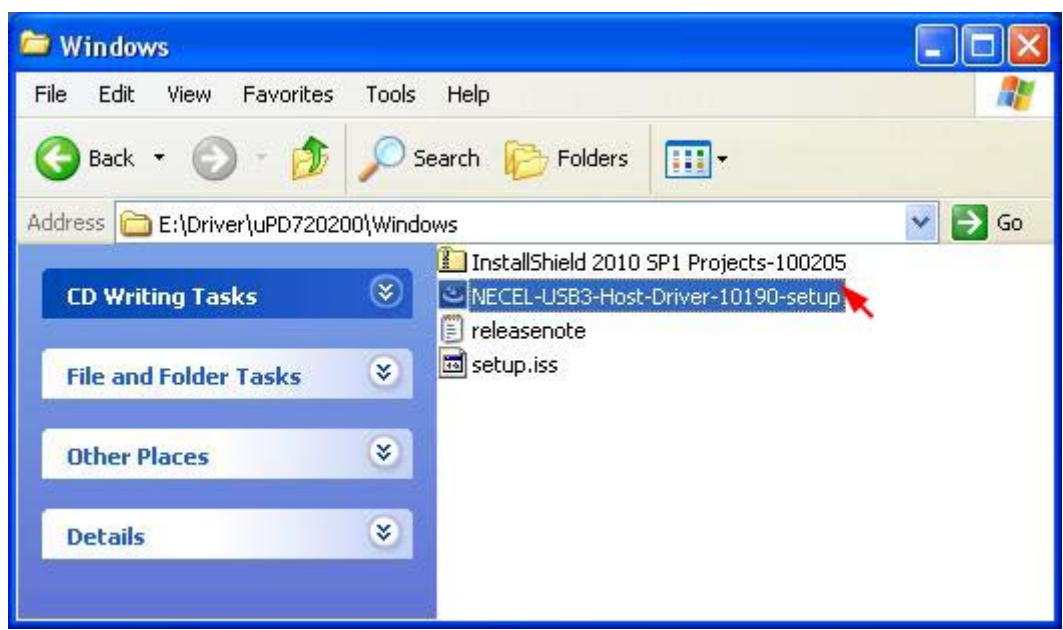

3. Click Next to continue.

| NEC Electronics USB 3.0 H | ost Controller Driver - InstallShield Wizard 🛛 🛛 🔀                                                                                                    |  |
|---------------------------|----------------------------------------------------------------------------------------------------|--|
|                           | Welcome to the InstallShield Wizard for NEC<br>Electronics USB 3.0 Host Controller Driver<br>The InstallShield Wizard will install NEC Electronics USB<br>3.0 Host Controller Driver on your computer. To continue,<br>click Next. |  |
| < Back Next > Cancel      |                                                                                                    |  |

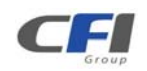

4. Select I accept the terms of the license agreement, than click Next to continue.

| IEC Electronics USB 3.0 Host Controller Driver - InstallShield Wiza<br>License Agreement<br>Please read the following license agreement carefully.                                                           | ird [                       |
|----------------------------------------------------------------------------------------------------|-----------------------------|
| End User License Agreement                                                                                                    |                             |
| IMPORTANT - READ CAREFULLY: This End User Li<br>Agreement ("EULA") is a legal agreement between you (eith<br>individual or an entity) and NEC Electronics Corporation ("NEW<br>USB3.0 Software ("Software"). | icense<br>her an<br>C″) for |
| YOU AGREE TO BE BOUND BY THE TERMS AND CONDIT<br>OF THIS EULA BY INSTALLING, COPYING OR OTHER<br>USING SOFTWARE. IF YOU DO NOT AGREE THE TERMS                                                               |                             |
| I accept the terms of the license agreement     I do not accept the terms of the license agreement stallShield                                                                                               | Print                       |
| K Back Next >                                                                                                    | Cancel                      |

5. Click **Next** to continue.

| NEC Electronics USB 3.0 Host Controller Driver - InstallShield Wizard                                                                                                    |   |
|----------------------------------------------------------------------------------------------------|---|
| Choose Destination Location<br>Select folder where setup will install files.                                                                                                    | 4 |
| Setup will install NEC Electronics USB 3.0 Host Controller Driver in the following folder.<br>To install to this folder, click Next. To install to a different folder, click Browse and select<br>another folder. |   |
| Destination Folder<br>C:\\USB 3.0 Host Controller Driver\<br>InstallShield<br>< Back Next > Canc                                                                                                    |   |

6. Click Install to continue.

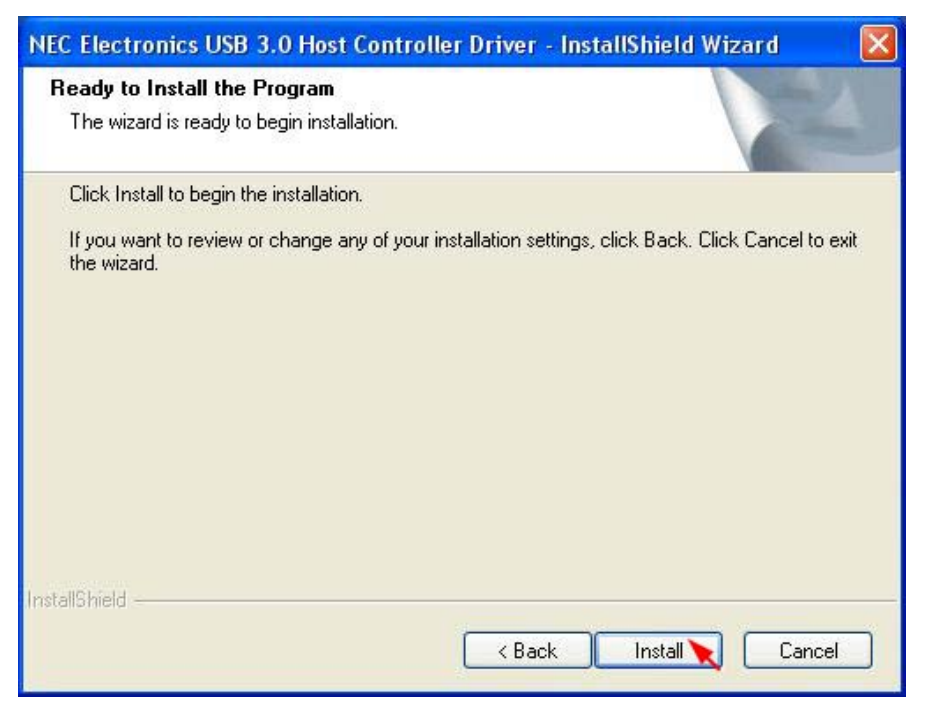

7. Click **Finish** to complete installation.

| NEC Electronics USB 3.0 Host Controller Driver - InstallShield Wizard |                                                                                                    |  |
|-----------------------------------------------------------------------|----------------------------------------------------------------------------------------------------|--|
|                                                                       | InstallShield Wizard Complete<br>The InstallShield Wizard has successfully installed NEC<br>Electronics USB 3.0 Host Controller Driver. Click Finish to exit<br>the wizard. |  |
|                                                                       | K Back Finish Cancel                                                                                                    |  |

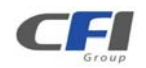

#### 3.6.2 WINDOWS VISTA (32/64-bit)

#### 1. Click Ask me again later.

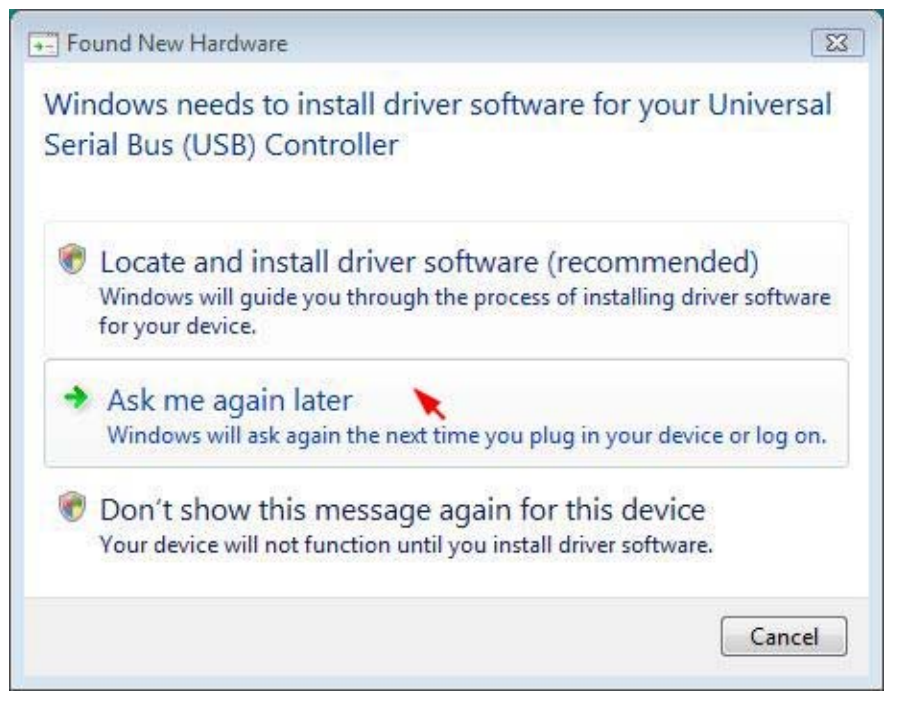

2. Double-click the mouse on the NECEL-USB3-Host-Driver-10190-Setup from the Repository CD.

(Located at: E:\Driver\uPD720200\Windows PS: "E:" = CD-ROM drive letter)

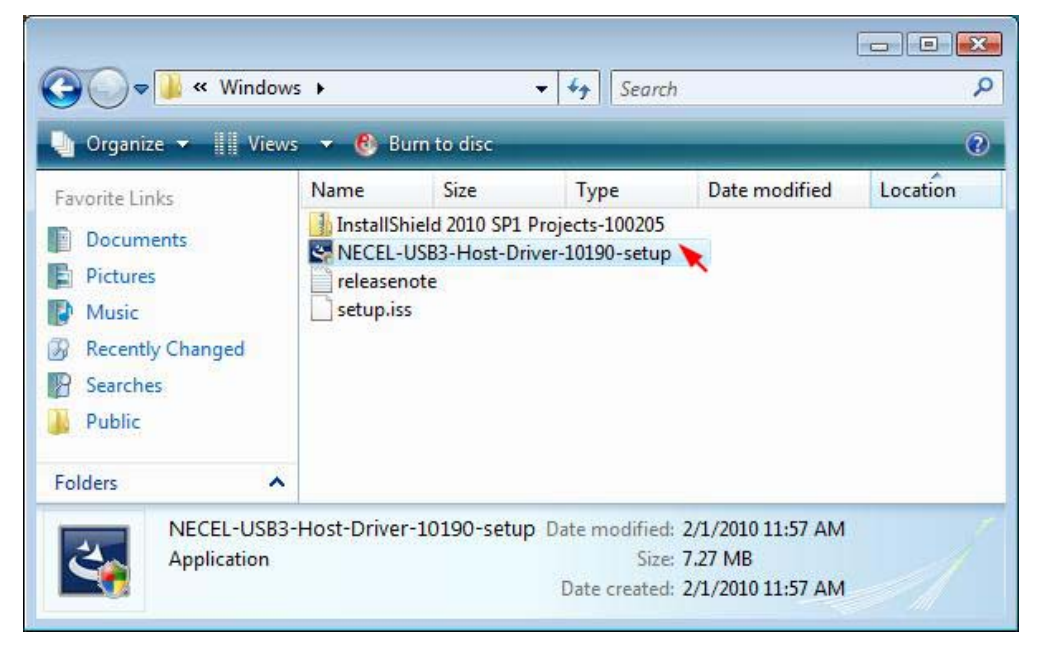

3. Click **Continue** to permit the device driver software installation.

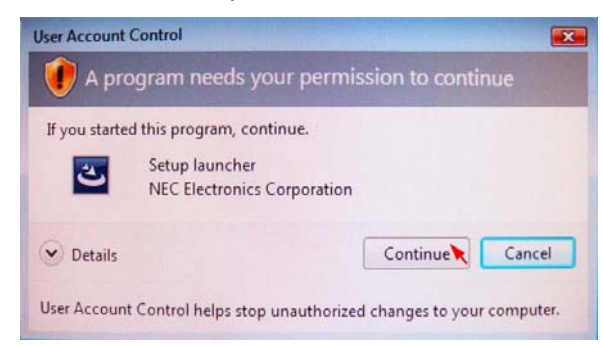

4. Click **Next** to continue.

| NEC Electronics USB 3.0 Host Co | ontroller Driver - InstallShield Wizard                                                                                                    | x |  |
|---------------------------------|----------------------------------------------------------------------------------------------------|---|--|
|                                 | Welcome to the InstallShield Wizard for NEC<br>Electronics USB 3.0 Host Controller Driver<br>The InstallShield Wizard will install NEC Electronics USB<br>3.0 Host Controller Driver on your computer. To continue,<br>click Next. |   |  |
| < Back Next > Cancel            |                                                                                                    |   |  |

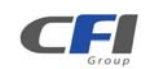

5. Select I accept the terms of the license agreement, than click Next to continue.

| License Agreement                                                                                                    |                                                    |                                                    |                         |
|----------------------------------------------------------------------------------------------------|----------------------------------------------------|----------------------------------------------------|-------------------------|
| Please read the following license agreeme                                                                                   | nt carefully.                                      |                                                    | -                       |
| End User Lie                                                                                                    | cense Agreemen                                     | <u>ıt</u>                                          | -                       |
| IMPORTANT - READ CARE<br>Agreement ("EULA") is a legal<br>individual or an entity) and NEC<br>USB3.0 Software ("Software"). | FULLY: This<br>agreement betw<br>C Electronics Cor | End User Lic<br>veen you (eithe<br>poration (``NEC | ense<br>er an<br>") for |
| YOU AGREE TO BE BOUND E<br>OF THIS EULA BY INSTALL<br>USING SOFTWARE. IF YOU                                                | BY THE TERMS<br>LING, COPYING<br>DO NOT AGRE       | AND CONDITI<br>G OR OTHERV<br>E THE TERMS          |                         |
| I do not accept the terms of the license                                                                                    | nerk<br>                                           |                                                    | Print                   |
| I do not accept the terms of the license                                                                                    | e agreement                                        |                                                    |                         |
|                                                                                                    |                                                    |                                                    |                         |

#### 6. Click **Next** to continue.

| NEC Electronics USB 3.0 Host Controller Driver - InstallShield Wizard                                                                                                    | X |
|----------------------------------------------------------------------------------------------------|---|
| Choose Destination Location                                                                                                    |   |
| Select folder where setup will install files.                                                                                                    |   |
| Setup will install NEC Electronics USB 3.0 Host Controller Driver in the following folder.                                                                                                    |   |
| To install to this folder, click Next. To install to a different folder, click Browse and select<br>another folder.                                                                                                    |   |
|                                                                                                    |   |
|                                                                                                    |   |
|                                                                                                    |   |
| Destination Folder                                                                                                    | 3 |
| C:\\USB 3.0 Host Controller Driver\ Browse Browse                                                                                                    |   |
| InstallShield                                                                                                    |   |
| Karten Karten Ka<br>Karten Karten Kar |   |
|                                                                                                    | _ |

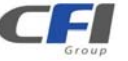

7. Click Install to continue.

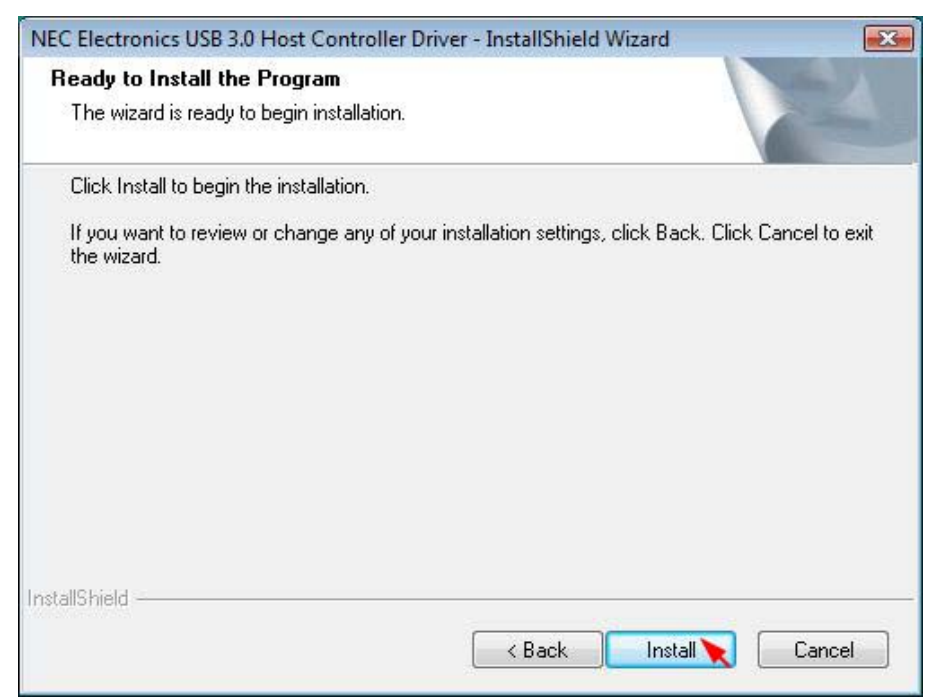

8. Click **Finish** to complete installation.

| NEC Electronics USB 3.0 Host C | Controller Driver - InstallShield Wizard                                                                                                    |
|--------------------------------|----------------------------------------------------------------------------------------------------|
|                                | InstallShield Wizard Complete<br>The InstallShield Wizard has successfully installed NEC<br>Electronics USB 3.0 Host Controller Driver. Click Finish to exit<br>the wizard. |
|                                | < Back Finish Cancel                                                                                                    |

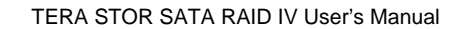

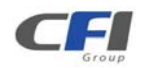

#### 3.6.3 WINDOWS 7 (32/64-bit)

1. Double-click the mouse on the **NECEL-USB3-Host-Driver-10190-Setup** from the Repository CD.

(Located at: E:\Driver\uPD720200\Windows PS: "E:" = CD-ROM drive letter)

| 🗢 🎍 « Driver I                                                                                                    | • uPD720200 → Windows →                                  |    |   | , |
|----------------------------------------------------------------------------------------------------|----------------------------------------------------------|----|---|---|
| Organize 🔻 🛛 Burn to                                                                                                    | disc                                                     | 88 | • | 0 |
| Favorites<br>Favorites<br>Desktop<br>Downloads<br>Recent Places<br>Libraries<br>Documents<br>Music<br>Pictures<br>Videos<br>Computer | Files Currently on the Disc (4)                          |    |   |   |
| Network                                                                                                    |                                                          |    |   |   |
| NECEL-USB3-                                                                                                    | Host-Driver-10190-setup Date modified: 2/1/2010 11:57 AM |    |   |   |
| Application                                                                                                    | Size: 7.27 MB                                            |    |   |   |

2. Click **Continue** to permit the device driver software installation.

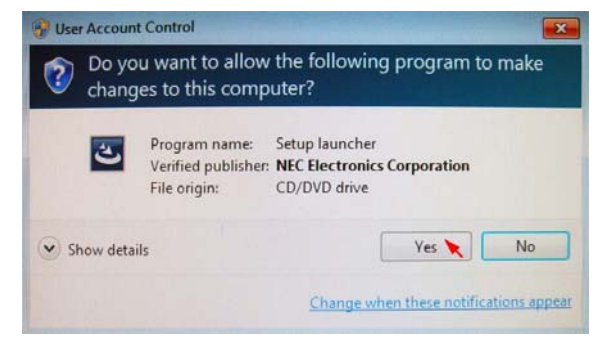

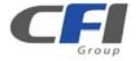

3. Click Next to continue.

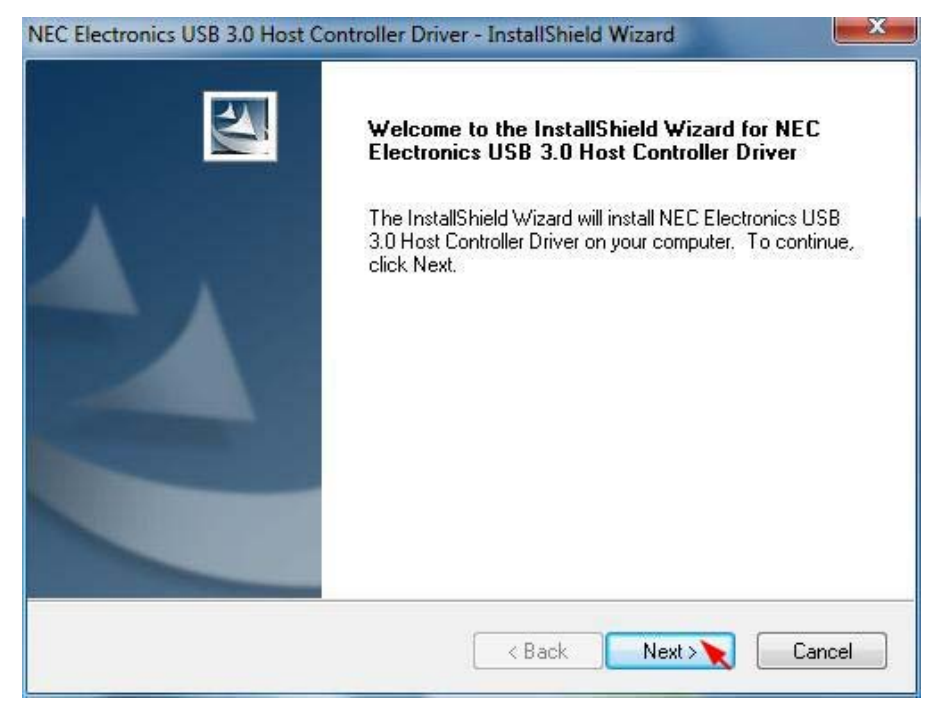

4. Select I accept the terms of the license agreement, than click Next to continue.

| NEC Electronics USB 3.0 Host Controller Driver - InstallShield Wizard                                                                                                    |
|----------------------------------------------------------------------------------------------------|
| License Agreement<br>Please read the following license agreement carefully.                                                                                                    |
| End User License Agreement                                                                                                    |
| <b>IMPORTANT</b> - <b>READ CAREFULLY</b> : This End User License<br>Agreement ("EULA") is a legal agreement between you (either an<br>individual or an entity) and NEC Electronics Corporation ("NEC") for<br>USB3.0 Software ("Software"). |
| YOU AGREE TO BE BOUND BY THE TERMS AND CONDITIONS<br>OF THIS EULA BY INSTALLING, COPYING OR OTHERWISE<br>USING SOFTWARE. IF YOU DO NOT AGREE THE TERMS AND +                                                                                |
| I accept the terms of the license agreement                                                                                                    |
| I do not accept the terms of the license agreement                                                                                                    |
| InstallShield                                                                                                    |
| < Back Next >>> Cancel                                                                                                    |

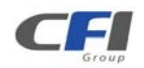

5. Click **Next** to continue.

| noose Destination Location                                             | Salar II                                           |
|------------------------------------------------------------------------|----------------------------------------------------|
| Select folder where setup will install files.                          |                                                    |
| Setup will install NEC Electronics USB 3.0                             | ) Host Controller Driver in the following folder.  |
| To install to this folder, click Next. To insta<br>another folder.     | all to a different folder, click Browse and select |
|                                                                        |                                                    |
|                                                                        |                                                    |
|                                                                        |                                                    |
|                                                                        |                                                    |
| Destination Folder                                                     |                                                    |
| Destination Folder<br>C:\\USB 3.0 Host Controller Driver\              | Browse                                             |
| Destination Folder<br>C:\\USB 3.0 Host Controller Driver\<br>allShield | Browse                                             |

#### 6. Click **Install** to continue.

| NEC Electronics USB 3.0 Host Controller Driver - InstallShield Wizard                            | ×              |
|--------------------------------------------------------------------------------------------------|----------------|
| Ready to Install the Program<br>The wizard is ready to begin installation.                       | X              |
| Click Install to begin the installation.                                                         |                |
| If you want to review or change any of your installation settings, click Back. Click the wizard. | Cancel to exit |
| InstallShield                                                                                    | Cancel         |

F

7. Click **Finish** to complete installation.

| NEC Electronics USB 3.0 Host Controller Driver - InstallShield Wizard |                                                                                                    |  |  |  |
|-----------------------------------------------------------------------|----------------------------------------------------------------------------------------------------|--|--|--|
|                                                                       | InstallShield Wizard Complete<br>The InstallShield Wizard has successfully installed NEC<br>Electronics USB 3.0 Host Controller Driver. Click Finish to exit<br>the wizard. |  |  |  |
|                                                                       | < Back Finish Cancel                                                                                                    |  |  |  |

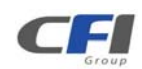

# **4 CONFIGURATION**

# 4.1 CONFIGURATION PREREQUISITES

# 4.1.1 SATA HOST CONNECTIONS

This guide assumes that you have already attached the *TEAR STOR SATA RAID IV* to a host computer that has been installed with the *EH* or *MR* Host Bus Adapter (HBA) or another third party SATA HBA with Port Multiplier (PM) support.

If you use a host controller that does not provide Port Multiplier support (Such as Intel ICH):

- The CLEAN MODE storage policy is unavailable when configuring the *TEAR STOR SATA RAID IV*. Only one disk is available on the host computer.
- Virtual volumes that you create in the Advanced Configuration Wizard must use at least 8 gigabytes (GB) of available system capacity.

# 4.1.2 USB HOST CONNECTIONS

If you are connecting your *TEAR STOR SATA RAID IV* using a USB connection to your host, the USB port should be compliant with USB2.0 or 3.0.

# 4.2 CHANGING HOST CONNECTIONS

The *TEAR STOR SATA RAID IV* supports both USB and eSATA host connections, although only one connection can be attached at any given time. For the best data transfer performance, you should always use the eSATA host connection.

If it becomes necessary to change the host connection between eSATA and USB, the host computer system and the *TEAR STOR SATA RAID IV* should both be powered down prior to making the host connection change to avoid any potential data loss or corruption. After changing the host connection, all items can be powered-up to resume operation with the new host connection.

# 4.3 DISCONNECTING A USB DEVICE

USB3.0 external devices provide support for "plug & play" connection, so that your USB storage device can be connected and disconnected while the computer is running. To prevent data loss or other failures, you must follow these steps when disconnecting your USB3.0 storage device from your host computer system. Once the physical USB device is disconnected, any volumes that are associated with that device will become unavailable. On O/S (Opration Systems), the *TEAR STOR SATA RAID IV* must be stopped from O/S before any devices can be disconnected.

### 4.3.1 WINDOWS SYSTEMS

1. Click on the Eject icon (a small green arrow over a hardware image) in the System Tray located in the lower right-hand side of your screen.

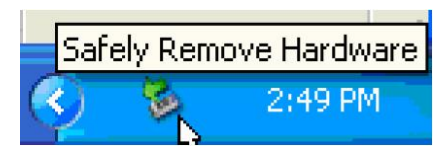

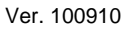

- 2. A message will appear listing all of the devices that the Eject icon controls. Click on the "Safely remove USB Mass Storage Device" item.
- 3. The following message then appears: "Safe to Remove Hardware". You can now safely disconnect the device from your computer.
- **Note:** If your host USB adapter does not support this feature, the device should be disabled using the Device Manager or your system should be shut down cleanly and powered off before disconnecting the USB device.

## 4.3.2 MACINTOSH SYSTEMS

You must un-mount the hard disk drive by dragging the hard drive icon to the trash before disconnecting it or powering it down.

# 4.4 HARD DISK DRIVE HOT-PLUG & HOT-UNPLUG

The hard disk drives should not be hot-plugged, but can be hot-unplugged while the system is running. However, to avoid data corruption or loss, care should be taken to ensure that the host system is not currently using any drive that is about to be hot-unplugged.

# 4.5 LED INDICATIVE STATUS

TEAR STOR SATA RAID IV provides information on the SATA HDDs, PC Link, and Power LEDs.

Each LED activity will turn On/Off the LED for approximately 70 ms. The blinking rate is approximately 400 ms On and 400 ms Off.

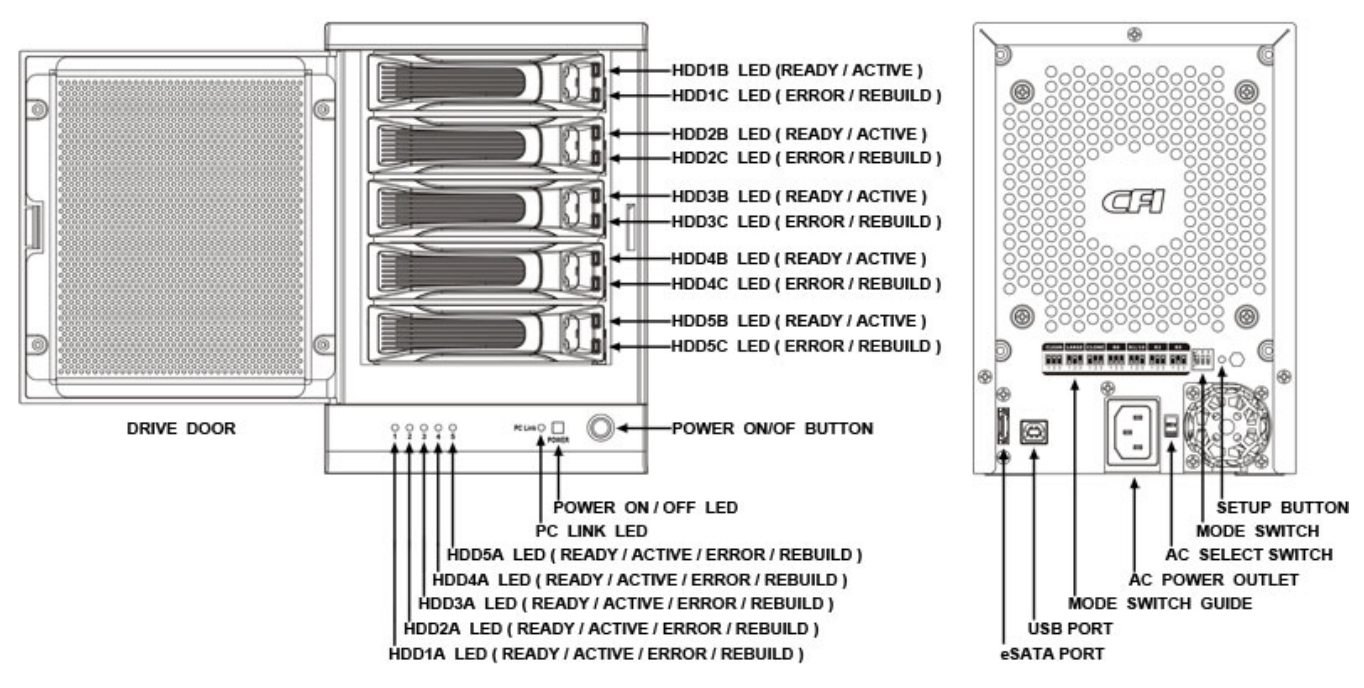

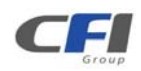

### 4.5.1 POWER LED

The TEAR STOR SATA RAID IV has one Amber color Power LED. The table shows Power LED function and operation.

| DESCRIPTION | GREEN LED |
|-------------|-----------|
| Power On    | On        |
| Power Off   | Off       |

#### 4.5.2 PC LINK LED

The TEAR STOR SATA RAID IV has one Green color PC Host Link LED. The table shows PC Link LED function and operation.

| DESCRIPTION                  | GREEN LED |
|------------------------------|-----------|
| PC Link Unplugged / No Power | Off       |
| PC Link plugged (Idle)       | On        |
| PC Link plugged (Active)     | On        |

#### 4.5.3 HRAD DISK DRIVE LED

The *TEAR STOR SATA RAID IV* has five HDD LEDs (Green and Red) on the front panel and ten green LED on the HDD tray (two on each tray). The table shows HDD LED function and operation. These LEDs behave as follows:

### 4.5.3.1 THE FRONT PANEL LED

| DESCRIPTION                                                              | GREEN LED  | <b>RED LED</b> |
|--------------------------------------------------------------------------|------------|----------------|
| HDD Unplugged / No Power                                                 | Off        | Off            |
| HDD plugged (Idle)                                                       | On         | Off            |
| HDD plugged (Active)                                                     | Blink (On) | Off            |
| Error State (One or More Bad Partial Volumes)                            | Off        | On             |
| HDD Rebuild (A Physical Partition is being Rebuild; i.e. Mirroring Mode) | Off        | Blink (On)     |

#### 4.5.3.2 THE HDD TRAY LED

| DESCRIPTION                                                              | GREEN<br>(UPPER) | GREEN<br>(LOWER) |
|--------------------------------------------------------------------------|------------------|------------------|
| HDD Unplugged / No Power                                                 | Off              | Off              |
| HDD plugged (Idle)                                                       | On               | Off              |
| HDD plugged (Active)                                                     | Blink (On)       | Off              |
| Error State (One or More Bad Partial Volumes)                            | Off              | On               |
| HDD Rebuild (A Physical Partition is being Rebuild; i.e. Mirroring Mode) | On               | Blink (On)       |

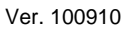

# 4.6 MODE SETTING

The *TEAR STOR SATA RAID IV* with the device's LEDs to indicate status. To select a storage policy in this mode the first time that a new factory-shipped product is used, ensure that the hard disk drives are installed; turn off the power before set the MODE SWITCH on the back of the *TEAR STOR SATA RAID IV* to the desired Storage Policy. To change the storage policy thereafter, set the MODE SWITCH to the desired position and press and hold the recessed SETUP BUTTON, than power on to create the new virtual volume(s). Creating new virtual volumes will destroy any existing data that existed on the previous volume.

Note: Before reconfiguring a volume, back up your data and delete previously defined partitions.

#### 4.6.1 CLEAN MODE

The CLEAN MODE storage policy requires a minimum of 1 drive to implement.

1. Turn off the power.

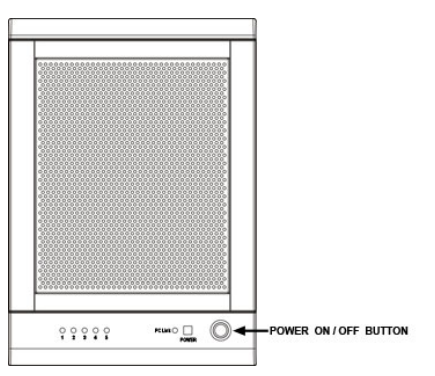

2. Set the MODE SWITCH position to CLEAN.

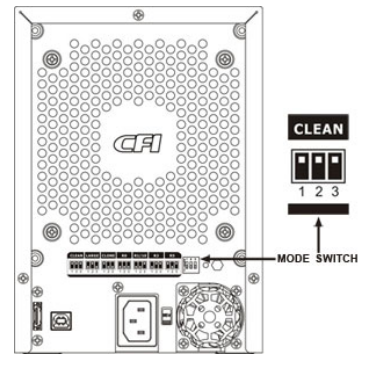

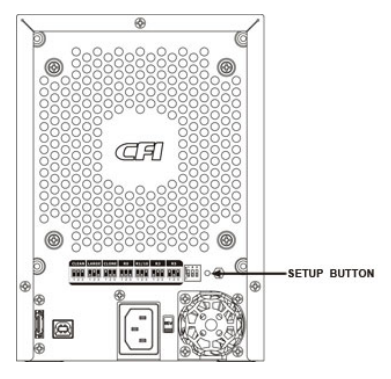

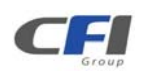

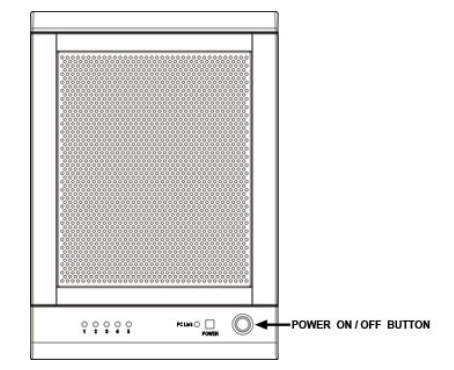

#### 4.6.2 LARGE MODE

The LARGE MODE storage policy requires a minimum of 2 drives to implement.

1. Turn off the power.

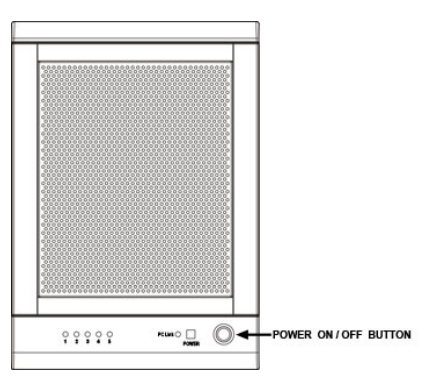

2. Set the MODE SWITCH position to LARGE.

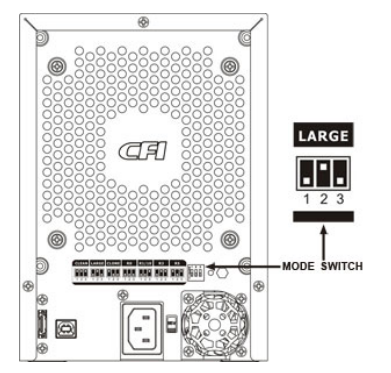

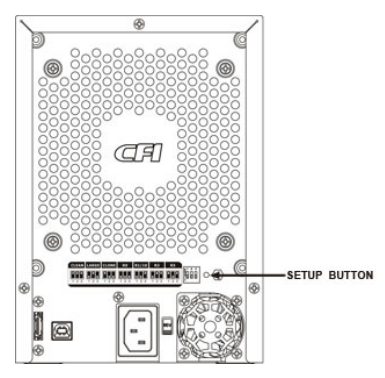

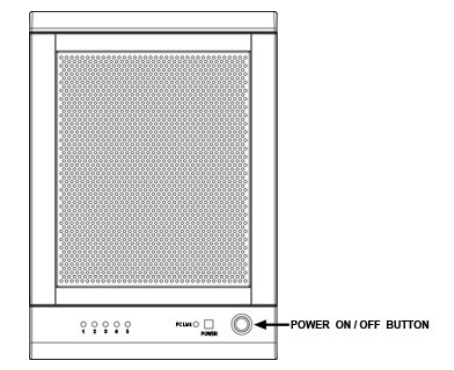

#### 4.6.3 CLONE MODE

The CLONE MODE storage policy requires a minimum of 2 drives to implement.

1. Turn off the power.

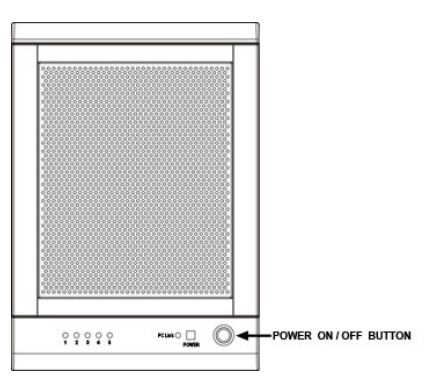

2. Set the MODE SWITCH position to CLONE.

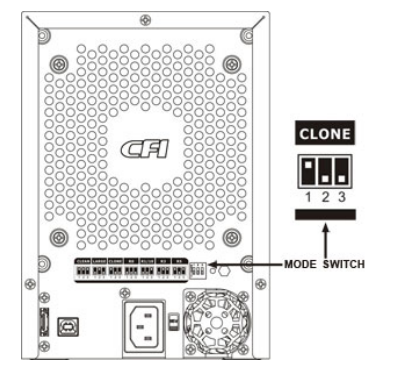

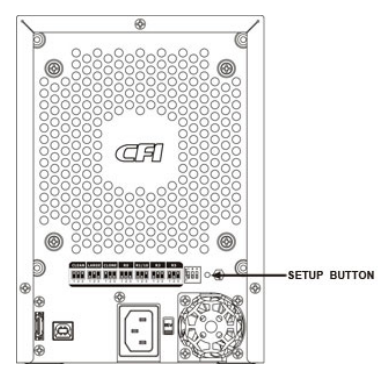

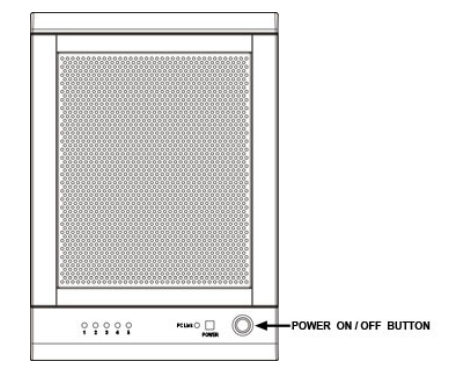

### 4.6.4 CLONE MODE WITH HOT SPARE

The CLONE MODE storage policy with hotspare drive requires a minimum of 3 drives to implement.

1. Turn off the power.

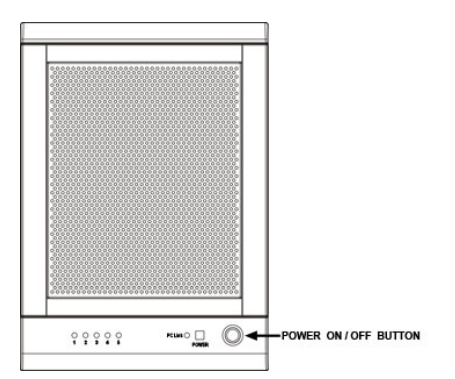

2. Insert 2 drives in order from the top to the bottom.

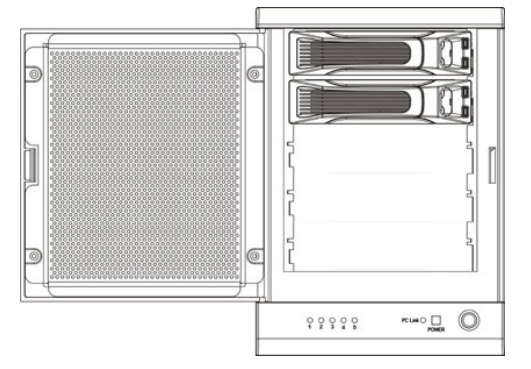

3. Set the MODE SWITCH position to CLONE.

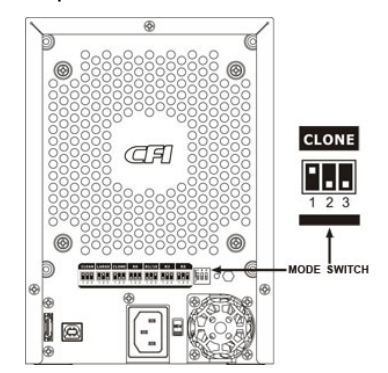

4. Press and hold the recessed SETUP BUTTON.

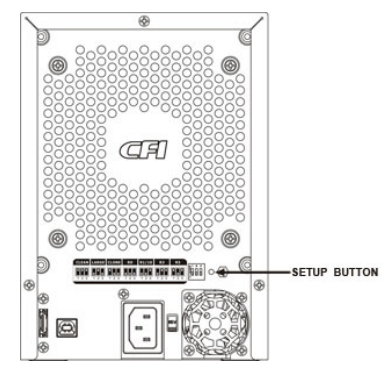

5. Turn on the power than release the SETUP BUTTON.

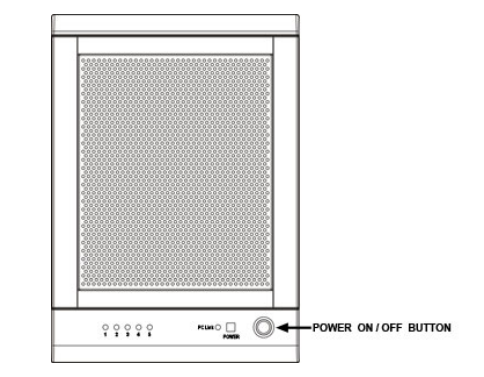

6. Turn off the power.

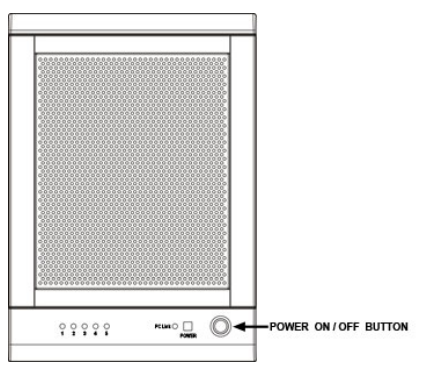

7. Insert the hotspare drive into the 3<sup>rd</sup> HDD bay.

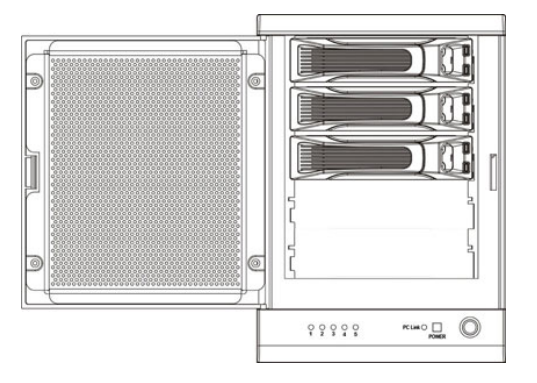

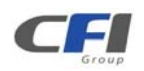

8. Turn on the power to complete mode setting.

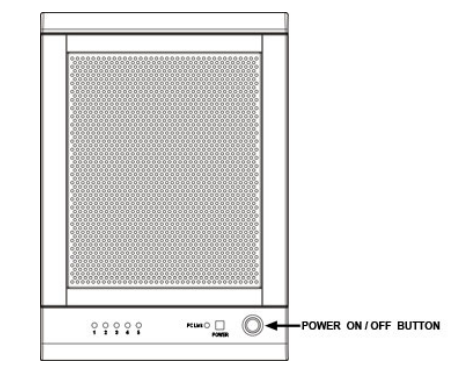

#### 4.6.5 R0 MODE

The R0 MODE storage policy requires a minimum of 2 drives to implement.

1. Turn off the power.

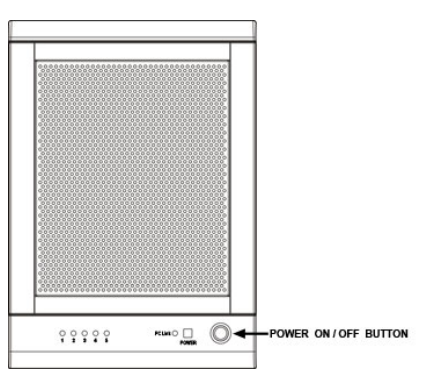

2. Set the MODE SWITCH position to R0.

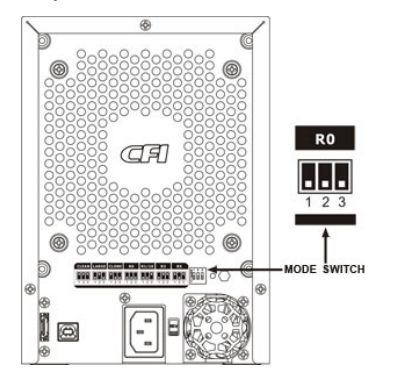

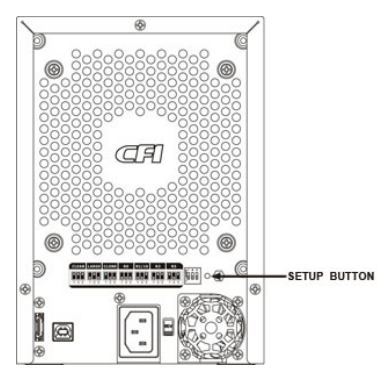

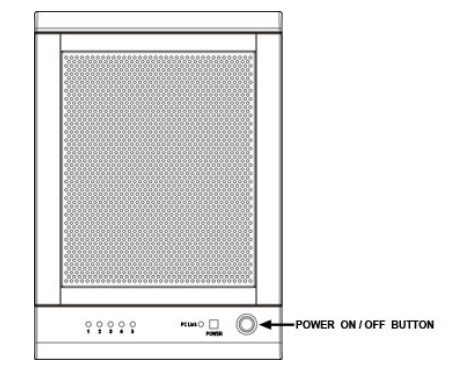

#### 4.6.6 R1 MODE

The R1 MODE storage policy requires 2 drives to implement.

1. Turn off the power.

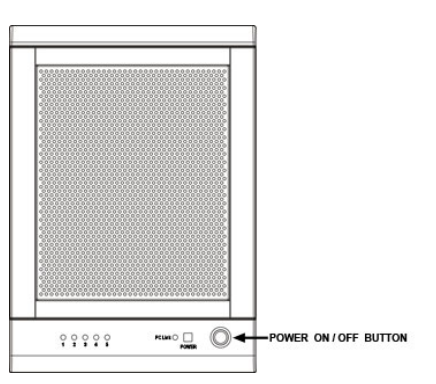

2. Set the MODE SWITCH position to R1/R10.

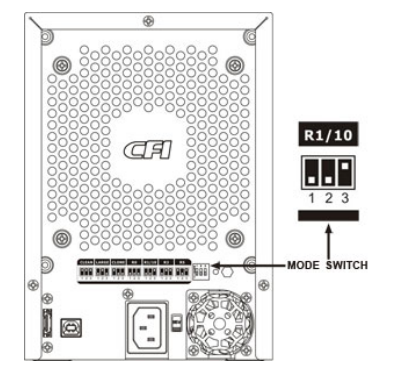

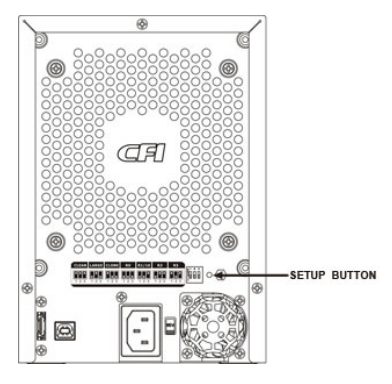

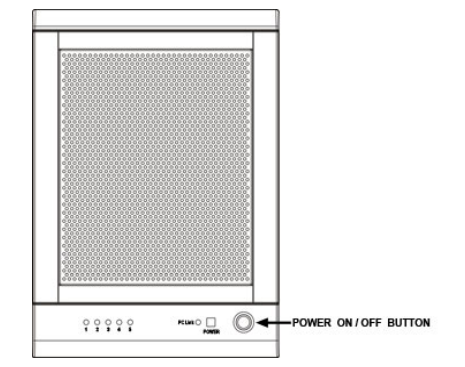

### 4.6.7 R1 MODE WITH HOT SPARE

1. Turn off the power.

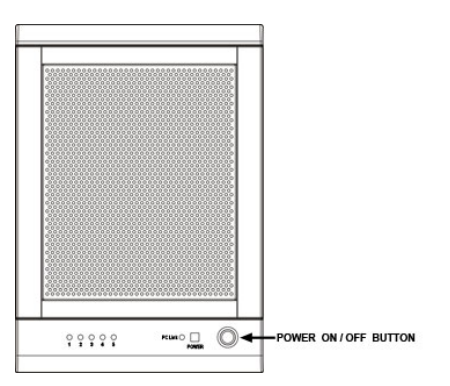

2. Insert 3 drives in order from the top to the bottom.

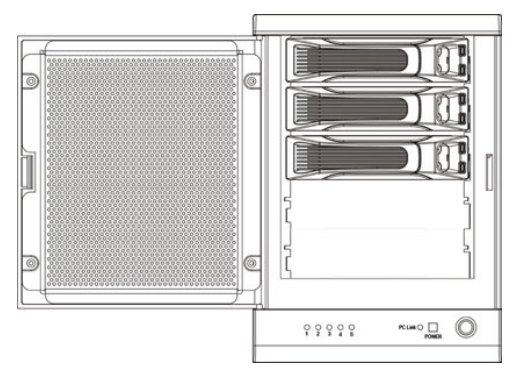

3. Set the MODE SWITCH position to R1/R10.

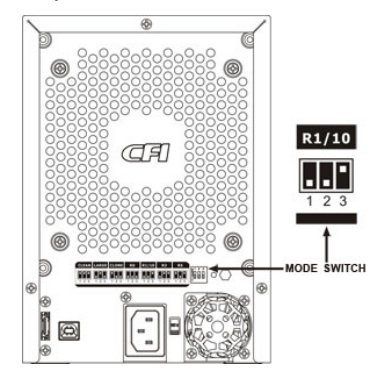

4. Press and hold the recessed SETUP BUTTON.

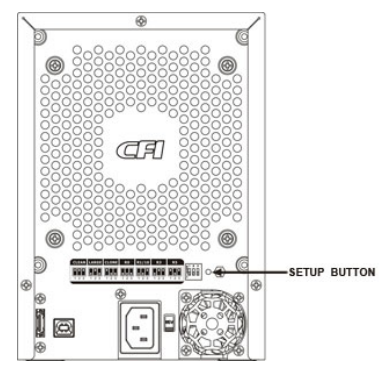

5. Turn on the power than release the SETUP BUTTON to complete mode setting.

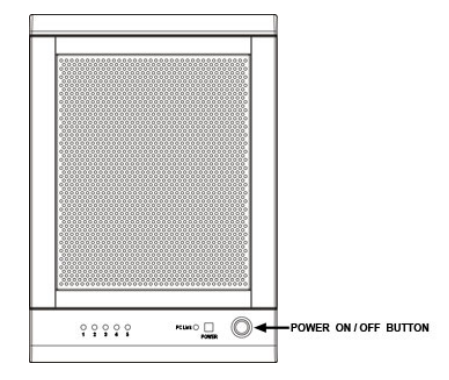

#### 4.6.8 R10 MODE

The R10 MODE storage policy requires 4 drives to implement.

1. Turn off the power.

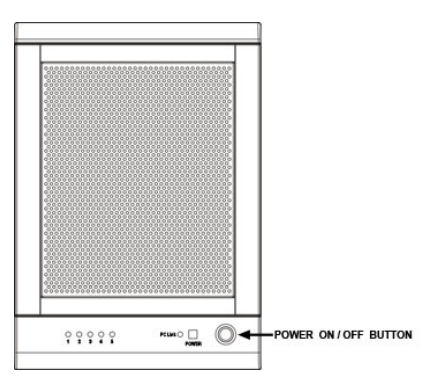

2. Set the MODE SWITCH position to R1/R10.

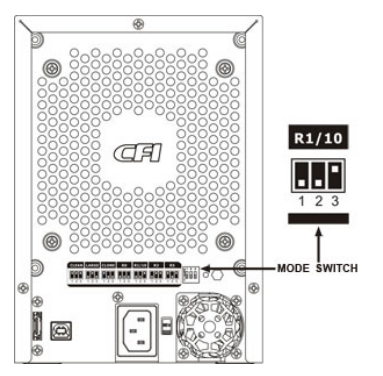

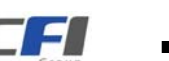

3. Press and hold the recessed SETUP BUTTON.

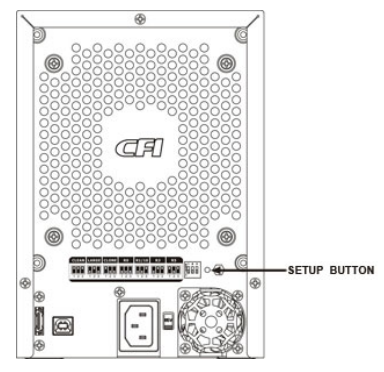

4. Turn on the power than release the SETUP BUTTON to complete mode setting.

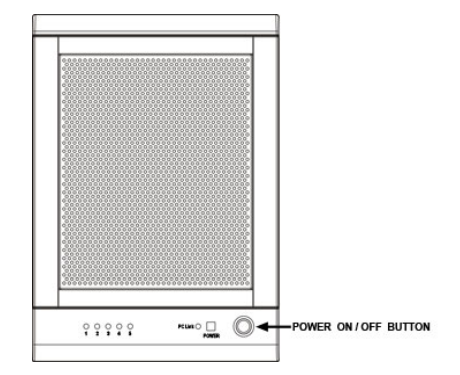

# 4.6.9 R10 MODE WITH HOT SPARE

1. Turn off the power.

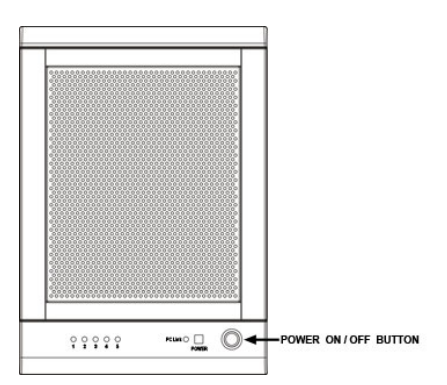

2. Insert 5 drives in order from the top to the bottom.

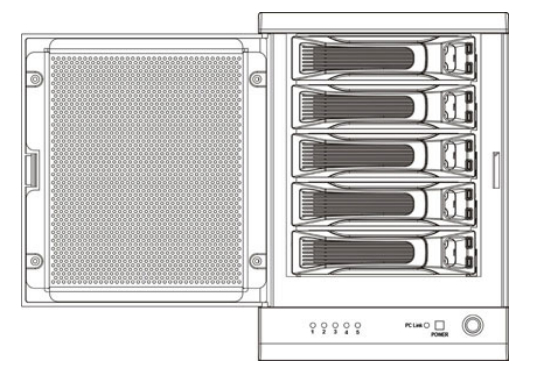

3. Set the MODE SWITCH position to R1/R10.

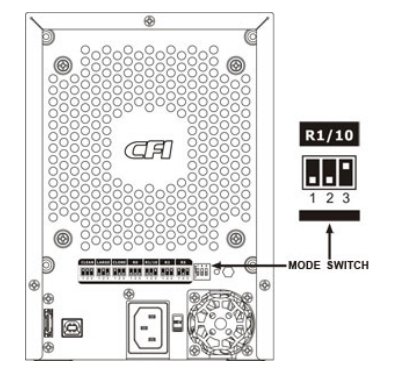

4. Press and hold the recessed SETUP BUTTON.

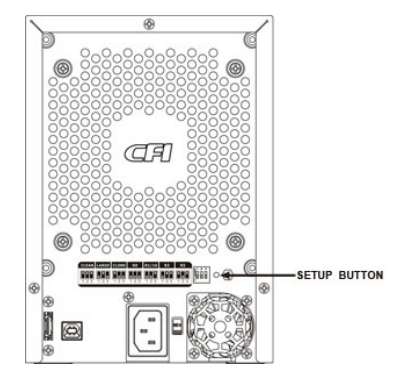

5. Turn on the power than release the SETUP BUTTON to complete mode setting.

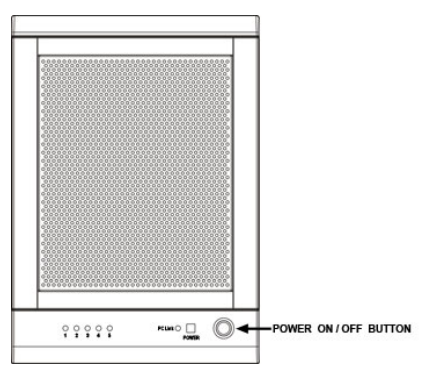

### 4.6.10 R3 MODE

The R3 MODE storage policy requires a minimum of 3 drives to implement.

1. Turn off the power.

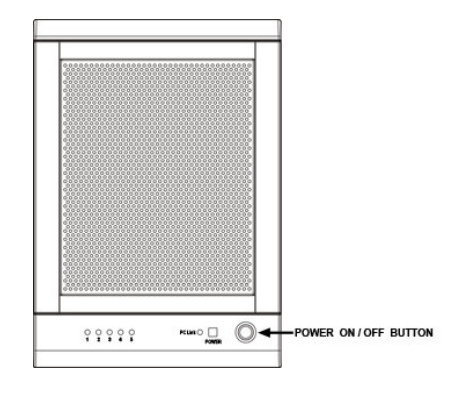

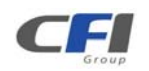

2. Set the MODE SWITCH position to R3.

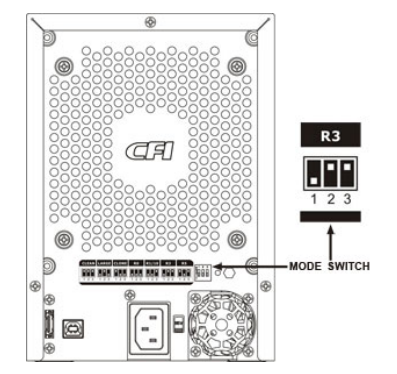

3. Press and hold the recessed SETUP BUTTON.

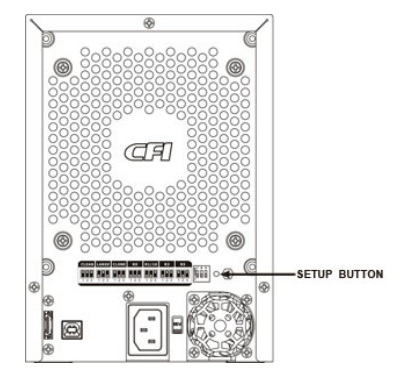

4. Turn on the power than release the SETUP BUTTON to complete mode setting.

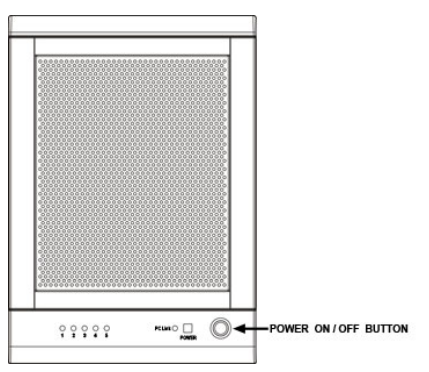

### 4.6.11 R3 MODE WITH HOT SPARE

The R3 MODE storage policy with hotspare drive requires a minimum of 4 drives to implement.

1. Turn off the power.

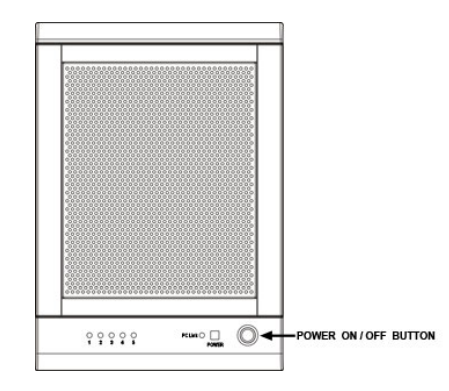

2. Insert 3 drives in order from the top to the bottom.

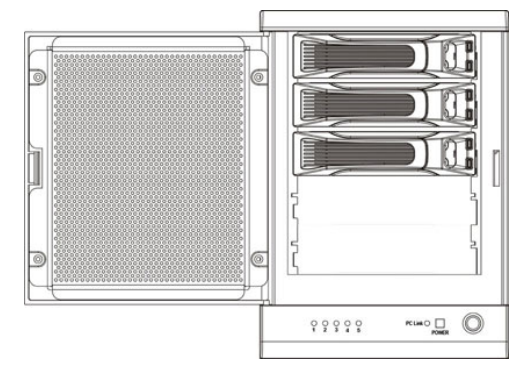

3. Set the MODE SWITCH position to R3.

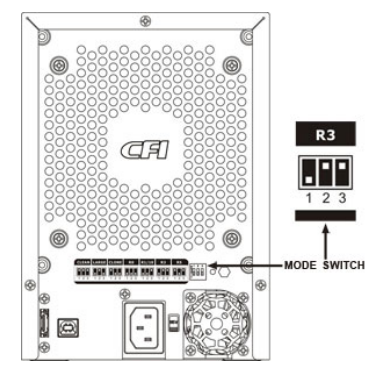

4. Press and hold the recessed SETUP BUTTON.

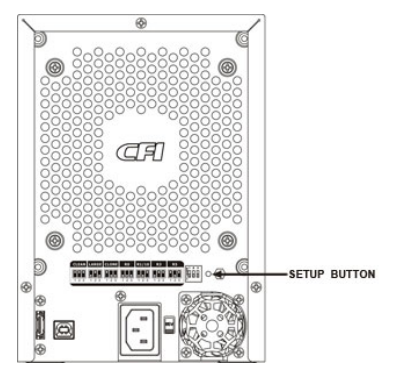

5. Turn on the power than release the SETUP BUTTON.

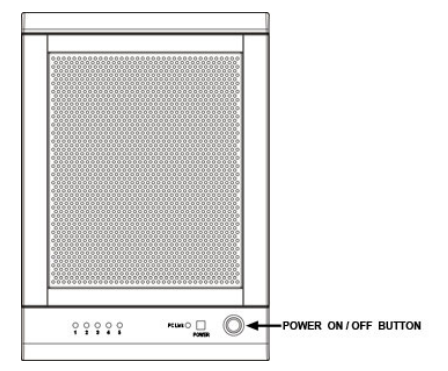

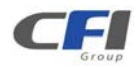

6. Turn off the power.

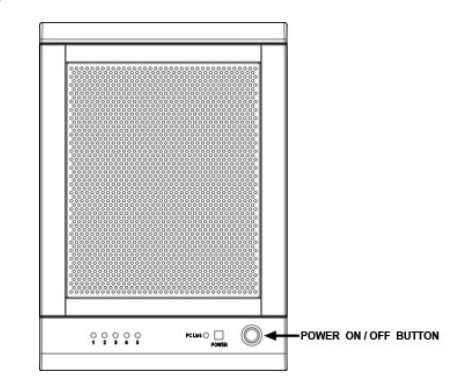

7. Insert the hotspare drive into the 4<sup>th</sup> HDD bay.

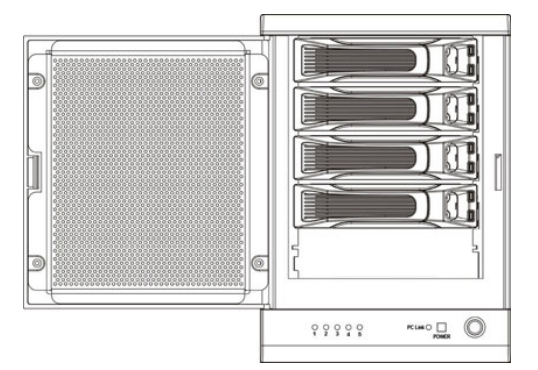

8. Turn on the power to complete mode setting.

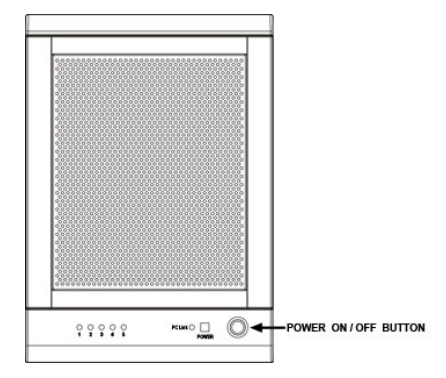

#### 4.6.12 R5 MODE

The R5 MODE storage policy requires a minimum of 3 drives to implement.

1. Turn off the power.

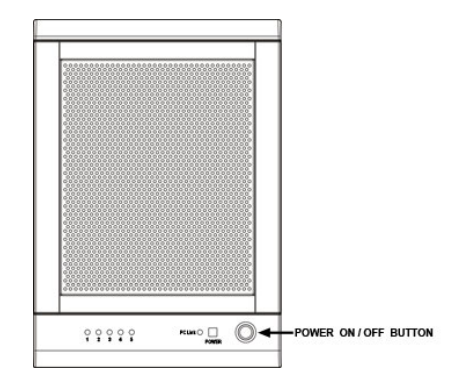

2. Set the MODE SWITCH position to R5.

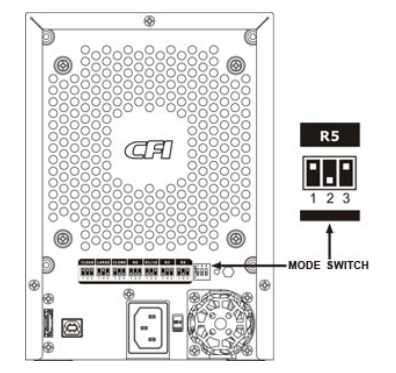

3. Press and hold the recessed SETUP BUTTON.

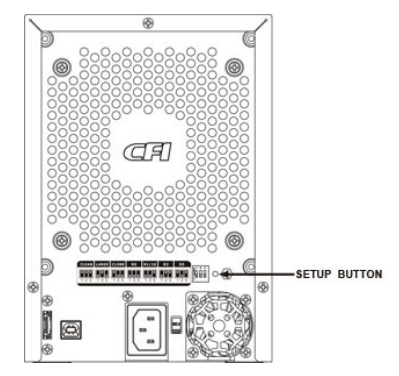

4. Turn on the power than release the SETUP BUTTON to complete mode setting.

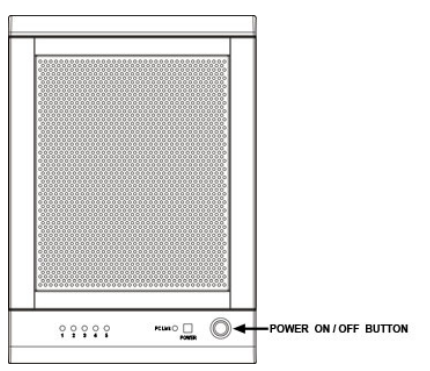

### 4.6.13 R5 MODE WITH HOT SPARE

The R5 MODE storage policy with hotspare drive requires a minimum of 4 drives to implement.

1. Turn off the power.

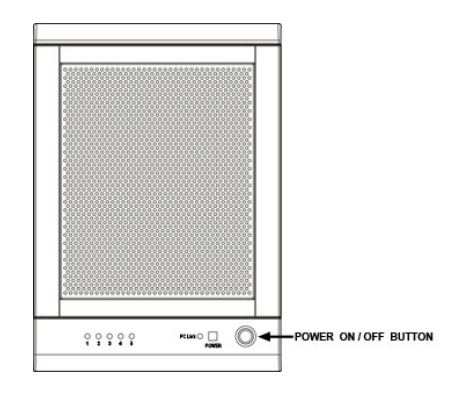

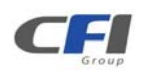
2. Insert 3 drives in order from the top to the bottom.

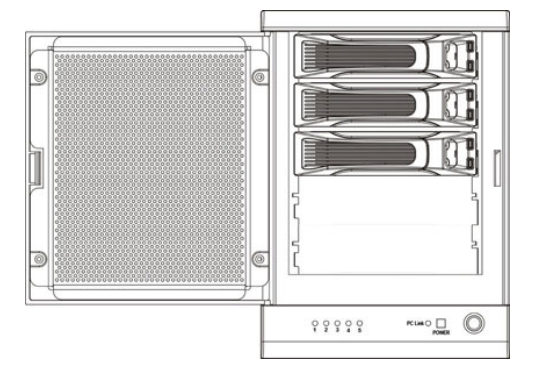

3. Set the MODE SWITCH position to R5.

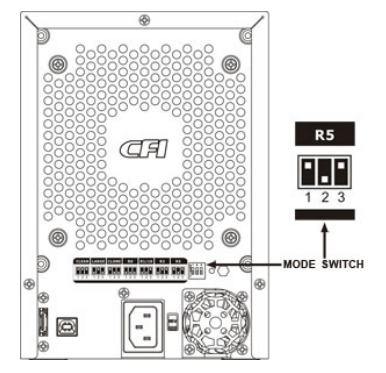

4. Press and hold the recessed SETUP BUTTON.

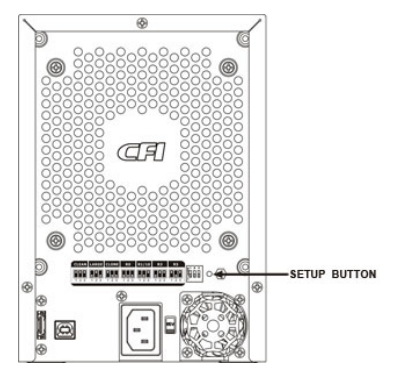

5. Turn on the power than release the SETUP BUTTON.

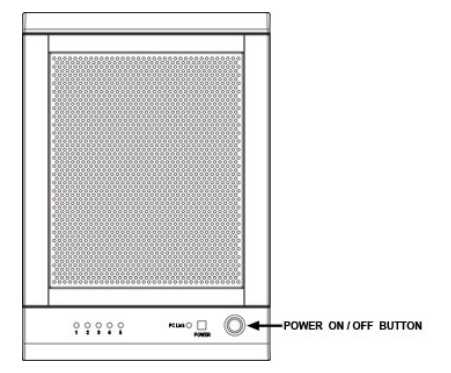

6. Turn off the power.

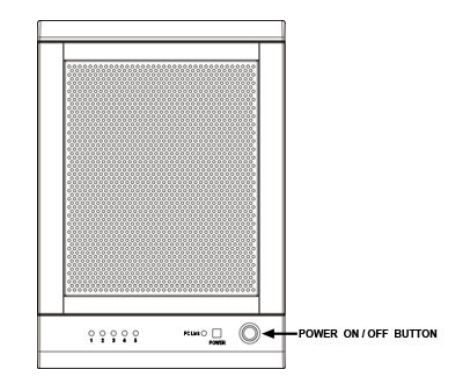

7. Insert the hotspare drive into the  $4^{th}$  HDD bay.

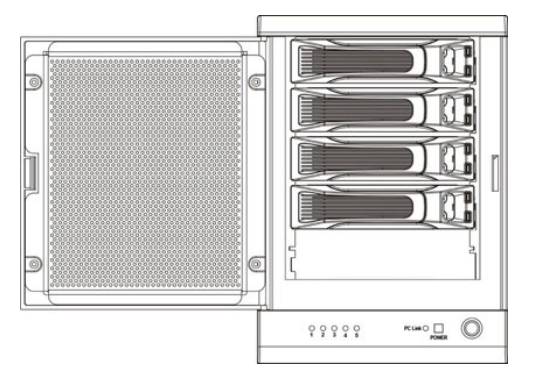

8. Turn on the power to complete mode setting.

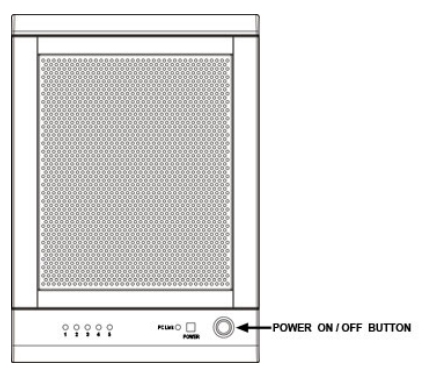

# 4.7 REBUILDING A REDUNDANCY OR HOT SPARE DRIVE

The *TEAR STOR SATA RAID IV* storage appliance stores all data in duplicate on separate drives to protect against data loss due to drive failure on CLONE, R1, R3, R5, and R10 MODE. The following example illustrates how the procedure to rebuilding a redundancy or hot spare drive.

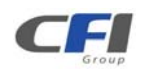

#### 4.7.1 REBUILDING A REDUNDANCY DRIVE

1. If the drive 2 has breakdown, please remove the breakdown drive 2.

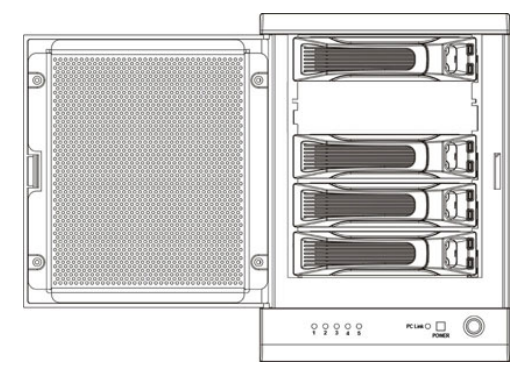

2. Turn off the power.

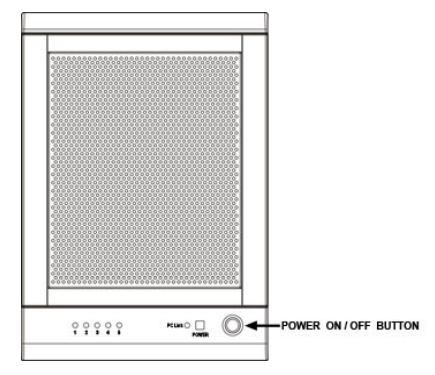

3. Replace a same or larger size of hard disk drive.

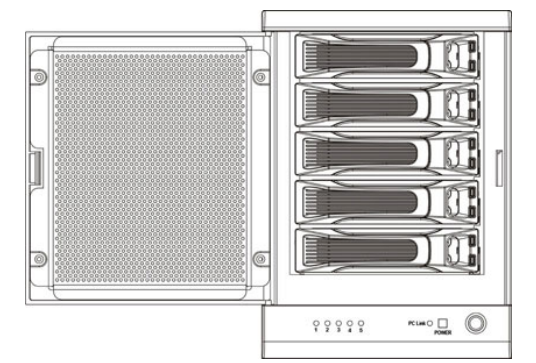

4. Turn on the power.

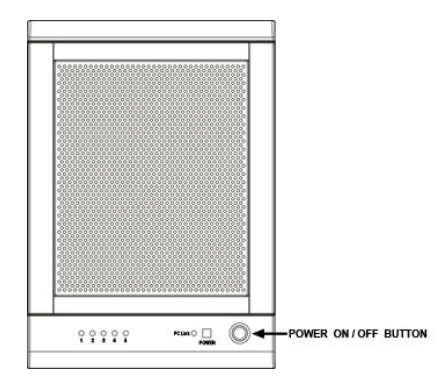

5. The *TEAR STOR SATA RAID IV* storage appliance will rebuild the virtual volume from degrade mode to normal automatically (Approximately 200GB/hour).

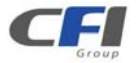

#### 4.7.2 REBUILDING A HOT SPARE DRIVE

 If the there is a hot spare drive on drive 5, and the drive 2 has breakdown, the hot spare drive on drive 5 will replace the breakdown drive and rebuild automatically. To setup a new hot spare drive, please remove the breakdown drive 2.

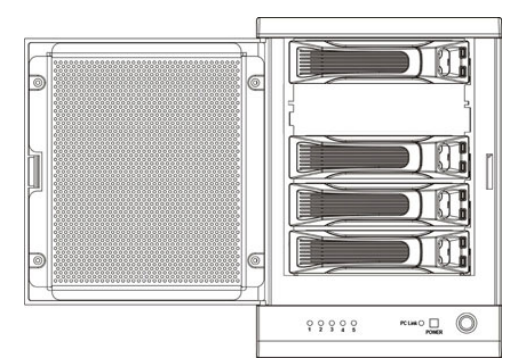

2. Turn off the power.

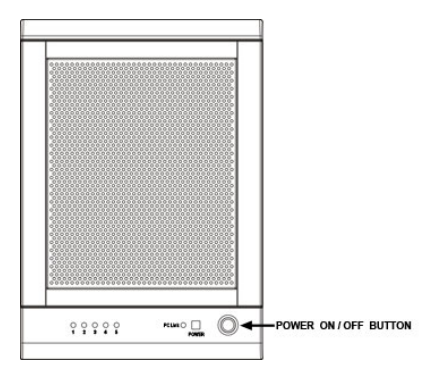

3. Replace a same or larger size hard disk drive.

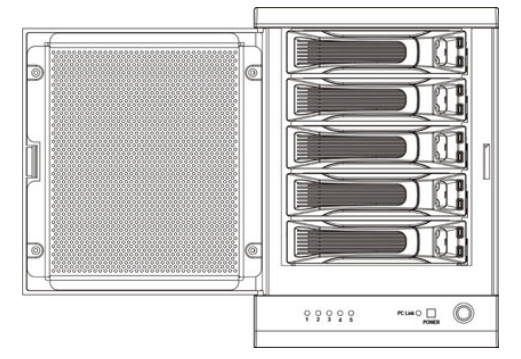

4. Turn on the power.

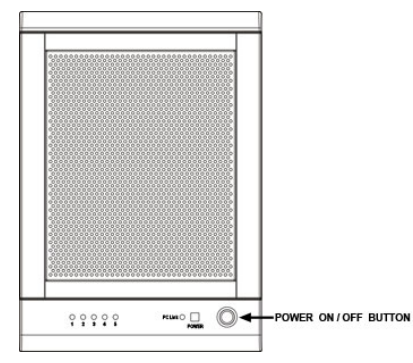

5. The TEAR STOR SATA RAID IV storage appliance will replace a hot spare drive on drive 2

automatically.

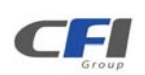

# **5 PARTITIONING VOLUMES**

# 5.1 PARTITION A VOLUME

#### 5.1.1 WINDOWS SYSTEMS

1

Note: Before repartition a volume, back up your data and delete previously defined partitions.

1. Right-click the My Computer icon on your desktop and select Manage from the pop-up window.

| Open       |                 |
|------------|-----------------|
| Explore    |                 |
| Search     |                 |
| Manage     | <u></u>         |
| Map Netw   | ork Drive       |
| Disconnec  | t Network Drive |
| Create Sh  | ortcut          |
| Delete     |                 |
| Rename     |                 |
| Properties |                 |

2. Select **Disk Management** under **Storage** to open the Windows Disk Manager. This example illustrates the **LARGE** storage policy, which concatenates the capacity of all hard drives connected to the *TERA STOR SATA RAID IV*.

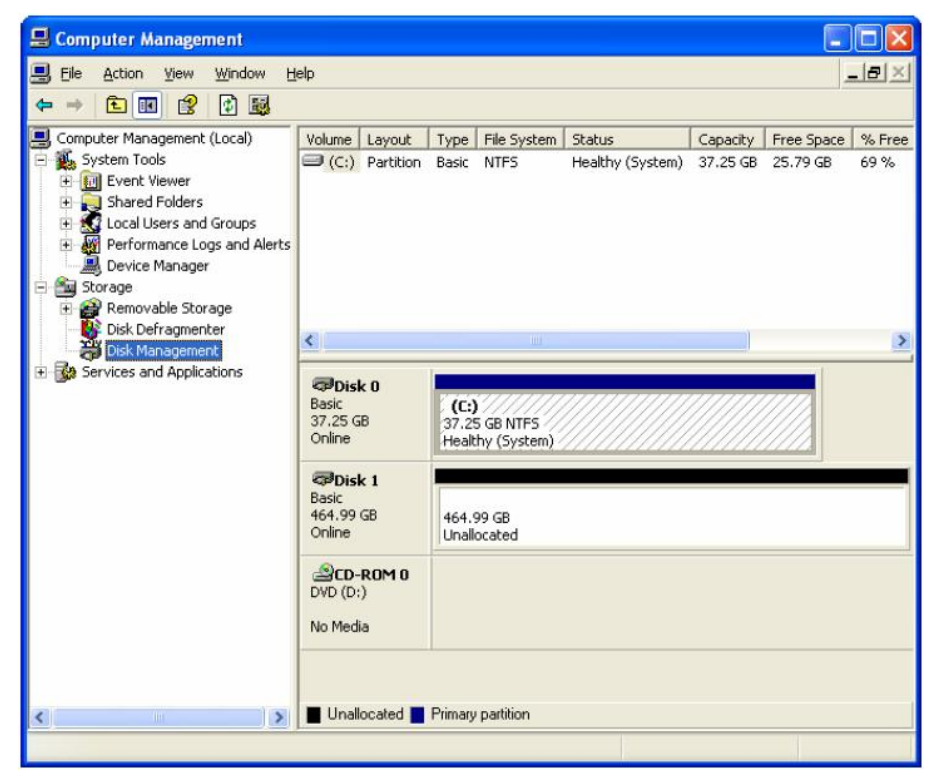

Every disk should appear with the word "**Basic**", a size value that shows the available storage capacity, and a status of "**Online**". Instead of **Basic**, a disk could appear **Unknown**, **Dynamic**, or **Not Initialized**.

If the disk appears as "Unknown", right-click the disk icon and select Write Signature. A window

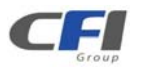

opens with the selected disk (all Unknown disks may appear in this window). Make sure the box next to each disk is checked and click **OK**. The disk should now be marked as a **Basic** disk.

If a disk appears as "**Dynamic**", right-click the disk icon, and select **Revert to Basic Disk**. Within a few seconds, the disk should be marked as a **Basic** disk.

If a disk is marked "**Not Initialized**", right-click the disk icon and select **Initialize Disk**. An additional dialog box appears allowing you to select which disks to initialize. Uncheck the SteelVine Processor Disk item and click **OK**. Within a few seconds, the selected disk(s) should be marked as a **Basic** disk. *Note:* Be sure that you select the correct disk based on the expected disk capacity to create a partition.

3. Right-click the configured disk's unallocated space and select **New Partition**. If the New Partition option is not available, select the disk and initialize it first. To do this, right-click on the disk item and select "Initialize Disk".

| 🗐 File Action View Window H                                                                                                    | elp                                                                                                    |                                       |                                 |                                          | . 1 <u>8</u> × 1 |
|----------------------------------------------------------------------------------------------------|----------------------------------------------------------------------------------------------------|---------------------------------------|---------------------------------|------------------------------------------|------------------|
| Computer Management (Local)                                                                                                    | Volume Layout                                                                                                    | Type File Sys<br>Basic NTFS           | item Status<br>Healthy (System) | Capacity Free Space<br>37.25 GB 26.39 GB | 8 % Fre<br>70 %  |
| Performance Logs and Alerts     Device Manager     Storage     Base Removable Storage     Disk Defragmenter     Disk Management     Services and Applications | CDisk 0<br>Basic<br>37.25 GB<br>Online                                                                                                    | (C:)<br>37.25 GB NTF<br>Healthy (Syst | S<br>em)                        |                                          |                  |
|                                                                                                    | Contraction Contraction Contractico Contractico Contra | 466.00 GB<br>Unallocated              |                                 | New Partition.                           |                  |
|                                                                                                    | DVD (D:)<br>No Media                                                                                                    |                                       |                                 | Help                                     |                  |
| <>                                                                                                    | Unallocated                                                                                                    | Primary partition                     |                                 |                                          |                  |

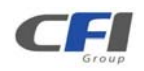

4. Click **Next** to start the Partition Wizard.

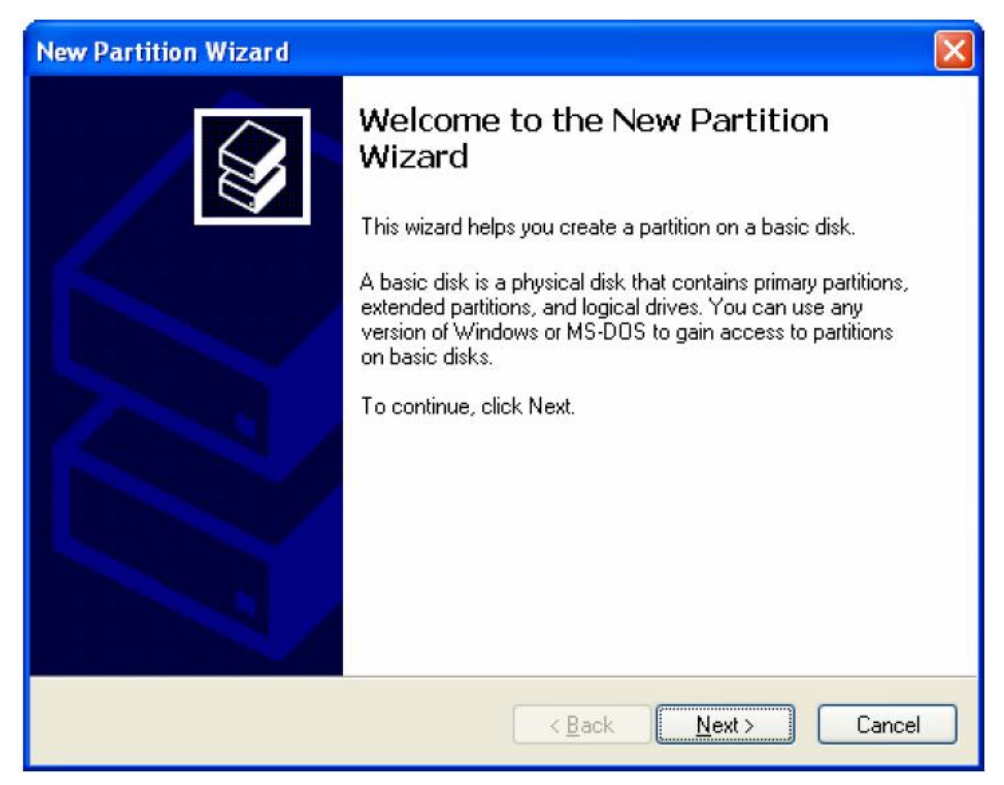

5. Select the Primary or Extended option and click Next.

| New Partition Wizard                                                                                                    |
|----------------------------------------------------------------------------------------------------|
| Select Partition Type<br>There are three types of partitions: primary, extended, and logical.                                                                                                    |
| Select the partition you want to create:                                                                                                    |
| Primary partition                                                                                                    |
| O Extended partition                                                                                                    |
| O Logical drive                                                                                                    |
| Description                                                                                                    |
| A primary partition is a volume you create using free space on a basic disk.<br>Windows and other operating systems can start from a primary partition. You can<br>create up to four primary partitions or three primary partitions and an extended<br>partition. |
| < Back Next> Cancel                                                                                                    |

6. Specify the partition size. By default, the partition occupies the entire volume. Click Next.

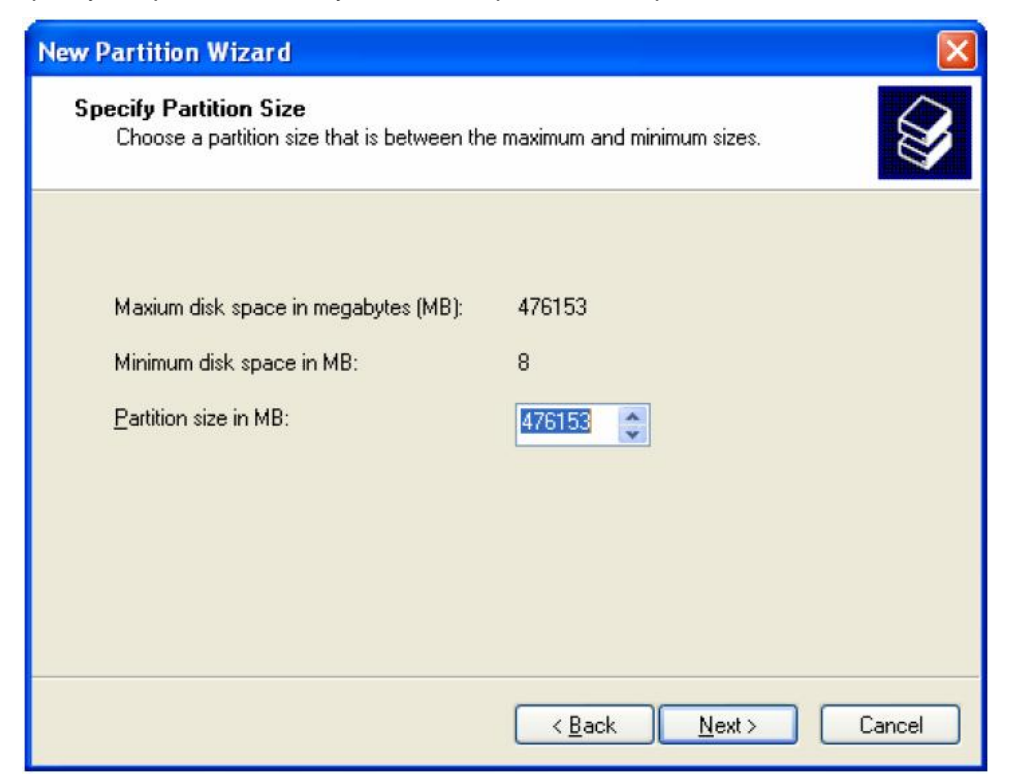

7. Assign a drive letter or mount path and click Next.

| New Partition Wizard                                                                                                    |
|----------------------------------------------------------------------------------------------------|
| Assign Drive Letter or Path<br>For easier access, you can assign a drive letter or drive path to your partition.                                                              |
| <ul> <li>Assign the following drive letter:</li> <li>Mount in the following empty NTFS folder:</li> <li>Browse</li> <li>Do not assign a drive letter or drive path</li> </ul> |
| < <u>B</u> ack <u>N</u> ext > Cancel                                                                                                    |

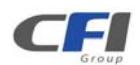

8. Name and format the partition and click Next.

| New Partition Wizard                                     |                         |                              |            |
|----------------------------------------------------------|-------------------------|------------------------------|------------|
| Format Partition<br>To store data on this partition, you | a must format it first. |                              |            |
| Choose whether you want to form                          | at this partition, and  | if so, what settings you wan | it to use. |
| $\bigcirc$ <u>D</u> o not format this partition          |                         |                              |            |
| • Format this partition with the                         | e following settings:   |                              |            |
| <u>F</u> ile system:                                     | NTFS                    | ~                            |            |
| Allocation unit size:                                    | Default                 | ~                            |            |
| ⊻olume label:                                            | My Disk                 |                              |            |
|                                                          | at                      |                              |            |
| Enable file and folder                                   | compression             |                              |            |
|                                                          |                         |                              |            |
|                                                          | < <u>B</u> a            | ck Next >                    | Cancel     |

9. Review the file system settings and click **Finish** to create the logical partition.

| New Partition Wizard |                                                                                                    | × |
|----------------------|----------------------------------------------------------------------------------------------------|---|
|                      | Completing the New Partition<br>Wizard<br>You have successfully completed the New Partition Wizard.<br>You selected the following settings:<br>Partition type: Primary partition<br>Disk selected: Disk 1<br>Partition size: 476153 MB<br>Drive letter or path: E:<br>File system: NTFS<br>Allocation unit size: Default<br>Volume label: My Disk<br>Duick format: No<br>To close this wizard, click Finish. |   |
|                      | < <u>B</u> ack Finish Cancel                                                                                                    |   |

10. Repeat steps 1 through 9 to partition any remaining disks.

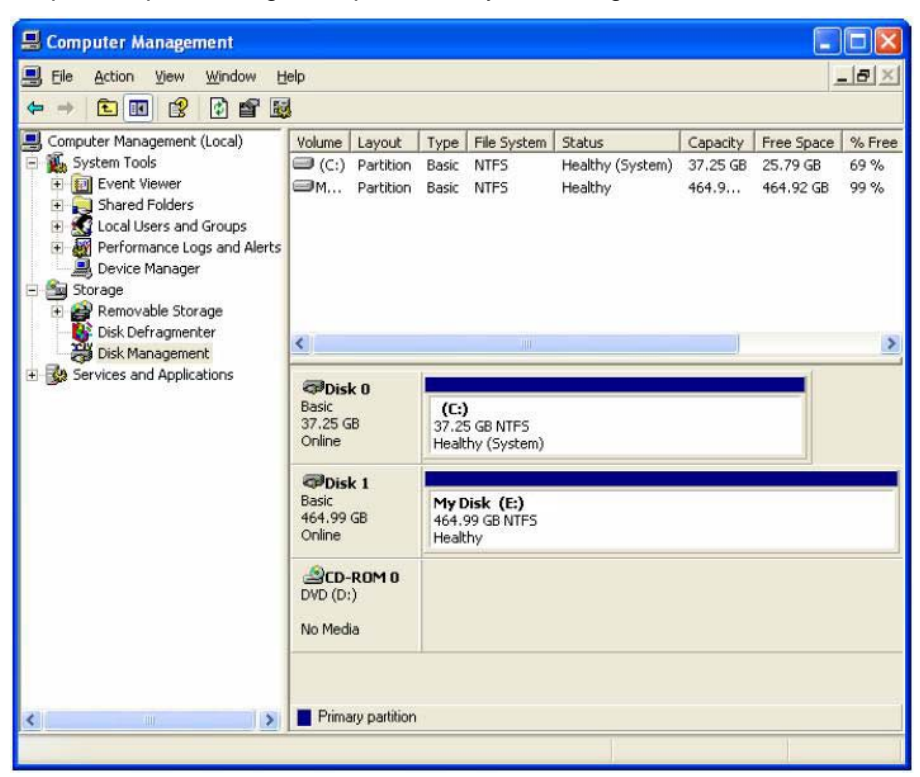

#### 5.1.2 MACINTOSH SYSTEMS

Note: Before reconfiguring a volume, back up your data and drag the old drive to the trash to unmount previously partition. After you configure and partition the new volumes, restore the backed-up data to the new configuration.

1. Launch Disk Utility from the Application > Utilities folder.

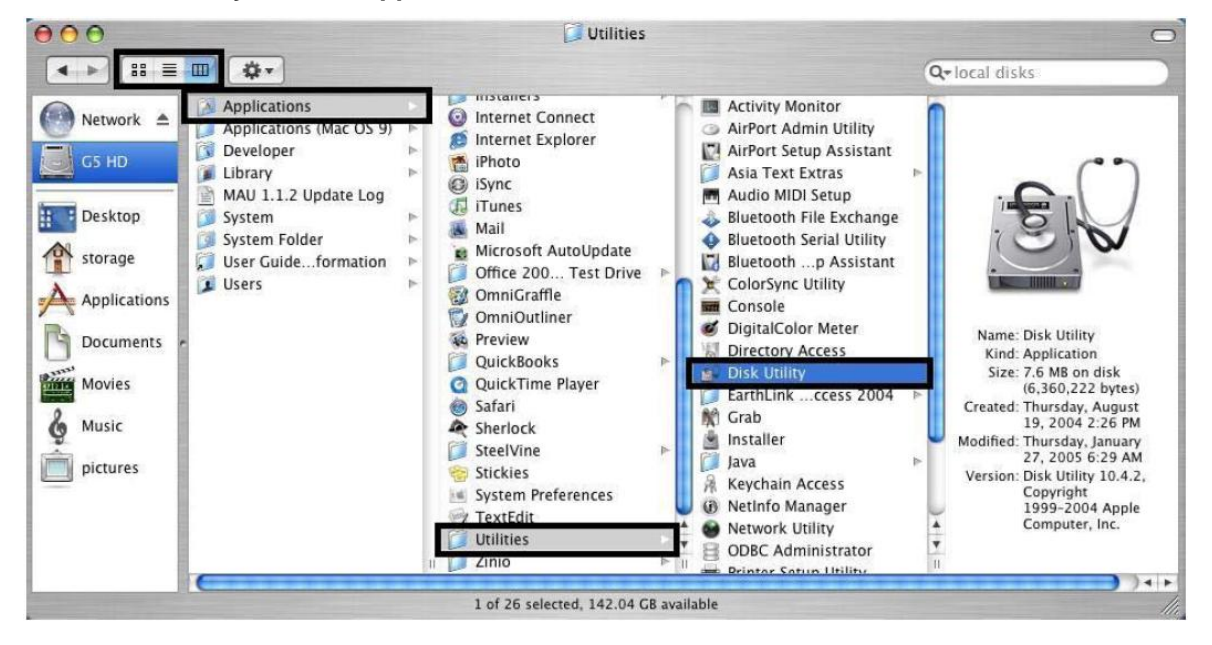

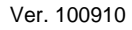

 Select a configured disk and click the Partition tab. This procedure illustrates the LARGE Storage Policy configuration, which concatenates the capacity of all hard drives connected to the TERA STOR SATA RAID IV.

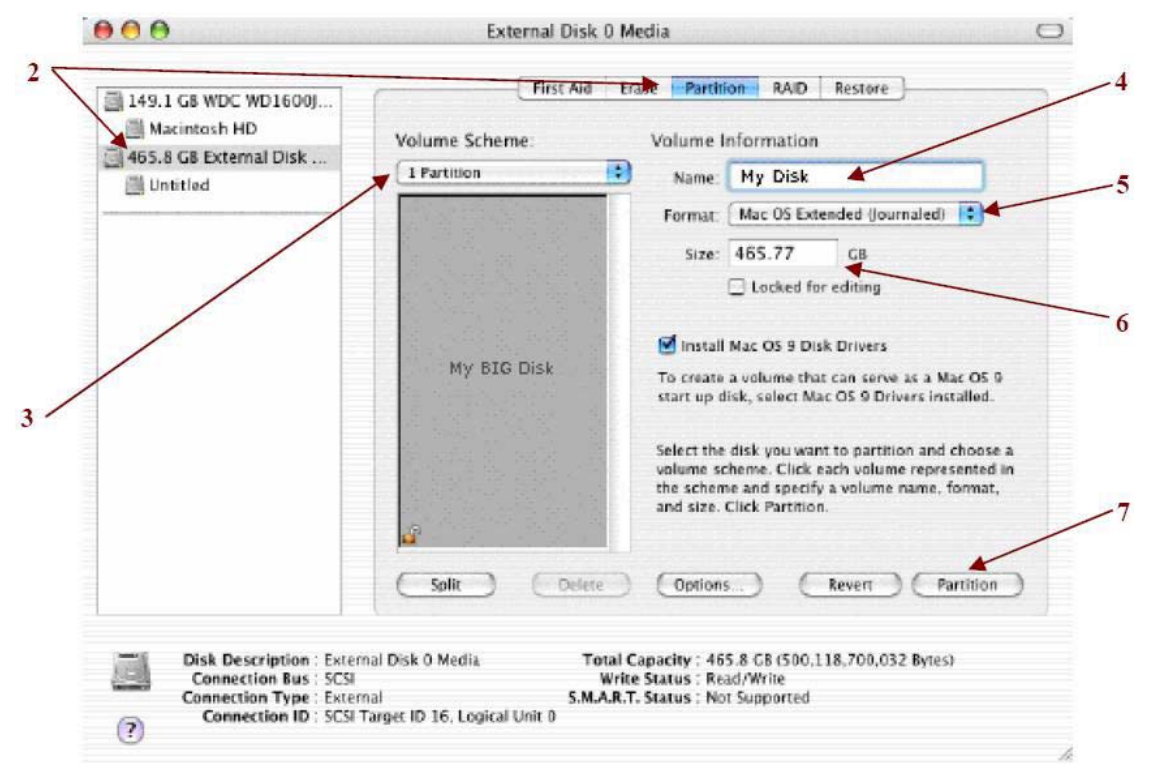

- 3. Select 1 Partition from the Volume Scheme drop-down list.
- 4. Enter a name for the volume in the Name field (such as "My Disk".)
- 5. Select Mac OS Extended (journaled) from the Format drop-down list.
- 6. Specify the size of the partition in the Size field.
- 7. Click the Partition button.
- 8. Click **Partition** to acknowledge the warning.

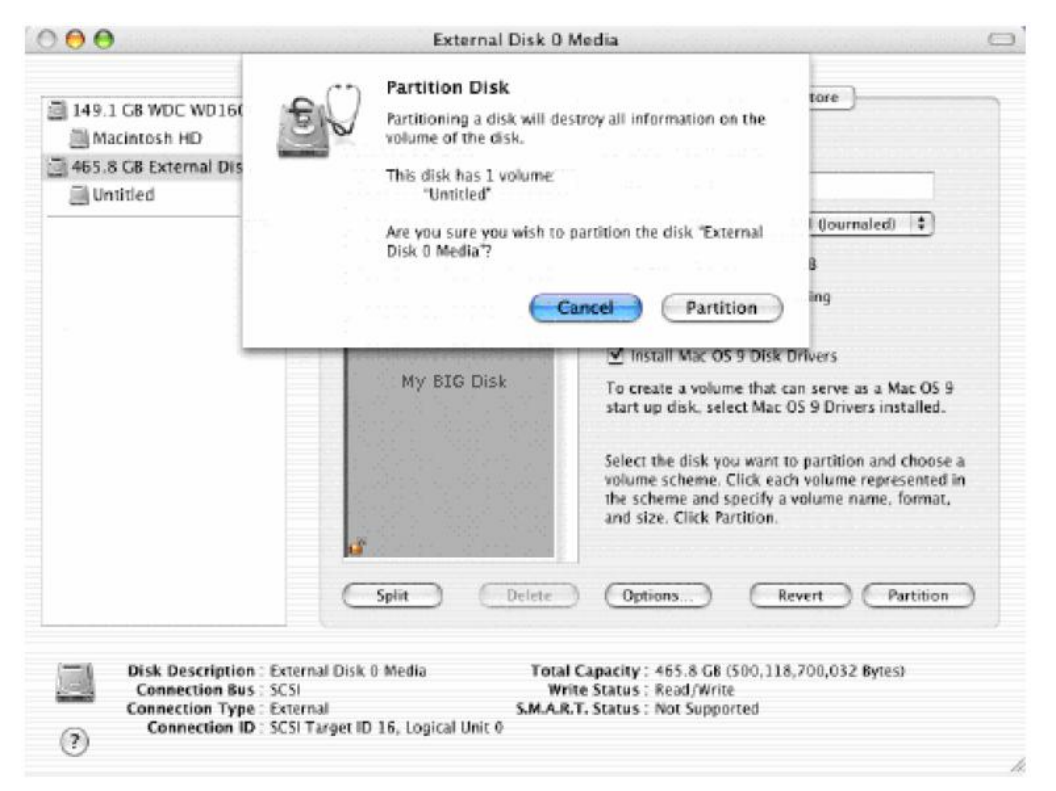

Disk Utility mounts the created partition and represents it with an icon on the desktop. The icon is labeled with the partition name.

9. Repeat steps 1 through 8 to partition any remaining disks you configured.

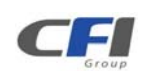

# 6 APPENDIX

### 6.1 FAQ

If you need some help for troubleshooting, please check the frequently asked question below, it may help you problem solved quickly

- Can not recognize
  - · Make sure all cables have been connected properly.
- Can not operate in O/S
  - $\cdot$  Make sure the O/S is support for the product.
- Transmission speed is slow
  - · If connect USB1.0 interface, the speed will be around 1.5Mb/sec only.
- When format in the Windows XP/ Vista/ 7, the dialog box appear "Unfinished formatting"
   Windows XP/ Vista/ 7 can not format HDD over 32GB by FAT32, Please format by NTFS.
- When using different capacity or brand HDD, can we still using LARGE mode ?
  - · Yes.
- When system is damaging on LARGE mode, is it possible to keep the data?
  - $\cdot$  No. The system is different with RAID; the entire disk can not be read.

### 6.2 HARD DISK DRIVE COMPATIBILITY LIST

The *TERA STOR SATA RAID IV* Storage Appliance has been tested compatibility with a range of drive manufacturer and size. The table is updated as new disk drives are certified for compatibility. Only disk drives included in this table are supported.

| Manufacturer | Capacity | Family            | Part Number     | Firmware |
|--------------|----------|-------------------|-----------------|----------|
| Fujitsu 2.5" | 320GB    | N/A               | MH2232DBH       | 0000009  |
| Fujitsu 2.5" | 160GB    | N/A               | MHW2160BH       | 0000009  |
| Fujitsu 2.5" | 160GB    | N/A               | MHZ2160BH       | 0000009  |
| Fujitsu 2.5" | 120GB    | N/A               | MHY2120BH       | 000000B  |
| Fujitsu 2.5" | 80GB     | N/A               | 6D005           | 0000028  |
| Fujitsu 2.5" | 60GB     | N/A               | MHY2060BH       | 000000B  |
| Hitachi      | 1000GB   | Deskstar™ 7K1000  | HDS721010KLA330 | GKA0AB0A |
| Hitachi      | 500GB    | Deskstar™ P7K500  | HDP725050GLA360 | GMOA52A  |
| Hitachi      | 500GB    | Deskstar™ P7K500  | HDP725025GLA360 | GM40A52A |
| Hitachi      | 500GB    | N/A               | HDT725025VL360  | V560A52A |
| Hitachi      | 320GB    | Deskstar™ P7K500  | HDT725032VLA360 | R22L9YDN |
| Hitachi      | 320GB    | Deskstar™ P7K500  | HDP725032GLA360 | GM30A52A |
| Hitachi      | 320GB    | Travelstar™ 5K320 | HTS543232L9A300 | FB40L40C |
| Hitachi      | 250GB    | Deskstar™ P7K250  | HDP725025GLA380 | GM2OA52A |
| Hitachi      | 250GB    | Deskstar™ T7K250  | HDT722525DLA380 | V44OA9BA |

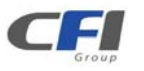

| Manufacturer | Capacity | Family                        | Part Number     | Firmware |
|--------------|----------|-------------------------------|-----------------|----------|
| Hitachi      | 250GB    | Deskstar™ 7K250               | HTS54252K9SA00  | BBFOC31P |
| Hitachi      | 160GB    | Deskstar™ 7K80                | HDS72180PLA380  | P22OABEA |
| Hitachi      | 160GB    | Deskstar™ 7K160               | HDS721616PLAT80 | P22OABEA |
| Hitachi      | 80GB     | Deskstar™ 7K160               | HDS721680PLA380 | P210A70A |
| Hitachi      | 80GB     | Travelstar ™ 5K100            | HTS541080G9SA00 | MB40C60R |
| Hitachi      | 80GB     | N/A                           | HDD725050GLA360 | GM40A50E |
| Hitachi 2.5" | 100GB    | Deskstar™ 7K200               | HTS722010K9SA00 | DC20C76A |
| Maxtor       | 750GB    | DiamondMax® 22                | STM3756330AS    | MX15     |
| Maxtor       | 500GB    | DiamondMax® 22                | STM3500320AS    | MX15     |
| Maxtor       | 320GB    | DiamondMax® 21                | STM3320620AS    | 3.AAE    |
| Maxtor       | 300GB    | DiamondMax® 10                | 6L300S0         | BANC1G10 |
| Maxtor       | 250GB    | DiamondMax® 21                | STM3250310AS    | 3.AAF    |
| Maxtor       | 250GB    | DiamondMax® 10                | 6V250F0         | VA222900 |
| Maxtor       | 250GB    | MaxLine® III                  | 7V250F0         | VA111670 |
| Maxtor       | 200GB    | DiamondMax® 10                | 6V200E0         | VA111900 |
| Maxtor       | 160GB    | DiamondMax® 21                | STM3160815AS    | 4.AAB    |
| Maxtor       | 80GB     | DiamondMax® 10                | 6V080E0         | VA111900 |
| Samsung      | 1000GB   | SpinPoint™ F1                 | HD103UJ         | 1AG01113 |
| Samsung      | 400GB    | SpinPoint™ T133               | HD400LJ         | 22100-15 |
| Samsung      | 250GB    | SpinPoint™ S250               | HD250HJ         | FH100-06 |
| Samsung      | 250GB    | SpinPoint™ S250               | HD250HJ         | 01.03A01 |
| Samsung      | 80GB     | N/A                           | SP0812C         | SU100-34 |
| Seagate      | 1500GB   | Barracuda® 7200.11 SATA       | ST3150031AS     | SD17     |
| Seagate      | 1500GB   | Barracuda® 7200.11 SATA       | ST31500341AS    | SD17     |
| Seagate      | 1000GB   | Barracuda 7200.11 SATA 3Gb/s  | ST31000340AS    | SD15     |
| Seagate      | 1000GB   | Barracuda® ES2                | ST31000340NS    | SN04     |
| Seagate      | 750GB    | Barracuda® 7200.10            | ST3750640AS     | 3.AAC    |
| Seagate      | 750GB    | Barracuda® ES2                | ST3750330NS     | SN04     |
| Seagate      | 640GB    | Barracuda 7200.12 SATA 3Gb/s  | ST360323AS      | SD35     |
| Seagate      | 500GB    | Barracuda® ES                 | ST3500630NS     | SN04     |
| Seagate      | 500GB    | Barracuda 7200.11 SATA 3Gb/s  | ST3500320AS     | SD15     |
| Seagate      | 400GB    | Barracuda® 7200.10            | ST3400620AS     | 12.01B01 |
| Seagate      | 320GB    | Barracuda® 7200.10            | ST3320620AS     | 3.AAK    |
| Seagate      | 320GB    | Barracuda® 7200.11 SATA 3Gb/s | ST3320613AS     | SD22     |
| Seagate      | 250GB    | Barracuda® ES                 | ST3250620NS     | 3.AEG    |
| Seagate      | 250GB    | DiamondMax® 21                | STM3250310AS    | 3.AAF    |
| Seagate      | 250GB    | Momentus® 5400.4 SATA         | ST9250827AS     | 3.AAA    |
| Seagate      | 250GB    | N/A                           | ST9200820AS     | 3.AAA    |
| Seagate      | 200GB    | N/A                           | ST9200820AS     | AKL2YK   |
| Seagate      | 160GB    | Barracuda 7200.10 SATA 3Gb/s  | ST3160815AS     | 4.AAB    |
| Seagate      | 160GB    | Barracuda 7200.10 SATA 3Gb/s  | ST3160815AS     | 3.AAD    |

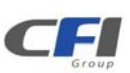

| Manufacturer     | Capacity | Family                       | Part Number       | Firmware |
|------------------|----------|------------------------------|-------------------|----------|
| Seagate          | 160GB    | Barracuda® 7200.7 Serial ATA | ST3160827AS       | 3.42     |
| Seagate          | 160GB    | SV35                         | ST3160812SV       | 3.ALP    |
| Seagate          | 80GB     | Momentus® 5400.3 SATA        | ST980811AS        | 3.ALC    |
| Seagate          | 80GB     | DiamondMax® 10               | 6V080E0           | 3.AAD    |
| Seagate          | 60GB     | Momentus® 5400.2             | ST96812AS         | 3.06     |
| Seagate 2.5"     | 120GB    | N/A                          | ST9120822AS       | 3.ALC    |
| Toshiba 2.5"     | 320GB    | N/A                          | MK3252GSX         | LV010D   |
| Toshiba 2.5"     | 250GB    | N/A                          | MK2546GSX         | LB012D   |
| Toshiba 2.5"     | 160GB    | N/A                          | MK1637GSX         | DL050J   |
| Toshiba SSD 2.5" | 128GB    | N/A                          | THNS128GE8BBDC    | T1020061 |
| Western Digital  | 2000GB   | WD Caviar® Green             | WD20EADS-00R6B0   | N/I      |
| Western Digital  | 1000GB   | WD Caviar® Green             | WD10EACS-00ZJB0   | 1AA01113 |
| Western Digital  | 1000GB   | WD Caviar® RE2-GP            | WD1000FYPS-012KB0 | 02.01B01 |
| Western Digital  | 1000GB   | WD Caviar® Black             | WD1001FALS        | 02.01B01 |
| Western Digital  | 1000GB   | WD Caviar® RE-3              | WD1001FYPS        | 02.01B01 |
| Western Digital  | 640GB    | WD Caviar® Blue              | WD6400AAKS-00A7B0 | 01.03B01 |
| Western Digital  | 500GB    | WD Caviar® Black             | WD5000AALS-002UB0 | 01.01B01 |
| Western Digital  | 500GB    | N/A                          | 2F002             | 01.01A01 |
| Western Digital  | 400GB    | WD Caviar® RE2               | WD4000YR-01PLB0   | D1.D6AD1 |
| Western Digital  | 400GB    | WD Caviar® SE16              | WD4000AAKS-00TMA0 | 12.01C01 |
| Western Digital  | 320GB    | WD Caviar® Blue              | WD3200AAJS-22RYA0 | D5.D6H05 |
| Western Digital  | 320GB    | WD Caviar® RE2               | WD3201ABYS-01B9A0 | 13.01C02 |
| Western Digital  | 320GB    | WD Caviar® SE                | WD3200KS-00FB0    | 21.0DM21 |
| Western Digital  | 320GB    | WD Caviar® Blue              | WD3200AAJS-00LSA0 | 12.01B01 |
| Western Digital  | 320GB    | WD AV                        | WD3200AVJS-63WDA0 | 12.01B02 |
| Western Digital  | 300GB    | WD VelociRaptor              | WD3000GLFS-01F8U0 | 03.03V01 |
| Western Digital  | 250GB    | WD Scorpio ® Blue            | WD2500BEVS-60VST0 | 01.01A01 |
| Western Digital  | 250GB    | WD Caviar® Blue              | WD2500AAKS-00B3A0 | FH100-06 |
| Western Digital  | 250GB    | WD Caviar® RE                | WD2500YS-01SHB1   | 2D.06CD6 |
| Western Digital  | 160GB    | WD Caviar® RE2               | WD1601ABYS-01C0A0 | 06.06H05 |
| Western Digital  | 160GB    | WD Scorpio ® Blue            | WD1600BEVS-60RST0 | 04.01G04 |
| Western Digital  | 160GB    | WD Caviar® Blue              | WD1600AAJS-22PSA0 | 05.06H05 |
| Western Digital  | 160GB    | WD Caviar® Blue              | WD1600JS-22MHB0   | 02.010C3 |
| Western Digital  | 150GB    | WD Caviar® Blue              | WD1500AHFD-00RAR0 | 19.06P19 |
| Western Digital  | 100GB    | WD Scorpio ® Blue            | WD1000BEVS-22LAT0 | 01.06M01 |
| Western Digital  | 80GB     | WD Caviar® Blue              | WD800AAJS-00PSA0  | D5.06H05 |
| Western Digital  | 80GB     | WD Caviar® SE                | WD800JD-00M8A1    | 10.01E01 |

CFI

Table last updated October 2009.

## 6.3 MOTHERBOARD COMPATIBILITY LIST

The *TERA STOR SATA RAID IV* Storage Appliance has been tested compatibility with a range of motherboard manufacturer. The table is updated as new motherboards are certified for compatibility. Only motherboards included in this table are supported.

| Manufacturer | Product        | North Bridge              | South Bridge | BIOS        |
|--------------|----------------|---------------------------|--------------|-------------|
| ABIT         | IP-95 V1.0     | VIA P4M890                | VIA VT8237R  | IP-95       |
| ASUS         | M2R32-MVP      | AMD5180                   | ATI SB600    | 0712        |
| ASUS         | M3A78 PRO      | AMD 780GX                 | ATI SB700    | 0202        |
| ASUS         | M3A78-T        | AMD 790GX                 | ATI SB750    | 0204        |
| ASUS         | P4P800-X       | INTEL 865PE               | INTEL ICH5   | 1009        |
| ASUS         | P4P800         | INTEL 865PE               | INTEL ICH5R  | 1019        |
| ASUS         | P5GD1 PRO      | INTEL 915P                | INTEL ICH6R  | 1004        |
| ASUS         | P5LD2-X/1333   | INTEL P945GC              | INTEL ICH7   | 0115        |
| ASUS         | P5GZ-MX        | INTEL 945GZ               | INTEL ICH7   | 0801        |
| ASUS         | P5LD2          | INTEL 945P                | INTEL ICH7R  | N/I         |
| ASUS         | P5WDG2WS PRO   | INTEL 975X                | INTEL ICH7R  | 0905        |
| ASUS         | P5B            | INTEL P965                | INTEL ICH8   | 1102        |
| ASUS         | P5B-VM         | INTEL G965                | INTEL ICH8   | N/I         |
| ASUS         | P5K SE         | INTEL P35                 | INTEL ICH8   | 1008        |
| ASUS         | P5D DELUXE     | INTEL 965                 | INTEL ICH8R  | 1236        |
| ASUS         | P5B-E          | INTEL P965                | INTEL ICH8R  | 1803        |
| ASUS         | P5KR           | INTEL P35                 | INTEL ICH9R  | 0605        |
| ASUS         | P5QL PRO       | INTEL P43                 | INTEL ICH10  | N/I         |
| ASUS         | P5Q PRO        | INTEL P45                 | INTEL ICH10  | 0003        |
| ASUS         | P5Q PRO        | INTEL P45                 | INTEL ICH10  | 1460        |
| ASUS         | M2NC51-AR      | NVIDIA NFORCE 410 MCP     | MCP43        | N/I         |
| ASUS         | M2NC51-AR      | NVIDIA NFORCE 430 MCP     | MCP43        | N/I         |
| ASUS         | M2N-SLI DELUXE | NVIDIA NFORCE 570 SLI MCP | MCP55        | 1604        |
| ASUS         | M2N-MX         | NVIDIA NFORCE 430         | NFORCE4      | N/I         |
| ASUS         | M2N-MX         | NVIDIA GEFORCE 6100       | NFORCE4      | N/I         |
| ASUS         | P5N-E SLI      | NVIDIA NFORCE 650I SLI    | NFORCE6      | 1101        |
| ASUS         | M3N78-EH       | NVIDIA NFORCE 730A        | MCP78        | 0412        |
| ASUS         | P4S800D        | SIS 655FX                 | SIS964       | 1012BETA003 |
| ASUS         | P5V800-MX      | VIA P4M800                | VIA VT8251   | 0802        |
| ECS          | 761GXM-MV1.0   | SIS 761GX                 | SIS 966L     | 02.21.2008  |
| GIGABYTE     | MA78GM-S2H     | AMD780G                   | ATI SB700    | F5          |
| GIGABYTE     | GA-GC230D      | INTEL 945GC               | INTEL ICH7   | F1          |
| GIGABYTE     | GA-8I945PLG    | INTEL 945PL               | INTEL ICH7   | F8          |
| GIGABYTE     | GA-P35-DS3X    | INTEL P35                 | INTEL ICH9   | V1.7060508  |
| GIGABYTE     | GA-EP45-DS3    | INTEL P45                 | INTEL ICH10  | F6          |
| GIGABYTE     | GA-EX58-UD3R   | INTEL X58                 | INTEL ICH10R | FB          |

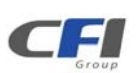

| Manufacturer | Product           | North Bridge          | South Bridge        | BIOS       |
|--------------|-------------------|-----------------------|---------------------|------------|
| GIGABYTE     | GA-73PVM-S2H      | NVIDIA GEFORCE 7100   | MCP73               | F7A        |
| GIGABYTE     | GA-M78SM-S2H      | NVIDIA GEFORCE 8200   | NVIDIA GEFORCE 8200 | F1         |
| MSI          | K9AG NEO2-DIGITAL | AMD 690G              | ATI SB600           | N/I        |
| MSI          | P35D3 PLATINUM    | INTEL P35             | INTEL ICH9R         | V1.062807  |
| MSI          | K8N-NEO4H         | NVIDIA NFORCE4 ULTRA  | NFORCE4             | V7.0020906 |
| MSI          | K9N4 SLI          | NVIDIA NFORCE 500 SLI | NFORCE5             | N/I        |
| INTEL        | D945GCLF2         | INTEL 945GC           | INTEL ICH7          | LF94510J   |
| INTEL        | D201GLY2A         | SIS 662               | SIS 964             | LY66210M   |

Table last updated October 2009.